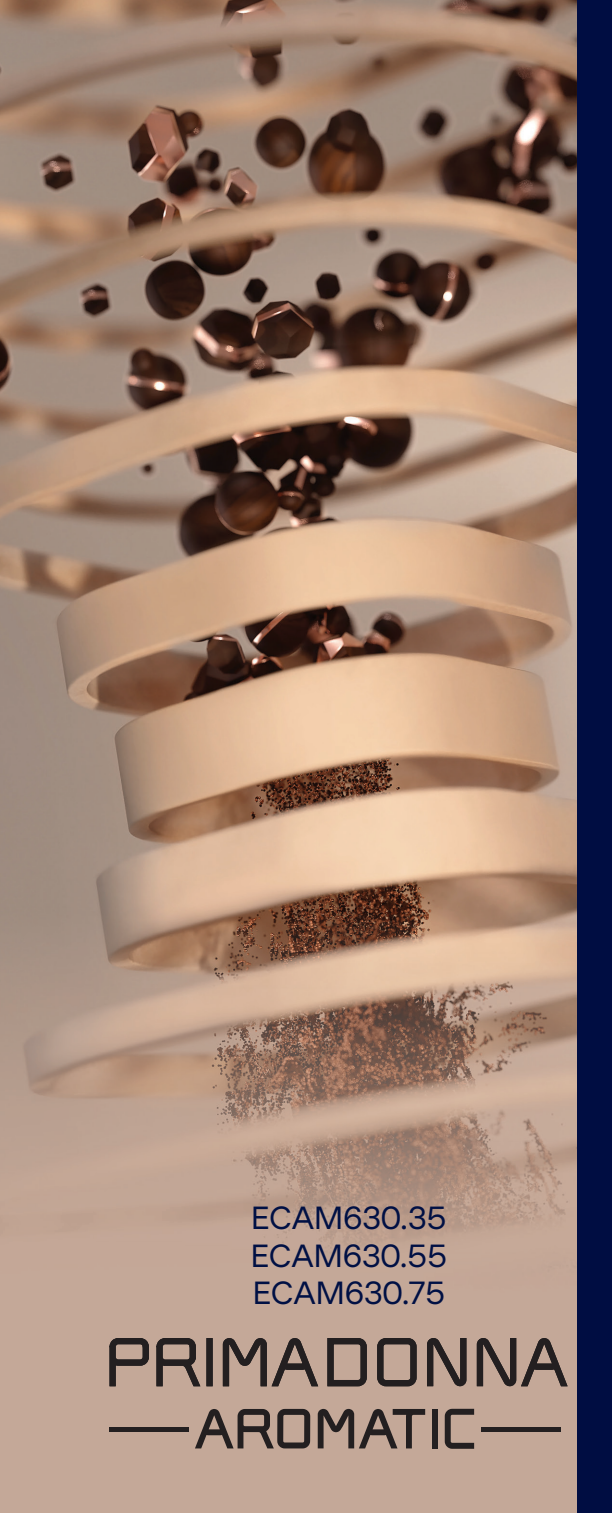

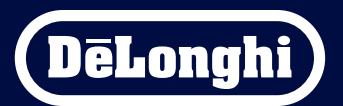

Návod k použití

# Primadonna Aromatic

Shrnutí

| 1 | POP | IS VÝRO | )BKŮ                                                        | 6  |
|---|-----|---------|-------------------------------------------------------------|----|
|   | 1.1 | Popis   | přístroje                                                   | 6  |
|   | 1.2 | Popis   | panelu a domovské stránky                                   | 8  |
|   | 1.3 | Popis   | příslušenství*                                              | 9  |
|   | 1.4 | Popis   | karafy na mléko                                             | 10 |
| 2 | PRV | NÍ POU  | ŽITÍ PŘÍSTROJE                                              | 11 |
|   | 2.1 | Postu   | p prvního zapnutí                                           | 11 |
|   | 2.2 | Zkont   | rolujte tvrdost vody                                        | 12 |
|   | 2.3 | Nasta   | vte tvrdost vody                                            | 13 |
|   | 2.4 | Instal  | ace vodního filtru                                          | 13 |
|   | 2.5 | Uvod    | do funkci přistroje                                         | 14 |
| 3 | JAK | POUŽÍV  | AT VÁŠ PŘÍSTROJ                                             | 15 |
|   | 3.1 | Zapín   | ání a vypínání                                              | 15 |
|   |     | 3.1.1   | Zapínání                                                    | 15 |
|   |     | 3.1.2   | Vypínání                                                    | 15 |
|   |     | 3.1.3   | Vypnutí na delší období                                     | 16 |
|   | 3.2 | Domo    | vská stránka a vnější tlačítka                              | 17 |
|   |     | 3.2.1   | Úvod k domovské stránce                                     | 17 |
|   |     |         | 3.2.1.1 Navigace v roletkové nabídce nápojů                 | 17 |
|   |     |         | 3.2.1.2 Horní záložka (Nápoje, Bean Adapt a Coffee Routine) | 17 |
|   |     |         | 3.2.1.3 Nastavení, hlášení a provozní kontrolky             | 18 |
|   |     |         | 3.2.1.4 Čas                                                 | 18 |
|   |     |         | 3.2.1.5 lkona profilu a pozadí                              | 18 |
|   |     | 3.2.2   | Vnější tlačítka                                             | 20 |
|   |     |         | 3.2.2.1 On/Off                                              | 20 |
|   |     |         | 3.2.2.2 Hot                                                 | 20 |
|   |     |         | 3.2.2.3 Cold                                                | 20 |
|   |     |         | 3.2.2.4 Profily                                             | 21 |
|   | 3.3 | Připoj  | ení                                                         | 22 |
|   |     | 3.3.1   | Aktivace připojení Wi-Fi                                    | 22 |
|   |     | 3.3.2   | Obnovení připojení Wi-Fi                                    | 22 |
|   |     | 3.3.3   | Deaktivace Wi-Fi                                            | 22 |
| 4 | NÁP | OJE     |                                                             | 23 |
|   | 4.1 | Horké   | kávové nápoje                                               | 24 |
|   |     | 4.1.1   | Přímý výběr horkých kávových nápojů <b>2</b>                | 24 |

|   |            | <ul> <li>4.1.2 Přizpůsobení horkých kávových nápojů</li> <li>4.1.3 Použití předemleté kávy pro horké kávové nápoje</li> <li>4.1.4 Karafa kávy</li> </ul>                                                                                                    | 24<br>26<br>27                   |
|---|------------|----------------------------------------------------------------------------------------------------|----------------------------------|
|   | 4.2        | Ledové kávové nápoje Cold Brew a Over Ledový                                                                                                    | 29                               |
|   |            | <ul> <li>4.2.1 Přímý výběr ledových kávových nápojů Cold Brew a Over Ledový)</li> <li>4.2.2 Přizpůsobení ledových kávových nápojů (Cold Brew a Over Ledový)</li> <li>4.2.3 Použití předemleté kávy pro studené kávové nápoje (pouze Over Ledový)</li> <li>4.2.4 Karafa Cold Brew</li> </ul>                                                                                                    | 30<br>30<br>32<br>33             |
|   | 4.3        | Nápoje s teplým mlékem                                                                                                    | 35                               |
|   |            | <ul> <li>4.3.1 Jaké mléko se má používat s karafou "Latte Crema Hot"?</li> <li>4.3.2 Příprava a upevnění karafy "Latte Crema Hot"</li> <li>4.3.3 Nastavení pěny pro karafu "Latte Crema Hot"</li> <li>4.3.4 Přímý výběr nápoje s teplým mlékem</li> <li>4.3.5 Přizpůsobení nápojů s teplým mlékem</li> <li>4.3.6 Použití předemleté kávy v nápojích s teplým mlékem</li> </ul>                  | 35<br>36<br>36<br>37<br>38<br>40 |
|   | 4.4        | Nápoje se studeným mlékem                                                                                                    | 42                               |
|   |            | <ul> <li>4.4.1 Jaké mléko se má použít s karafou "Latte Crema Cool"?</li> <li>4.4.2 Příprava a upevnění karafy na mléko "Latte Crema Cool"</li> <li>4.4.3 Nastavení pěny v karafě "Latte Crema Cool"</li> <li>4.4.4 Přímý výběr nápojů se studeným mlékem</li> <li>4.4.5 Přizpůsobení nápojů se studeným mlékem</li> <li>4.4.6 Použití předemleté kávy v nápojích se studeným mlékem</li> </ul> | 42<br>43<br>44<br>44<br>45<br>47 |
|   | 4.5        | Výdej horké vody                                                                                                    | 48                               |
|   | 4.6        | Funkce čaj                                                                                                    | 49                               |
|   | 4.7        | Rady pro dokonalou kávu<br>Dodatočné funkco                                                                                                    | 50<br>51                         |
|   | 4.0        | 4.8.1 Extra dávka<br>4.8.2 To go - S sebou<br>4.8.3 Bean Adapt Technology<br>4.8.4 Funkce "My"<br>4.8.5 Coffee Routines                                                                                                    | 51<br>52<br>55<br>56<br>58       |
| 5 | NAS        | VENÍ                                                                                                    | 59                               |
|   | 5.1        | lak procházet nastaveními                                                                                                    | 59                               |
|   | 5.2        | Odvápnění<br>V daví Elen                                                                                                    | 59                               |
|   | 5.3<br>5 / | VOONI NIT<br>Žičtění kávovani                                                                                                    | 59                               |
|   | 5.5        | Proplachování                                                                                                    | 60                               |
|   |            |                                                                                                    |                                  |

|   | 5.6           | Čištěn            | í ml. karafy                                         | 60 |
|---|---------------|-------------------|------------------------------------------------------|----|
|   | 5.7           | Vyprá             | zdnit okruh                                          | 61 |
|   | 5.8           | Auton             | natické vypnutí                                      | 61 |
|   | 5.9           | Zvuko             | vý signál                                            | 62 |
|   | 5.10          | Úspor             | a energie                                            | 62 |
|   | 5.11          | Jazyky            | /                                                    | 62 |
|   | 5.12          | Teplot            | ta kávy                                              | 63 |
|   | 5.13          | Nasta             | vení mlýnku                                          | 63 |
|   | 5.14          | Tvrdos            | st vody                                              | 64 |
|   | 5.15          | Výcho             | zi hodnoty                                           | 65 |
|   | 5.16          | Podpo             | ora (QR kod)                                         | 65 |
|   | 5.17          | Rady              | pro ml. karafu                                       | 65 |
|   | 5.18          | Kreati            | VNI recepty                                          | 66 |
|   | 5.19          | Statis<br>Víco ir | likd                                                 | 00 |
|   | 5.20<br>čičti | VICE II           |                                                      | 00 |
| 0 | USI           |                   |                                                      | 6/ |
|   | 6.1           | Cistén            | i vyjímatelných částí                                | 67 |
|   |               | 6.1.1             | Metody čištění                                       | 67 |
|   | 6.2           | Součá             | sti vhodné do myčky nádobí                           | 68 |
|   |               | 6.2.1             | Čištění zásobníku na sedliny                         | 68 |
|   |               | 6.2.2             | Čištění mřížky misky a odkapávací misky              | 68 |
|   |               | 6.2.3             | Čištění karafy na mléko                              | 70 |
|   |               |                   | 6.2.3.1 Čištění karafy na mléko po každém použití    | 70 |
|   |               |                   | 6.2.3.2 Hloubkové čištění karafy na mléko            | 71 |
|   |               | 6.2.4             | Čištění násypky na kávu                              | 72 |
|   |               | 6.2.5             | Čištění trysek dávkovače nápojů                      | 73 |
|   | 6.3           | Součá             | ásti, které mají být namočeny                        | 74 |
|   |               | 6.3.1             | Čištění tácku na odkládání šálků                     | 74 |
|   |               | 6.3.2             | Čištění podpora zásobníku na sedliny                 | 75 |
|   |               | 6.3.3             | Čištění dávkovače vody pro údržbu                    | 75 |
|   |               | 6.3.4             | Čištění po každém použití cestovního hrnku De'Longhi |    |
|   |               |                   | (prodává se samostatně)                              | 75 |
|   | 6.4           | Součá             | sti, které mají být myty pod tekoucí vodou           | 76 |
|   |               | 6.4.1             | Čištění nádržky na vodu s víkem                      | 76 |
|   | 6.5           | Čištěn            | í těla přístroje                                     | 77 |
|   |               | 6.5.1             | Čištění vnitřku kávovaru                             | 77 |
|   |               | 6.5.2             | Čištění ovládacího panelu                            | 77 |

| TFC | INICKÉ ÚDAJE                                                       | 104                                                                                                    |
|-----|--------------------------------------------------------------------|----------------------------------------------------------------------------------------------------|
| FAQ |                                                                    | 100                                                                                                    |
| 7.7 | Obecná hlášení a o teplotě                                         | 99                                                                                                    |
| 7.6 | Hlášení o čištění a odvápnění                                      | 97                                                                                                    |
| 7.5 | Alarmové hlášení                                                   | 94                                                                                                    |
| 7.4 | Hlášení o karafách                                                 | 91                                                                                                    |
| 7.3 | Hlášení o zrnkové a předemleté kávě                                | 89                                                                                                    |
| 7.2 | Hlášení o vodním filtru                                            | 89                                                                                                    |
| 7.1 | Hlášení o nádržce na vodu a zásobníku na sedliny                   | 87                                                                                                    |
| ČAS | TÁ A ALARMOVÁ HLÁŠENÍ                                              | 87                                                                                                    |
|     | 6.6.4.2 Výměna vodního filtru                                      | 85                                                                                                    |
|     | 6.6.4.1 Instalace vodního filtru                                   | 84                                                                                                    |
|     | 6.6.4 Řízení vodního filtru                                        | 84                                                                                                    |
|     | 6.6.3 Odvápnění                                                    | 82                                                                                                    |
|     | 6.6.2 Čištění vyjímatelné spařovací jednotky                       | 80                                                                                                    |
|     | 6.6.1 Hloubkové čištění kávovaru                                   | 78                                                                                                    |
| 6.6 | Hloubkové čištění kávovaru                                         | 78                                                                                                    |
|     | 6.6<br>ČAS<br>7.1<br>7.2<br>7.3<br>7.4<br>7.5<br>7.6<br>7.7<br>FAQ | <ul> <li>6.6 Hloubkové čištění kávovaru</li> <li>6.6.1 Hloubkové čištění kávovaru</li> <li>6.6.2 Čištění vyjímatelné spařovací jednotky</li> <li>6.6.3 Odvápnění</li> <li>6.6.4 Řízení vodního filtru</li> <li>6.6.4.1 Instalace vodního filtru</li> <li>6.6.4.2 Výměna vodního filtru</li> <li>6.6.4.2 Výměna vodního filtru</li> <li>7.1 Hlášení o nádržce na vodu a zásobníku na sedliny</li> <li>7.2 Hlášení o vodním filtru</li> <li>7.3 Hlášení o vodním filtru</li> <li>7.4 Hlášení o karafách</li> <li>7.5 Alarmové hlášení</li> <li>7.6 Hlášení o čištění a odvápnění</li> <li>7.7 Obecná hlášení a o teplotě</li> <li>FAQ</li> </ul> |

# Primadonna Aromatic

# **1 POPIS VÝROBKŮ**

# 1.1 Popis přístroje

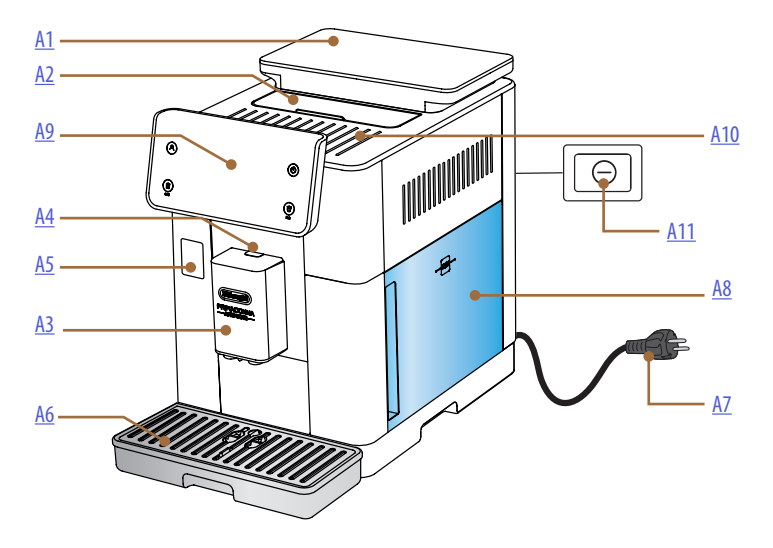

- A1. Zásobník na kávová zrna s víkem a těsněním
- A2. Kryt přihrádky na příslušenství/ přihrádky na předemletou kávu
- A3. Dávkovač nápojů (nastavitelný na výšku)
- A4. Uvolňovací tlačítko víka dávkovače
- A5. Příklop konektoru karafy na mléko/ dávkovače vody pro údržbu
- A6. Odkapávací miska
- A7. Napájecí kabel
- **A8.** Nádržka na vodu s víkem
- **A9.** Ovládací panel
- A10. Plocha na odkládání šálků
- A11. Hlavní vypínač

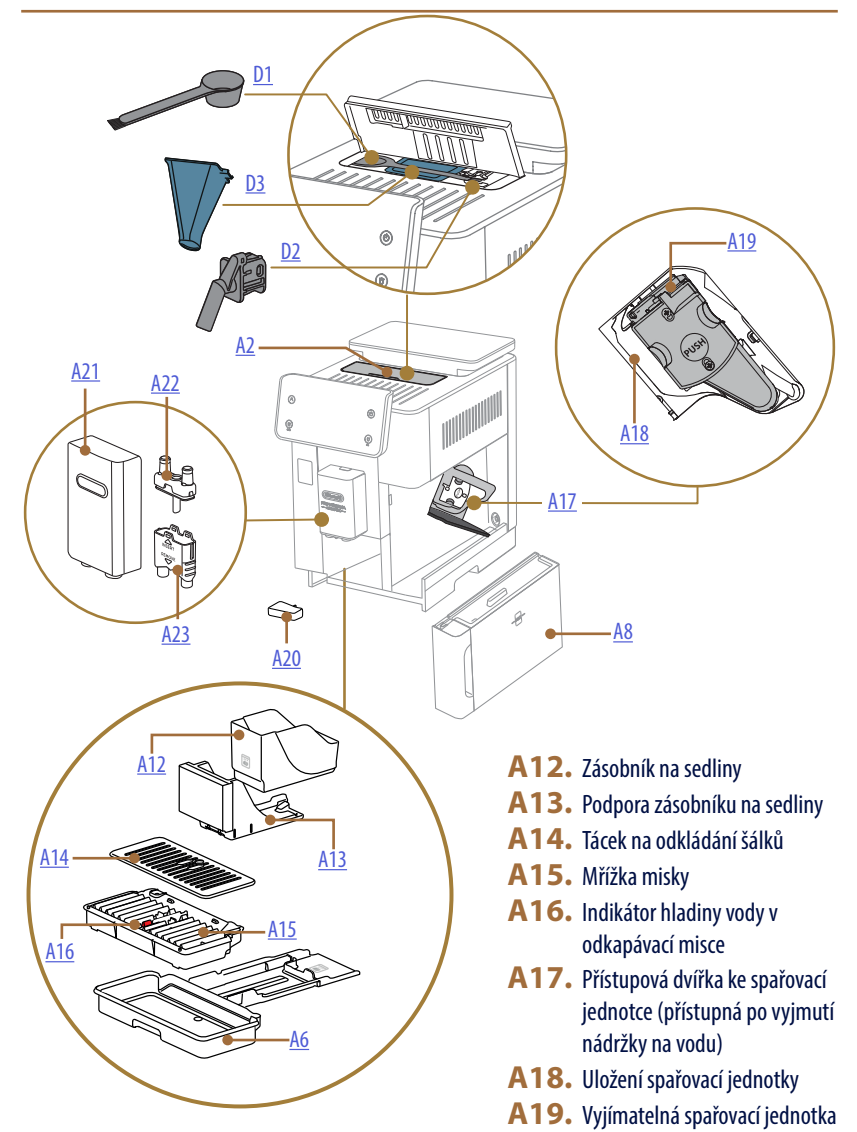

- **A20.** Miska na sběr kondenzátu
- A21. Víko dávkovače nápojů
- A22. Horní dávkovací tryska na kávu
- A23. Spodní dávkovací tryska na kávu

# 1.2 Popis panelu a domovské stránky

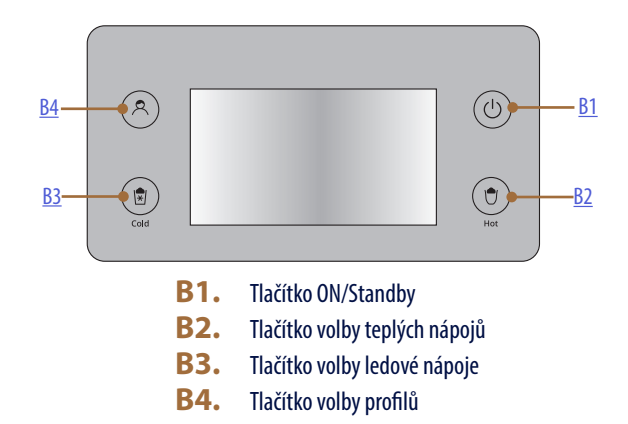

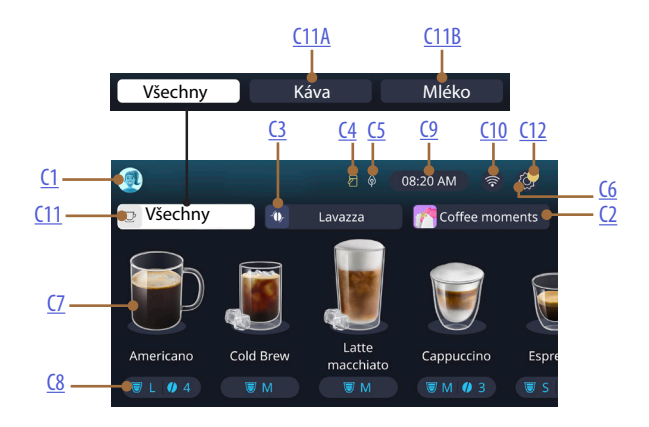

- C1. Zvolený profil (tlačítko pro přístup k nabídce profilů)
- C2. Coffee Routine
- C3. Bean Adapt Technology
- C4. Kontrolka čištění karafy na mléko (Clean)
- C5. Kontrolka úspory energie
- C6. Nabídka nastavení

- C7. Přímá volba nápoje
- **C8.** Lišta osobního nastavení nápoje
- C9. Tlačítko nastavení dne/hodiny
- C10. Tlačítko pro přístup k připojení
- C11. Tlačítko volby nápojů
  - C11A Tlačítko káva
  - C11B Tlačítko mléko
- C12. Kontrolka alarmů údržby přístroje

# 1.3 Popis příslušenství\*

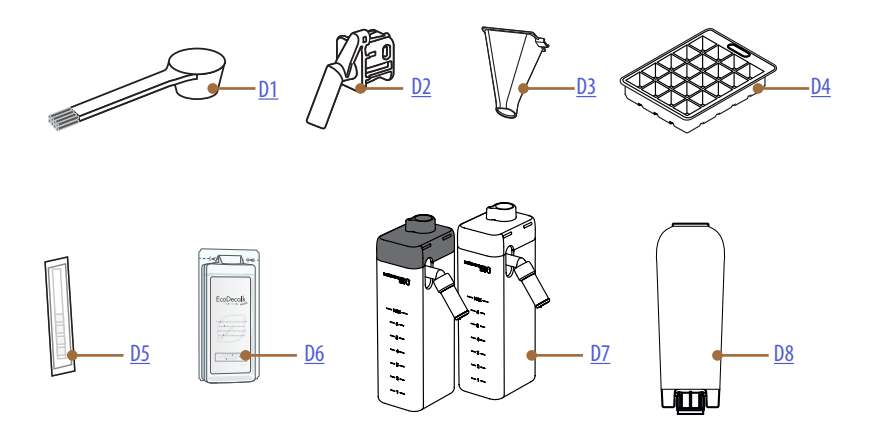

\* Příslušenství se liší typem a počtem podle modelu

# UVNITŘ PŘIHRÁDKY NA PŘÍSLUŠENSTVÍ PŘÍSTROJE A2

- D1. Odměrka předemleté kávy/štěteček
- D2. Dávkovač vody pro údržbu/čištění (uchovejte dávkovač po každém použití)
- D3. Násypka na předemletou kávu vyjímatelná UVNITŘ BALÍČKU PŘÍSLUŠENSTVÍ
- D4. Přihrádka na led
- D5. Testovací proužek "Water Hardness Test"
- **D6.** Odvápňovací přípravek
- D7. Nádobky na mléko
- D8. Změkčovací filtr

1.4 Popis karafy na mléko

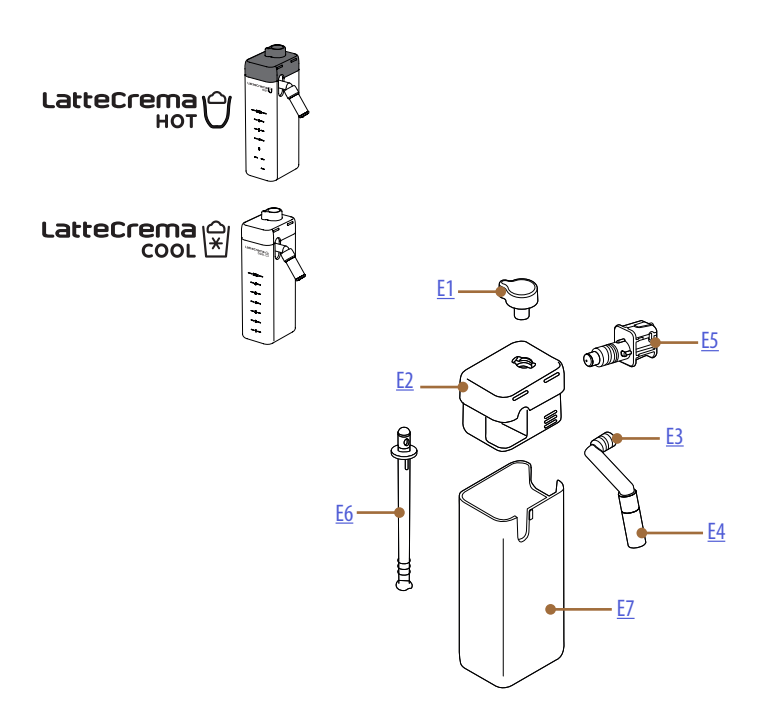

- E1. Knoflík pro regulaci pěny/čištění (Clean)
- E2. Víko karafy na mléko
- E3. Dávkovač Latte Crema (nastavitelný na výšku)
- E4. Prodlužovač dávkovače mléka (pouze pro Latte Crema Hot)
- E5. Konektor-spoj karafy na mléko (odnímatelné pro čištění)
- E6. Trubička na nasávání mléka
- E7. Nádobka na mléko

# Primadonna Aromatic

# 2 PRVNÍ POUŽITÍ PŘÍSTROJE

2.1 Postup prvního zapnutí

#### Poznámka:

Při prvním použití opláchněte horkou vodou veškeré odnímatelné příslušenství (karafa na mléko, nádržka na vodu, atd.), které je určeno pro styk s vodou nebo mlékem. Doporučujeme mýt karafu na mléko v myčce nádobí.

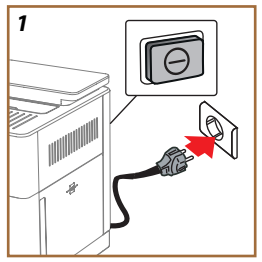

 Připojte napájecí kabel k elektrické síti a zkontrolujte, zda je vypínač (<u>A11</u>) na zadní straně přístroje stisknutý (obr. <u>1</u>).

Přístroj se zapne a poradí vám, jak jej nastavit podle vašich potřeb: postupujte podle pokynů na displeji a Primadonna Aromatic bude připravena k použití!

| Zde je vše, co potřebujete: |                                                                |  |
|-----------------------------|----------------------------------------------------------------|--|
|                             | Čerstvá pitná voda                                             |  |
|                             | Dávkovač vody pro údržbu/čištění                               |  |
|                             | Vaše oblíbená zrnková káva                                     |  |
|                             | Nádoba<br>(ujistěte se, že má objem alespoň 0,4 l)             |  |
|                             | Test tvrdosti vody<br>(najdete jej v balíčku s příslušenstvím) |  |
|                             | Změkčovací filtr                                               |  |

| 2    |              |                     |               |
|------|--------------|---------------------|---------------|
| What | t language s | ihould we speak in? |               |
|      | English      | Русский             | Nederlands    |
|      | Deutsch      | Polski              | Español       |
|      | Italiano     | Čeitina             | Português     |
|      | Français     | Slovenský           | Ελληνικά      |
|      |              |                     | $\Rightarrow$ |
|      |              |                     | վիր           |
|      |              |                     | 6l            |
|      |              |                     | $\cup$        |

- Na displeji procházejte stránkami (obr. 2), dokud se nezobrazí váš jazyk, poté zvolte odpovídající vlaječku;
- 3. Stiskněte "→" pro následující krok.
- 4. Nastavte čas výběrem časového pásma a stiskněte "→".
- Nastavte den, hodinu, minutu a formát vertikálním posouváním: am, pm nebo 24h. Stiskněte "→".
- 6. Vyjměte nádržku na vodu (<u>A8)</u> (obr. <u>3</u>).
- 7. Naplňte čerstvou pitnou vodou až po hladinu MAX (obr. <u>4</u>) a zasuňte znovu nádržku na vodu do přístroje.

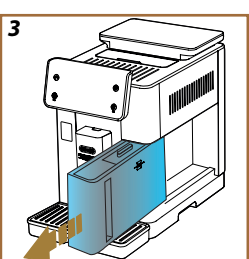

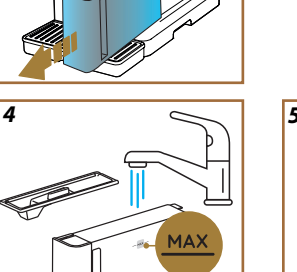

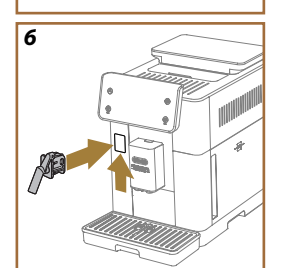

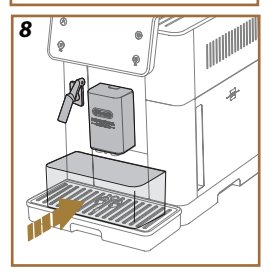

- Vyjměte z krabice příslušenství dávkovač vody pro údržbu/čištění (<u>D2</u>) (obr. <u>5</u>).
- Zatlačte příklop konektoru (<u>A5</u>) nahoru a vložte trysku na vodu pro údržbu/čištění (<u>D2</u>) do konektoru karafy na mléko/dávkovače vody (obr. <u>6</u>).
- Naplňte zásobník na kávová zrna (<u>A1</u>) (obr. <u>7</u>) a poté potvrdte stisknutím "→".

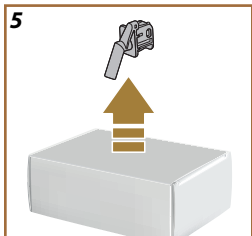

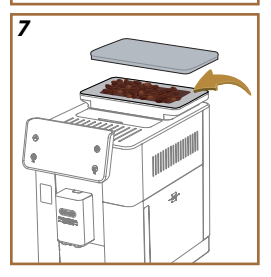

- Pod dávkovače umístěte nádobu o minimálním objemu 0,4 l (obr. 8).
- 12. Stiskněte "Ano" pro výdej oplachování. Výdej se automaticky zastaví.
- Přístroj pokračuje v zahřívání, které končí výdejem horké vody z dávkovače nápojů (<u>A3</u>).
- Stiskněte "→" pro další postup.

#### Poznámka:

Při prvním použití je vodní okruh prázdný, a proto může být přístroj velmi hlučný: hluk se sníží tím, jak se okruh bude postupně naplňovat.

# 2.2 Zkontrolujte tvrdost vody

Kávovar vyžaduje odvápnění po předem stanovené době provozu v závislosti na tvrdosti vody. V případě potřeby lze přístroj naprogramovat podle skutečné tvrdosti vody v různých oblastech a nastavit správnou frekvenci odvápňování. Z tohoto důvodu je vhodné ihned nastavit správnou hodnotu: kávovar vás provede krok za krokem. Postupujte následovně:

- Vyjměte z balení dodaný testovací proužek (<u>D5</u>) "Total hardness test", který naleznete v balíčku příslušenství. Stiskněte "→".
  - 12

- 16. Proužek zcela ponořte do sklenice s vodou asi na jednu sekundu.
- Vytáhněte proužek z vody a mírně s ním zatřeste. Stiskněte "→". Přibližně po minutě se vytvoří 1, 2, 3 nebo 4 červené čtverečky v závislosti na tvrdosti vody, přičemž každý čtvereček odpovídá 1 stupni.
- 2.3 Nastavte tvrdost vody
- Stiskněte stupeň odpovídající tvrdosti zjištěné v předchozím bodě, jak je uvedeno v tabulce níže:

Vyberte stupeň tvrdosti vody podle počtu červených čtverečků na proužku

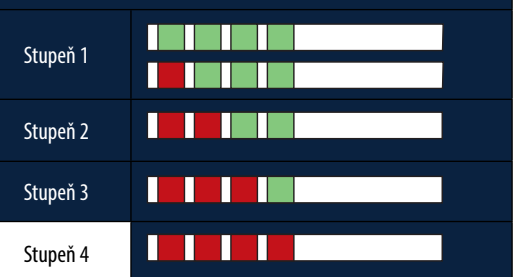

- 19. 2 x stiskněte "→" a přejděte k další fázi.
- Od tohoto okamžiku je kávovar naprogramován podle nového nastavení tvrdosti vody.

# Poznámka:

Stupeň tvrdosti vody lze kdykoli změnit v nabídce nastavení (viz odstavec, <u>5.14 Tvrdost vody</u>").

# 2.4 Instalace vodního filtru

Pro zachování dobrého používání přístroje v průběhu času se doporučuje nainstalovat do přístroje změkčovací filtr De'Longhi (D8). Postupujte následovně pro okamžitou instalaci, jinak stiskněte "Později" pro odložení:

- 21. Vyjměte filtr z balení a stiskněte "Ok".
- Otáčejte ukazatelem data, dokud se nezobrazí následující 2 měsíce (obr. 9): stiskněte "→" a přejděte k dalšímu kroku.

# Poznámka:

Filtr vydrží přibližně dva měsíce, což závisí také na způsobu používání přístroje; pokud se přístroj s nainstalovaným filtrem nepoužívá, vydrží maximálně tři týdny.

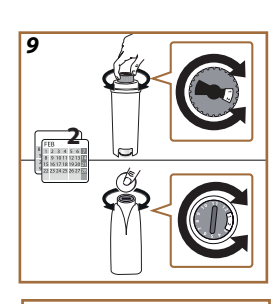

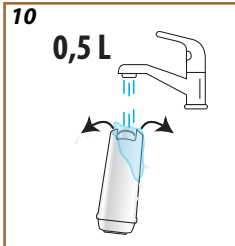

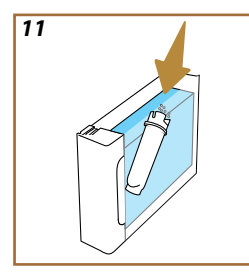

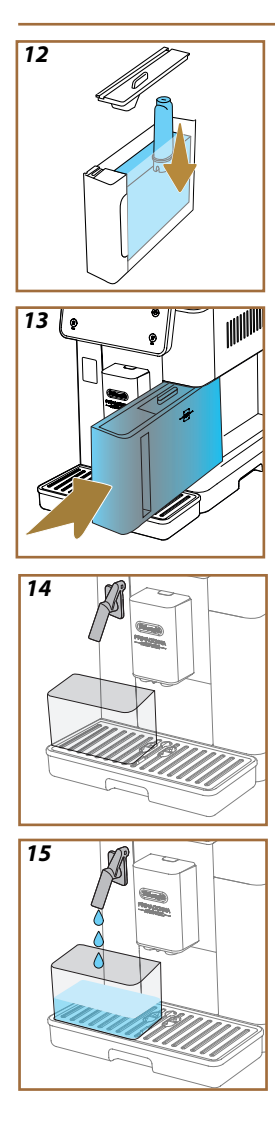

- Pro aktivaci filtru nechte téct vodu z vodovodu do středového otvoru filtru, dokud voda nebude vycházet z bočních otvorů po dobu déle než jednu minutu (obr. <u>11</u>). Stiskněte "→" a přejděte k dalšímu kroku.
- Vyjměte nádržku na vodu (<u>A8</u>) z přístroje a naplňte ji čerstvou pitnou vodou; odstraňte víko nádržky na vodu a ponořte do ní filtr, stiskněte 2-3 x střed filtru, aby vzduchové bubliny mohly vyjít ven (obr. <u>11</u>). Stiskněte "→" a přejděte k dalšímu kroku.
- Vložte filtr do příslušného uložení (obr. <u>12</u>) a přitiskněte na doraz. Zavřete nádržku víkem. Stiskněte "→" a přejděte k dalšímu kroku.
- 26. Zasuňte zpět nádržku na vodu (obr. 13).
- Postavte pod dávkovač vody pro údržbu/čištění (<u>D2</u>) prázdnou nádobu o minimálním objemu 0,5 l (obr. <u>14</u>) a stiskněte "OK" pro aktivaci filtru.
- 28. Přístroj vydá horkou vodu (obr. 15) a automaticky se zastaví.
- 29. Nyní je filtr aktivní. Stiskněte " $\rightarrow$ " a přejděte k dalšímu kroku.
- Vyjměte dávkovač vody pro údržbu/čištění (D2) a umístěte ho do jeho uložení (pokud je přítomno) nebo ho uchovejte. Bude se hodit k provádění některých úkonů údržby přístroje.
- 31. Stiskněte "OK" a přejděte k dalšímu kroku.

#### Poznámka:

Pokud filtr nebyl nainstalován při prvním spuštění, vstupte do nabídky nastavení "údržba filtru" a postupujte podle tohoto postupu.

# 2.5 Úvod do funkcí přístroje

Nyní, když je technická část prvního spuštění u konce, vás PrimaDonna Aromatic provede vytvořením uživatelských profilů a seznámí s hlavními funkcemi:

- 32. Stiskněte "Začít" a podívejte se na displej;
- V případě potřeby stiskněte požadovaný profil a přizpůsobte ikonu a název pomocí tlačítka (<u>C1</u>);
- 34. Stiskněte 🥢 a přizpůsobte ikonu;
- 35. Stiskněte pole "Profil1" a přizpůsobte název.
- 36. Stiskněte "Hotovo" a uložte úpravy.
- 37. Stiskněte "→": profily byly vytvořeny.
- 38. Stiskněte " $\rightarrow$ ": přístroj je připraven k zobrazení krátkého úvodního videa
- 39. Stiskněte "Začít" a podívejte se na displej.
- 40. Přístroj zobrazí hlavní funkce.

Po dokončení úvodu stiskněte "OK" a pomocí šipky "→" zobrazujte další informační obrazovky. Poté stiskněte "Začít": přístroj je připraven k použití.

#### Poznámka:

Při prvním použití je nutné uvařit několik káv, než přístroj začne dávat uspokojivý výsledek v šálku.

# Primadonna Aromatic

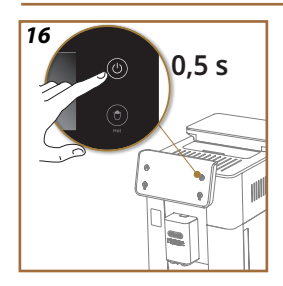

# 3 JAK POUŽÍVAT VÁŠ PŘÍSTROJ

3.1 Zapínání a vypínání

## 3.1.1 Zapínání

### Poznámka:

Při každém zapnutí přístroje se automaticky spustí cyklus předehřívání a proplachování, který nelze přerušit, aby bylo dosaženo ideální teploty. K je připraven k použití až po provedení tohoto cyklu.

Zkontrolujte, zda je přístroj připojen k elektrické síti a zda je hlavní vypínač ve správné poloze (obr. <u>1</u>).

- Po zapnutí přístroje podržte stisknuté tlačítko (U) (B1) 0,5 sekundy (obr. <u>16</u>): přístroj se zapne.
- Jakmile je ohřev dokončen, začne fáze proplachování horkou vodou na výstupu z dávkovače nápojů <u>A3</u>; tím se zahřeje nejen bojler, ale přístroj zavede horkou vodu do vnitřních kanálů, aby se rovněž zahřály.

# 3.1.2 Vypínání

Při každém vypnutí kávovar provede automatické proplachování, pokud byla připravena káva.

- Po vypnutí přístroje podržte stisknuté tlačítko U (B1) 0,5 sekundy (obr. 16).
- Přístroj může případně propláchnout dávkovač nápojů <u>A3</u> horkou vodou a vypne se (stand-by).

#### Pozor!

- Nikdy nevytahujte zástrčku ze zásuvky, když je kávovar zapnutý.
- Nikdy hlavní vypínač nestiskejte, pokud je přístroj zapnutý.

### Poznámka:

- Po každém vypnutí přístroj provede automatické proplachování, pokud byla připravena káva.
- Pokud přístroj nebudete používat delší dobu, odpojte jej z elektrické sítě.

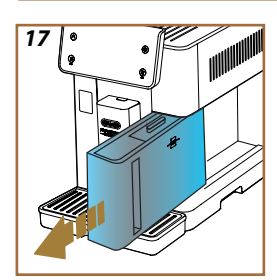

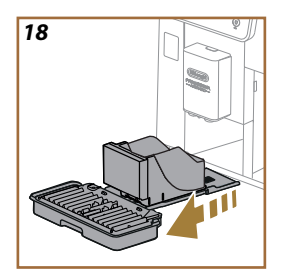

# 3.1.3 Vypnutí na delší období

Pokud přístroj nebudete delší dobu používat (např. před dovolenou), postupujte podle pokynů v odstavci <u>"5.7 Vyprázdnit okruh</u>". Pokud přístroj několik dní nepoužíváte, postupujte následovně:

- Po vypnutí přístroje podržte stisknuté tlačítko U (<u>B1</u>) 0,5 sekundy (obr. <u>16</u>).
- 2. Vyjměte, vyprázdněte a vyčistěte nádržku na vodu (A8) (obr. 17).
- Vyjměte, vyprázdněte a vyčistěte odkapávací tácek, (A6) zásobník na sedliny (A11) (obr. 18);
- 4. Odpojte napájecí kabel (<u>A7</u>) ze zásuvky.

### Poznámka:

Při opětovném zapnutí přístroje naplňte nádržku na vodu a před výdejem nápoje provedte 3 propláchnutí, jak je uvedeno v odstavci <u>"5.5</u> <u>Proplachování."</u>.

### 3.2 Domovská stránka a vnější tlačítka

### 3.2.1 Úvod k domovské stránce

Tento displej je navržen tak, aby vám poskytoval všechny potřebné informace v jakoukoli denní dobu.

Snadná navigace v rozsáhlé nabídce nápojů a informací je zásadní, a proto jsme do ní integrovali několik funkcí, které vám budou velmi nápomocny.

#### 3.2.1.1 Navigace v roletkové nabídce nápojů

Po zapnutí přístroje najdete uprostřed domovské stránky ikony různých nápojů a horizontálním posunem si budete moci prohlédnout celou nabídku přístroje.

Pod ikonou jednotlivých nápojů naleznete ovál (tzv. lištu přizpůsobení), v němž jsou znázorněna nastavení extrakce příslušného nápoje. Více se o tom dočtete v kapitole "<u>4 NÁPOJE</u>".

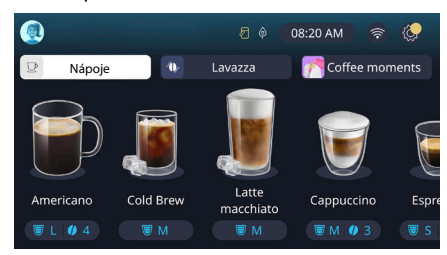

### 3.2.1.2 Horní záložka (Nápoje, Bean Adapt a Coffee Routine)

Nad ikonami nápojů jsou 3 záložky, které umožňují rychlý přístup k určitým funkcím přístroje nebo poskytují informace důležité pro výdej nápojů.

- Výběrem "Nápoje" (<u>C11</u>) zobrazíte všechny nápoje, které může přístroj vydat. Je užitečné ji použít, pokud se rozhodnete pro filtrované zobrazení; jak na to, uvidíme v kapitole <u>"3.2.2 Vnější tlačítka</u>".
- Záložka "Bean Adapt" (<u>C3</u>) umožňuje přístup do části Bean Adapt, kde se při aktivaci této funkce (viz odstavec <u>"4.8.3 Bean Adapt</u> <u>Technology</u>") přístroj reguluje na základě zvolených kávových zrn. Když je funkce Bean Adapt aktivní, zobrazuje názvy používaných kávových zrn a kliknutím na tlačítko můžete vybrat jiná zrna nebo vytvořit nové chuťové profily.
- Záložka "Coffee Routine" (<u>C2</u>) vám umožní zjistit, který "Coffee Moment" je v daném okamžiku aktivní. Objevte funkce <u>"4.8.5 Coffee</u> <u>Routines</u>" v příslušném odstavci.

### 3.2.1.3 Nastavení, hlášení a provozní kontrolky

V pravé horní části displeje se kromě času a ikony pro přístup do nabídky nastavení zobrazují některé užitečné informace pro každodenní používání přístroje (<u>C6</u>):

- Symbol (<u>(4)</u> připomíná, že je nutno provést čištění vnitřních kanálů nádobky na mléko (viz odstavec <u>"6.2.3.2 Hloubkové čištění</u> karafy na mléko po každém použití").
- Když se objeví symbol (2) (C5) na displeji, oznamuje, že je aktivní funkce úspory energie (viz odstavec, <u>5.10 Úspora energie</u>").
- Symbol (c10) je ikonou připojení, která představuje stav připojení (více informací naleznete v odstavci <u>"3.3 Připojení</u>"). Jeho stisknutím můžete přímo vstoupit do nabídky Připojení a aktivovat/ deaktivovat Wi-Fi, stáhnout aplikaci nebo provést další operace, které jsou vysvětleny v kapitole Připojení.
- Symbol "—" (<u>C12</u>) označuje alarm související s údržbou přístroje (odstranění vodního kamene, výměna/odstranění vodního filtru, čištění kávovaru).

## 3.2.1.4 Čas

Kromě toho, že se vždy zobrazuje čas (<u>C9</u>), je možné jeho stisknutím upravit časové pásmo, den a čas v příslušném formátu a také povolit synchronizaci přes Wi-Fi (více o možnostech wi-fi se dozvíte v kapitole Připojení). Pro úpravu stiskněte (<u>C9</u>) a zvolte parametr, který chcete upravit a pak stiskněte " $\leftarrow$ " a vratte se k předchozí obrazovce a pak "X" pro návrat na domovskou stránku.

#### 3.2.1.5 Ikona profilu a pozadí

V levém horním rohu je kruh s barevným avatarem (C1), který představuje jeden z profilů vytvořených v přístroji.

V tomto přístroji můžete vytvořit až 4 profily, každý s vlastním avatarem a referenční barvou. Barva je přítomna nejen v avataru, ale také na pozadí displeje a na vnějším tlačítku (<u>B4</u>), abyste vždy věděli, na kterém profilu se nacházíte. Profily a Coffee Routines (viz odstavec <u>"4.8.5 Coffee Routines</u>") jsou důležitými nástroji pro skutečný zážitek na míru s vaším přístrojem. Přístroj si totiž uloží preference jednotlivých uživatelů do jejich profilu a pro každý okamžik dne, pokud jsou Coffee Routines aktivní. Tak může přístroj předvídat, co si přejete, a nabídnout to jako první možnost na displeji. Kliknutím na avatar si můžete zobrazit všechny vytvořené profily a odtud můžete:

- klikněte na jiný avatar, abyste se přesunuli na jeho domovskou stránku;
- přidat nový profil;

- upravit stávající profil;
- odstranit existující profil.

Přidání nového profilu (k dispozici, pokud ještě nebyly vytvořeny 4 profily):

- na domovské stránce klikněte na avatar vlevo nahoře;
- stiskněte +;
- vyberte barvu mezi dostupnými barvami a poté procházejte mezi avatary níže, klikněte na vybraný a klikněte na "
  <";</li>
- klikněte na jméno;
- pomocí klávesnice, která se zobrazí na displeji, zadejte jméno, které chcete použít, a poté několikrát stiskněte "Hotovo" a "X" pro návrat na domovskou stránku.

Pro změnu stávajícího profilu:

- na domovské stránce klikněte na avatar vlevo nahoře;
- klikněte na tužku 🥢 pod nabízeným avatarem;
- vyberte barvu mezi dostupnými barvami a poté procházejte mezi avatary níže, klikněte na vybraný a klikněte na "
  <";</li>
- klikněte na jméno;
- pomocí klávesnice, která se zobrazí na displeji, zadejte jméno, které chcete použít, a poté několikrát stiskněte "Hotovo" a "X" pro návrat na domovskou stránku.

Odstranění existujícího profilu:

- na domovské stránce klikněte na avatar vlevo nahoře;
- klikněte na tužku // pod profilem, který chcete upravit;
- stiskněte vpravo nahoře "Vymazat" a vpravo dole "Ano";
- stiskněte "X" v pravém horním rohu pro návrat na domovskou stránku.

#### 3.2.2 Vnější tlačítka

# 3.2.2.1 On/Off (也)

Tlačítko On/Off slouží k zapnutí a vypnutí přístroje. Další informace o přístroji naleznete v odstavci "<u>3.1 Zapínání a vypínání"</u>.

Po připojení napájecího kabelu k elektrické síti a ověření, že hlavní vypínač (<u>A11)</u> (obr. <u>1</u>) (na zadní straně přístroje) je stisknut, stiskněte tlačítko (<u>B1)</u>. Přístroj se zapne.

Pro vypnutí opět stiskněte tlačítko.

# 3.2.2.2Hot 🕚

Pro snadnější výhledávání oblíbeného nápoje jsou v přístroji umístěna tlačítka, která podobně jako filtry zobrazují výběr dostupných nápojů.

To vám usnadní vyhledání Long Black nebo Cappuccina k vaší snídani. Tlačítko (<u>B2</u>) zobrazí všechny horké nápoje, které může přístroj vydat. V tomto novém filtrovaném zobrazení najdeme v horní části obrazovky dvě nové záložky ("Káva" <u>C11A</u> a "Mléko" <u>C11B</u>), které po výběru dále filtrují seznam nápojů mezi kávovými nápoji a nápoji s přidaným mlékem.

Pokud se chcete vrátit na kompletní seznam, můžete znovu vybrat tlačítko (<u>B2</u>) nebo stisknout "X" v pravém horním rohu. Více informací naleznete v části "<u>4 NÁPOJE</u>".

# 3.2.2.3Cold

Pro snadnější vyhledávání oblíbeného nápoje jsou v přístroji umístěna tlačítka, která podobně jako filtry zobrazují výběr dostupných nápojů.

Snadněji tak najdete Cold Brew To Mix pro večerní nápoj nebo Cold Cappuccino pro snídani.

Tlačítko (B3) zobrazí všechny studené nápoje (Cold brew nebo Over Ledový), které může přístroj vydat.

V tomto novém filtrovaném zobrazení najdeme v horní části obrazovky dvě nové záložky ("Káva" (<u>C11A)</u> a "Mléko"(<u>C11B)</u>), které po výběru dále filtrují seznam nápojů mezi kávovými nápoji a nápoji s přidaným mlékem.

### Poznámka:

U modelů přístrojů, které neobsahují karafu LatteCrema Cool (s bílým víkem) v balení příslušenství, nebudou záložky kávy a mléka viditelné a dostupné studené nápoje budou pouze kávové nápoje bez mléka. Pokud se chcete vrátit na kompletní seznam, můžete znovu vybrat tlačítko <u>(B3)</u> nebo stisknout "X" v pravém horním rohu. Více informací naleznete v části <u>"4 NÁPOJE</u>".

# 3.2.2.4 Profily (A)

Jak je uvedeno v odstavci "<u>3.2.1.5 lkona profilu a pozadí</u>", lze vytvořit až 4 profily a používat je k tomu, abyste měli vždy k dispozici personalizované zobrazení svých oblíbených nápojů.

Tlačítko (<u>B4</u>) slouží k rychlému přepínání mezi profily, stačí stisknout tlačítko tolikrát, kolikrát je třeba, aby se zobrazil požadovaný profil.

Případně je možné přepnout z jednoho profilu na druhý, jak je znázorněno v odstavci "<u>3.2.1.5 lkona profilu a pozadí</u>".

#### 3.3 Připojení

#### 3.3.1 Aktivace připojení Wi-Fi

Pomocí této funkce můžete aktivovat nebo deaktivovat připojení přístroje. Postupujte následovně:

- 1. Na displeji stiskněte symbol 🛜 (C10);
- Stiskněte příslušnou položku a aktivujte připojení Wi-Fi, dálkové ovládání (které lze provést prostřednictvím aplikace "My Coffee Lounge" pro dokončení konfigurace a připojení přes Wi-Fi) a automatické aktualizace;
- 3. Na displeji se zobrazí PIN přístroje, potřebný pro připojení z aplikace;
- Stisknutím "X" se vrátíte na domovskou stránku s uloženým novým výběrem.

## Poznámka:

Pokud je vzdálené připojení vypnuté, nejsou některé funkce aplikace k dispozici (např. výdej nápojů).

### 3.3.2 Obnovení připojení Wi-Fi

Pokud změníte název nebo heslo sítě Wi-Fi nebo pokud se připojíte k nové síti Wi-Fi, musíte provést postup obnovy, jak je uvedeno níže:

- 5. Na displeji stiskněte symbol 🛜 (<u>(10)</u>;
- 6. Stiskněte "Reset" 📿 ;
- Stiskněte "OK" a potvrdte smazání nastavení sítě a deaktivaci připojení Wi-Fi;
- Stiskněte "X" a znovu se připojte k aplikaci výběrem nových přihlašovacích údajů podle výše uvedených pokynů (předchozí odstavec) "<u>3.3.1 Aktivace připojení Wi-Fi</u>".

## 3.3.3 Deaktivace Wi-Fi

Chcete-li deaktivovat připojení Wi-Fi a dálkové ovládání, stisknětetlačítko na displeji (2010) a stiskněte (C) u příslušné položky.

| Symboly domovské stránky | Význam                                                       |
|--------------------------|--------------------------------------------------------------|
| 8                        | Deaktivované Wi-Fi                                           |
| <b>?</b>                 | Wi-Fi aktivované, ale přístroj není<br>přiřazen ani připojen |
| 6666                     | Stav připojení Wi-Fi                                         |
|                          | Chyba připojení Wi-Fi                                        |
|                          | Cloud nedostupný                                             |

# Primadonna Aromatic

### 4 NÁPOJE

Jak je uvedeno v části "<u>3.2 Domovská stránka a vnější tlačítka</u>", tento přístroj nabízí mnoho různých druhů nápojů.

V následujících částech návodu najdete všechny informace, které potřebujete k výdeji nápoje, jeho přizpůsobení a v případě nápojů, u nichž je vyžadováno mléko, i ke správnému použití karaf na mléko. Nápoje jsme rozdělili do 5 skupin:

- <u>4.1 Horké kávové nápoje</u>
- <u>4.2 Ledové kávové nápoje Cold Brew a Over Ledový</u>
- 4.3 Nápoje s teplým mlékem
- <u>4.4 Nápoje se studeným mlékem</u>
- 4.5 Výdej horké vody a 4.6 Funkce čaj

| Tabulka s množstvím |                          |  |
|---------------------|--------------------------|--|
| Nápoj               | Nastavitelné<br>množství |  |
| Espresso            | 20-80 ml                 |  |
| 2x Espresso         | 2x20-2x80 ml             |  |
| Espresso Lungo      | 60-180 ml                |  |
| Doppio+             | 80-180 ml                |  |
| Filter style        | 115-250 ml               |  |
| Káva                | 100-270 ml               |  |
| Americano           | 20-180 ml                |  |
| Long Black          | 20-180 ml                |  |

### Pozor!

Nepoužívejte zelená, karamelizovaná nebo kandovaná kávová zrna, protože by se mohla přilepit ke kávomlýnku a znemožnit jeho používání.

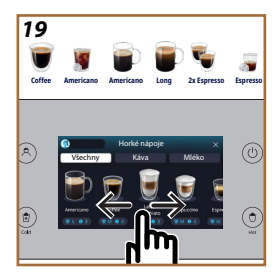

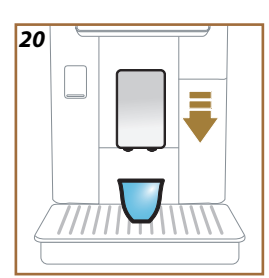

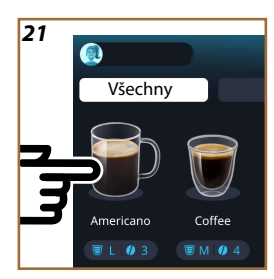

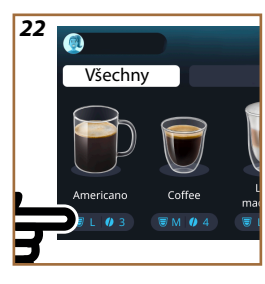

### 4.1 Horké kávové nápoje

Váš přístroj umožňuje přípravu mnoha druhů horkých kávových nápojů: stiskněte Hot (<u>B2</u>) pro horké nápoje a vyberte záložku "Káva" v horní části, jak je uvedeno v odstavci "<u>3.2.2 Vnější tlačítka</u>".

Toto jsou horké kávové nápoje, které se zobrazí na displeji vašeho přístroje (obr. <u>19</u>).

# 4.1.1 Přímý výběr horkých kávových nápojů

- 1. Postavte 1 nebo 2 šálky pod dávkovač nápojů (A3).
- Sklopte dávkovač tak, aby se co nejvíce přiblížil k šálku (obr. 20): tímto způsobem získáte lepší cremu.
- Stiskněte přímo obrázek na domovské stránce odpovídající požadované kávě (Americano, obr. <u>21</u>).
- 4. Kávovar přistoupí k přípravě.
- 5. Na displeji se zobrazí popis jednotlivých fází (mletí, příprava, výdej kávy).

Po dokončení přípravy je přístroj připraven k novému použití.

#### Poznámka

- "Zrušit": stiskněte, pokud chcete přípravu zcela přerušit a vrátit se na domovskou stránku.
- "Stop": stiskněte v případě vícesložkových nápojů (např. Americano = káva + horká voda), pokud chcete ukončit výdej aktuální složky a přejít na výdej další složky.
- Jakmile dokončíte výdej, pokud chcete zvýšit množství kávy, jednoduše stiskněte +Extra. Když je dosaženo požadované množství, stiskněte Stop.

# 4.1.2 Přizpůsobení horkých kávových nápojů

- 1. Postavte 1 šálek pod dávkovač nápojů (A3);
- Sklopte dávkovač tak, abyste ho přiblížili co nejvíce k šálku (obr. 20): tak získáte lepší cremu;
- Stiskněte lištu přizpůsobení <u>C8</u> pod požadovaným nápojem (obr. <u>22</u>). Na displeji se zobrazí obrazovka podobná té, která je uvedena níže:

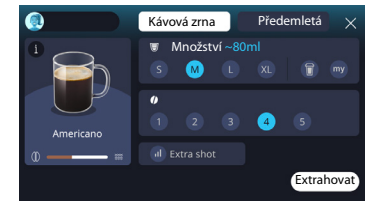

Vlevo se nachází ikona nápoje, tlačítko, (1) které po kliknutí vede ke krátkému popisu vybraného nápoje, a pokud se nápoj skládá z více složek (např. káva a voda), zobrazí se lišta s poměrem složek.

Vpravo se nachází panel pro vlastní přizpůsobení nápoje. Záložka "Kávová zrna" je zvýrazněna nahoře, pokud plánujete nápoj připravit z čerstvě namletých zrn.

#### Poznámka

Pokud si přejete použít předemletou kávu, podrobnosti najdete v odstavci "4.1.3 Použití předemleté kávy pro horké kávové nápoje".

První políčko s velikostí/množstvím nápoje umožňuje vybrat si mezi velikostmi (S, M, L, XL) a funkcemi My (viz odstavec "4.8.4 Funkce "My"") a To Go (S sebou) (viz kapitola "4.8.2 To go – S sebou"). Po výběru požadovaného množství se nahoře aktualizuje také odhad množství vybraného nápoje.

Ve druhém políčku můžete vybrat požadovaný stupeň intenzity (intenzita Bean Adapt je k dispozici také v režimu Espresso, pokud již byl vytvořen profil kávového zrna Bean Adapt a aktivována funkce Bean Adapt Technology; viz odstavec., 4.8.3 Bean Adapt Technology.").

Dále možnost "Extra Dávka" pro extra výdej espresso ristretto pro dodání trochu energie navíc.

- Po výběru požadovaného nastavení lze zvolit možnost "Extrahovat" a přístroj provede přípravu.
- Na displeji se zobrazí popis jednotlivých fází (mletí, příprava, výdej kávy).

Po dokončení přípravy se přístroj zeptá, zda chcete nové nastavení uložit, a pokud jsou aktivní Coffee Routines, požádá vás také o potvrzení, zda chcete nastavení uložit pro všechny denní doby nebo pouze pro aktuální čas (v takovém případě stiskněte zobrazenou denní dobu a potvrďte tlačítkem "Ano"). Všechny informace o Coffee Routines naleznete v odstavci "4.8.5 Coffee Routines".

#### Poznámka

- "Zrušit": stiskněte, pokud chcete přípravu zcela přerušit a vrátit se na domovskou stránku bez uložení přizpůsobení.
- "Stop": stiskněte v případě vícesložkových nápojů (např. Americano = káva + horká voda), pokud chcete ukončit výdej aktuální složky a přejít na výdej další složky.
- Jakmile dokončíte výdej, pokud chcete zvýšit množství kávy, jednoduše stiskněte +Extra. Když je dosaženo požadované množství, stiskněte Stop.
- Aby bylo možné co nejlépe respektovat typičnost některých nápojů, nemusí být možnost a intenzita To Go (S sebou) modifikovatelné.

### 4.1.3 Použití předemleté kávy pro horké kávové nápoje

Mnoho nápojů lze extrahovat z předemleté kávy. Jestli je tato funkce pro váš oblíbený nápoj dostupná, uvidíte na obrazovce přizpůsobení záložku "předemletá". Postup, jak si připravit vlastní horký kávový nápoj z předemleté kávy:

#### Pozor!

- Nikdy nesypte předemletou kávu do vypnutého kávovaru; zabrání se tím jejímu rozsypání uvnitř přístroje a jeho znečištění. Kávovar by se takto mohl poškodit.
- Nesypejte nikdy více než 1 zarovnanou odměrku, jinak by mohlo dojít ke znečištění přístroje nebo k zanesení násypky.
- Pokud používáte předemletou kávu, můžete najednou připravit pouze jeden šálek kávy a na displeji nemůžete zvolit intenzitu nápoje, protože intenzita závisí na množství prášku, které nasypete do nálevky, které nemůže nikdy být větší než jedna zarovnaná odměrka.
- Z předemleté kávy není možné připravovat nápoje Doppio+, 2xEspresso, Karafa kávy.
- Při přípravě kávy Filter style v polovině procesu na výzvu přístroje vložte zarovnanou odměrku předemleté kávy a stiskněte "Extrahovat".
- 1. Postavte 1 šálek pod dávkovač nápojů (A3);
- Klikněte na lištu přizpůsobení <u>C8</u> pod požadovaným nápojem (obr. 22). Na displeji se zobrazí obrazovka s parametry, které si můžete přizpůsobit podle svého vkusu;
- 3. V pravém horním rohu vyberte záložku "Předemletá";

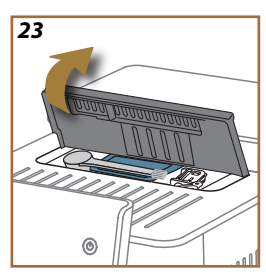

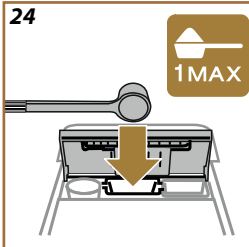

#### Pozor!

Výběrem možnosti Předemletá se obrazovka změní a zruší se možnost změny intenzity, protože ta závisí na množství vložené předemleté kávy (které nesmí překročit dávku 1 zarovnané odměrky).

- Zvolte požadované množství: v horní části se také aktualizuje odhad množství zvoleného nápoje. Stiskněte "Extrahovat";
- Zvedněte víko <u>A2</u> přihrádky příslušenství (obr. <u>23</u>);
- Zkontrolujte, zda je násypka na předemletou kávu (D3) zasunutá, a ujistěte se, že není ucpaná; přidejte jednu zarovnanou odměrku (D1) předemleté kávy (obr. 24). a stiskněte "OK";
- Přístroj přistoupí k výdeji a na displeji se zobrazí popis každé jednotlivé fáze (ohřev vody, výdej kávy).

Po dokončení přípravy je přístroj opět připraven k použití. Na rozdíl od ostatních přizpůsobení nelze použití předemleté kávy uložit, ale musí se zvolit při každém výdeji.

#### Poznámka

- "Zrušit": stiskněte, pokud chcete přípravu zcela přerušit a vrátit se na domovskou stránku bez uložení přizpůsobení.
- "Stop": stiskněte v případě vícesložkových nápojů (např. Americano = káva + horká voda), pokud chcete ukončit výdej aktuální složky a přejít na výdej další složky.
- Jakmile dokončíte výdej, pokud chcete zvýšit množství kávy, jednoduše stiskněte +Extra. Když je dosaženo požadované množství, stiskněte Stop.

#### 4.1.4 Karafa kávy

Karafa kávy je nápoj, který si lze vychutnat ve společnosti; na bázi "kávy". Je to lehký a vyvážený nápoj s tenkou vrstvou cremy.

Vzhledem ke své společenské povaze nebude množství vyjádřeno ve velikostech (s, m, l,xl), ale v šálcích, a údaj o předpokládaném množství nápoje bude vždy k dispozici na displeji v políčku se šálky.

Pro výdej nápoje postupujte následovně:

- Stiskněte přímo na domovské stránce (C) obrázek s požadovaným nápojem (C7) nebo, alternativně, pokud si přejete zvolit počet připravovaných šálků a/nebo požadovanou intenzitu nápoje, stiskněte lištu osobního nastavení nápoje (C8) a provedte výběr; pak stiskněte "Začít" a přejděte k dalšímu kroku;
- Naplňte nádržku na vodu (<u>A8</u>) až po úroveň MAX a zásobník na kávová zrna (<u>A1</u>).
- Jakmile se ujistíte, že množství vody a kávy je dostatečné pro přípravu, stiskněte "->";

- Přiložte nádobu s dostatečným obsahem a výškou nižší než 14 cm pod dávkovač nápojů (<u>A3</u>). Stiskněte "Extrahovat";
- Přístroj pokračuje v přípravě s množstvím mletí vhodným pro počet připravovaných šálků a na displeji se zobrazí popis každé jednotlivé fáze (mletí, výdej kávy).
- 6. Pokud byl v bodě 1 změněn počet šálků a/nebo intenzita nápoje, po dokončení přípravy stiskněte "Ano" pro uložení nových nastavení nebo "Ne" pro zachování předchozích parametrů. Můžete je také uložit do vaší Coffee Routine zaškrtnutím příslušného políčka.

Všechny informace o Coffee Routines naleznete v odstavci <u>"4.8.5 Coffee</u> Routines".

Přístroj je připraven pro nové použití.

#### Pozor!!

Po přípravě karafy s kávou nechte přístroj vychladnout 5 minut před přípravou dalšího nápoje. Riziko přehřátí.

#### Poznámka

"Zrušit" nebo "Stop": stiskněte, pokud chcete úplně zastavit přípravu a vrátit se na domovskou stránku.

#### Poznámka

Po každém použití doporučujeme karafu vypláchnout teplou vodou a jemným čisticím prostředkem. Poté ji důkladně vypláchněte teplou vodou, abyste odstranili zbytky čisticího prostředku. Karafu na kávu lze mýt v myčce nádobí.

## 4.2 Ledové kávové nápoje Cold Brew a Over Ledový

Váš přístroj umožňuje přípravu mnoha druhů studených kávových nápojů (Over Ledový a Cold Brew): stiskněte Cold (<u>B3)</u> pro studené nápoje a pokud to váš model přístroje umožňuje, vyberte v horní části záložku "Káva", jak je uvedeno v odstavci "<u>3.2.2 Vnější tlačítka</u>".

#### Poznámka

- U modelů přístrojů, které neobsahují karafu LatteCrema Cool (s bílým víkem) v balení příslušenství, nebudou záložky "Káva" a "Mléko" viditelné a dostupné studené nápoje budou pouze kávové nápoje bez mléka.
- Studené nápoje Cold Brew využívají technologie studené extrakce, což je pomalý režim extrakce, který trvá několik minut.
- Pro optimální extrakci nápoje Cold Brew vyprázdněte nádržku na vodu (<u>A8</u>), vypláchněte ji a naplňte čerstvou pitnou vodou.
- Při přípravě nápoje Cold Brew bezprostředně po přípravě horkého nápoje přístroj doporučí jedno studené vypláchnutí, aby měl nápoj správnou teplotu. V takovém případě pokračujte ve vyplachování nebo stiskněte "Přeskočit" a přistupte k přípravě.

| Nápoj            |              |              |
|------------------|--------------|--------------|
|                  | Over Ledový  |              |
| Espresso         | $\checkmark$ | ×            |
| Káva             | $\checkmark$ | ×            |
| Americano        | $\checkmark$ | ×            |
| Karafa Cold Brew | $\times$     | $\checkmark$ |
| Cold Brew to Mix | ×            | $\checkmark$ |

#### Pozor!

Nepoužívejte zelená, karamelizovaná nebo kandovaná kávová zrna, protože by se mohla přilepit ke kávomlýnku a znemožnit jeho používání.

# 4.2.1 Přímý výběr ledových kávových nápojů Cold Brew a Over Ledový)

- 1. Postavte 1 sklenici pod dávkovač nápojů A3.
- Sklopte dávkovač tak, aby se co nejvíce přiblížil k šálku (obr. <u>20</u>): tímto způsobem získáte lepší cremu.
- Stiskněte přímo obrázek C7 na domovské stránce odpovídající požadované kávě (např. Káva).
- Vyberte, zda chcete nápoj "Ledový" nebo "Extra ledový" v případě nápojů "Over Ledový" či "Klasická" nebo "Intenzivní" v případě nápojů "Cold Brew": stiskněte "→";
- Přístroj na základě výběru upraví parametry extrahování a nabídne správné množství ledu pro dosažení optimálního výsledku.
- Nasypte do sklenice doporučené množství kostek ledu (obr. <u>25</u>) a stiskněte "Extrahovat".
- Kávovar přistoupí k přípravě. Na displeji se zobrazí popis jednotlivých fází (mletí, příprava, výdej kávy).

Po dokončení přípravy je přístroj připraven k novému použití.

## Poznámka

- "Zrušit": stiskněte, pokud chcete přípravu zcela přerušit a vrátit se na domovskou stránku bez uložení přizpůsobení.
- "Stop": stiskněte v případě vícesložkových nápojů (např. Americano = káva + horká voda), pokud chcete ukončit výdej aktuální složky a přejít na výdej další složky.
- 4.2.2 Přizpůsobení ledových kávových nápojů (Cold Brew a Over Ledový)
- 1. Postavte 1 šálek/sklenici pod dávkovač nápojů (A3);
- Sklopte dávkovač tak, abyste ho přiblížili co nejvíce k šálku (obr. <u>20</u>): tak získáte lepší cremu;
- Stiskněte lištu přizpůsobení <u>C8</u> pod požadovaným nápojem (obr. <u>22</u>). Na displeji se zobrazí obrazovka podobná té, která je uvedena níže:

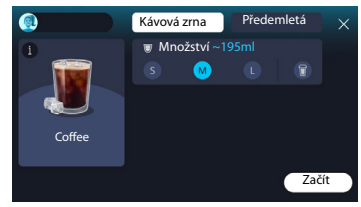

Vlevo se nachází ikona nápoje, tlačítko (i), které po kliknutí vede ke krátkému popisu vybraného nápoje, a pokud se nápoj skládá z více složek (např. káva a voda), zobrazí se lišta s poměrem složek.

Vpravo se nachází panel pro vlastní přizpůsobení nápoje. Záložka "Kávová zrna" je zvýrazněna nahoře, pokud plánujete nápoj připravit z čerstvě namletých zrn.

#### Poznámka

Pokud si přejete použít předemletou kávu, podrobnosti najdete v odstavci "4.4.6 Použití předemleté kávy v nápojích se studeným mlékem".

Je přítomno také jednotné políčko s velikostí/množstvím nápoje umožňuje, které umožňuje vybrat si mezi velikostmi (S, M a kde je předpokládané také L) a funkce To Go (S sebou) (viz kapitola <u>"4.8.2 To go - S</u> <u>sebou</u>"). Po výběru požadovaného množství se nahoře aktualizuje také odhad množství vybraného nápoje.

#### Poznámka

Aby byl zajištěn správný poměr mezi ledem a kávou, není možné měnit intenzitu ani používat možnost <u>Extra dávka</u>, kterou by se narušila chuťová vyváženost nápoje.

- Když jsou parametru nastavené, stiskněte "Začít" a pokračujte následovně:
- Vyberte, zda chcete nápoj "Ledový" nebo "Extra ledový" v případě nápojů "Over Ledový" či "Klasická" nebo "Intenzivní" v případě nápojů "Cold Brew": stiskněte "→";
- Přístroj na základě výběru upraví parametry extrahování a nabídne správné množství ledu pro dosažení optimálního výsledku.
- Nasypte do sklenice doporučené množství kostek ledu (obr. <u>25</u>) a stiskněte "Extrahovat".
- Kávovar přistoupí k přípravě. Na displeji se zobrazí popis jednotlivých fází (mletí, příprava, výdej kávy).

Po dokončení přípravy se přístroj zeptá, zda chcete nové nastavení uložit, a pokud jsou aktivní Coffee Routines, požádá vás také o potvrzení, zda chcete nastavení uložit pro všechny denní doby nebo pouze pro aktuální čas (v takovém případě stiskněte zobrazenou denní dobu a potvrďte tlačítkem "Ano"). Všechny informace o Coffee Routines naleznete v odstavci "4.8.5 Coffee Routines".

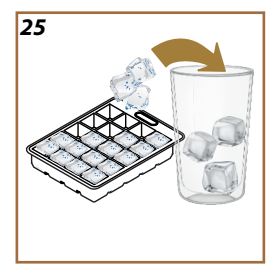

#### Poznámka

- "Zrušit": stiskněte, pokud chcete přípravu zcela přerušit a vrátit se na domovskou stránku bez uložení přizpůsobení.
- "Stop": stiskněte v případě vícesložkových nápojů (např. Americano = káva + horká voda), pokud chcete ukončit výdej aktuální složky a přejít na výdej další složky.
- Aby bylo možné co nejlépe respektovat typičnost některých nápojů, nemusí být možnost a intenzita To Go (S sebou) modifikovatelné.

# 4.2.3 Použití předemleté kávy pro studené kávové nápoje (pouze Over Ledový)

Mnoho nápojů lze extrahovat z předemleté kávy. Jestli je tato funkce pro váš oblíbený nápoj dostupná, uvidíte na obrazovce přizpůsobení záložku "předemletá".

Postup, jak si připravit vlastní horký kávový nápoj z předemleté kávy.

#### Pozor!

- Nikdy nesypte předemletou kávu do vypnutého kávovaru; zabrání se tím jejímu rozsypání uvnitř přístroje a jeho znečištění. Kávovar by se takto mohl poškodit.
- Nesypejte nikdy více než 1 zarovnanou odměrku, jinak by mohlo dojít ke znečištění přístroje nebo k zanesení násypky.
- Pokud používáte předemletou kávu, můžete připravit pouze jeden šálek kávy najednou.
- Z předemleté kávy není možné připravovat nápoje Cold Brew.
- Postavte 1 šálek\ sklenici pod dávkovač nápojů (A3);
- Stiskněte lištu přizpůsobení <u>C8</u> pod požadovaným nápojem (obr. <u>22</u>). Na displeji se zobrazí obrazovka s parametry, které si můžete přizpůsobit podle svého vkusu;
- 3. V pravém horním rohu vyberte záložku "Předemletá";
- Zvolte požadované množství: v horní části se také aktualizuje odhad množství zvoleného
- 5. nápoje. Stiskněte "Začít";
- Vyberte si podle přání nápoj "Ledový" nebo "Extra ledový" a stiskněte ",→";
- Přístroj na základě výběru upraví parametry extrahování a nabídne správné množství ledu pro dosažení optimálního výsledku: nasypte do sklenice doporučené množství kostek ledu (obr. <u>25</u>) a stiskněte "Extrahovat";
- 8. Zvedněte příklop (A2) přihrádky příslušenství (obr. 23);

- Zkontrolujte, zda je násypka na předemletou kávu (D3) zasunutá, a ujistěte se, že není ucpaná; přidejte jednu zarovnanou odměrku (D1) předemleté kávy (obr. 24) a stiskněte "OK";
- Přístroj přistoupí k výdeji a na displeji se zobrazí popis každé jednotlivé fáze (ohřev vody, výdej kávy).

Po dokončení přípravy je přístroj připraven pro další použití. Na rozdíl od ostatních přizpůsobení nelze použití předemleté kávy uložit, ale musí se zvolit při každém výdeji.

#### Poznámka

- "Zrušit": stiskněte, pokud chcete přípravu zcela přerušit a vrátit se na domovskou stránku bez uložení přizpůsobení.
- "Stop": stiskněte v případě vícesložkových nápojů (např. Americano = káva + horká voda), pokud chcete ukončit výdej aktuální složky a přejít na výdej další složky.

#### 4.2.4 Karafa Cold Brew

Karafa Cold Brew je studený nápoj pro osvěžující chvíle, které můžete sdílet. Vzhledem ke své společenské povaze nebude množství vyjádřeno ve velikostech (S, M, L, XL), ale v šálcích, a údaj o předpokládaném množství nápoje bude vždy k dispozici na displeji v políčku se šálky.

#### Poznámka

U karafy Cold Brew se doporučuje nevkládat led do karafy během výdeje a místo toho přidat 3-4 kostky ledu do sklenic hostům při podávání.

Pro výdej nápoje postupujte následovně:

- Pro dosažení optimálních výsledků přístroj doporučuje před podáváním vložit do sklenic led (3-4 kostky);
- 2. Stiskněte "→";
- Vyprázdněte nádržku na vodu (<u>A8</u>), vypláchněte ji a naplňte čerstvou pitnou vodou až po úroveň MAX. Naplňte zásobník na kávová zrna (<u>A1</u>);
- Zvolte požadovanou intenzitu: "Klasická" nebo "Intenzivní" a stiskněte "→";
- Jakmile se ujistíte, že je množství vody a kávy dostatečné pro přípravu, stiskněte ">";
- Přiložte nádobu s dostatečným obsahem a výškou nižší než 14 cm pod dávkovač nápojů (<u>A3</u>). Stiskněte "Extrahovat";
- Přístroj pokračuje v přípravě s množstvím mletí vhodným pro počet připravovaných šálků a na displeji se zobrazí popis každé jednotlivé fáze (mletí, výdej kávy).

 Po dokončení výdeje kávy, pokud byl v bodě 1 změněn počet šálků, stiskněte "Ano" pro uložení nového nastavení nebo "Ne" pro zachování předchozího nastavení. Můžete je také uložit do vaší Coffee Routine zaškrtnutím příslušného políčka.

Všechny informace o Coffee Routines naleznete v odstavci <u>"4.8.5 Coffee</u> <u>Routines</u>". Přístroj je připraven pro nové použití.

### Poznámka

- "Zrušit" nebo "Stop": stiskněte, pokud chcete úplně zastavit přípravu a vrátit se na domovskou stránku.
- Aby byl zajištěn správný poměr mezi ledem a kávou, není možné měnit intenzitu ani používat možnost Extra dávka, kterou by se narušila chuťová vyváženost nápoje.

#### 4.3 Nápoje s teplým mlékem

Pro přípravu nápojů s teplým mlékem je nutno použít karafu LatteCrema Hot, která se vyznačuje víkem (E2) černé barvy.

V následujících kapitolách najdete informace o typech mléka, které můžete používat, o tom, jak používat a čistit karafu, a podobně jako u kávových nápojů také o tom, jakým způsobem vydávat a přizpůsobovat nápoje s teplým mlékem. Váš přístroj umožňuje přípravu mnoha druhů nápojů: stiskněte Hot (B2) pro horké nápoje a vyberte záložku "Mléko" v horní části, jak je uvedeno v odstavci."3.2.2 Vnější tlačítka".

Zde jsou uvedeny horké nápoje s mlékem, které se zobrazí na displeji přístroje.

| Nápoje                   |                        |  |
|--------------------------|------------------------|--|
| Caffelatte               | Galão                  |  |
| Teplé mléko (nenapěněné) | Cappuccino             |  |
| Café au lait             | Cappuccino Mix         |  |
| Café con Leche           | Espresso Macchiato     |  |
| Latte Macchiato          | Cappuccino +           |  |
| Flat White               | Teplé mléko (napěněné) |  |
| Cortado                  |                        |  |

### 4.3.1 Jaké mléko se má používat s karafou "Latte Crema Hot"?

Karafa LatteCrema Hot je navržena tak, aby napěnila mléko v několika úrovních pěny a dokonale připravila jakýkoli nápoj s teplým mlékem. Pára, vzduch a mléko se mísí v ideálním poměru a vytvářejí dokonalou pěnu, která se dostává přímo z karafy do šálku. Karafa LatteCrema Hot je vybavena také čisticím cyklem s párou a vodou, který umožňuje uchování zbylého mléka v chladničce pro pozdější opětovné použití. Množství pěny se může lišit v závislosti na:

 teplotě mléka nebo rostlinného nápoje (nejlepších výsledků dosáhnete při dodržení teploty 5 °C z chladničky);

- typu mléka nebo rostlinného nápoje;
- použité značce;
- složení a nutričních hodnotách.

|                       | ب<br>ب<br>ا<br>ب                          |
|-----------------------|-------------------------------------------|
| K                     | ravské mléko                              |
| <ul> <li>✓</li> </ul> | Plnotučné<br>(obsah tuku > 3,5 %)         |
| <b>√</b>              | Polotučné<br>(obsah tuku mezi 1,5 a 1,8%) |
| 1                     | Odtučněné<br>(Tuk <0,5%)                  |
| Rostlini              | né nápoje                                 |
| <b>√</b>              | Sójový                                    |
| $\checkmark$          | Mandlový                                  |
| ✓                     | Ovesný                                    |

# 4.3.2 Příprava a upevnění karafy "Latte Crema Hot"

V této kapitole se dozvíte, jak připravit karafu LatteCrema Hot k použití. Doporučujeme vždy uchovávat mléko mimo chladničku co nejkratší dobu, tak aby se jeho teplota zůstala kolem 5 °C, jak je popsáno v odstavci "<u>4.3.1</u> Jaké mléko se má používat s karafou "Latte Crema Hot"?".

- Zvedněte víko (E2) a naplňte nádobu (D7) dostatečným množstvím mléka, aniž byste překročili úroveň MAX vyraženou na nádobě (obr. 26);
- Ujistěte se, že je trubička pro nasávání mléka (E6) dobře zasunutá do příslušného uložení na spodní straně víka karafy na mléko (obr. 27). Vložte víko zpět na nádobku na mléko;
- Zvedněte příklop (<u>A5</u>) a upevněte karafu přitlačením na doraz (<u>D7</u>) k příchytce (obr. <u>28</u>). Přístroj vydá zvukový signál (pokud je funkce aktivní).

# 4.3.3 Nastavení pěny pro karafu "Latte Crema Hot"

Karafa LatteCrema Hot je navržena tak, aby nabízela 3 úrovně pěny, které dokonale vyhovují jakémukoli požadovanému nápoji.

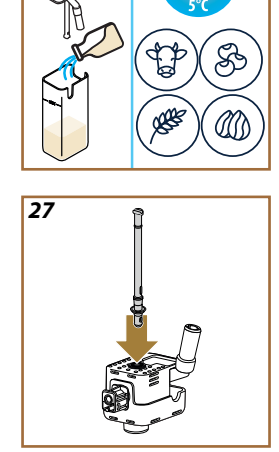

26
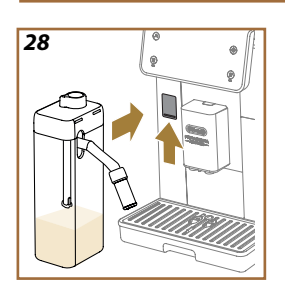

29

Otáčením knoflíku pro regulaci pěny (E1) se volí množství mléčné pěny, které se bude vydávat při přípravě nápojů s mlékem. Při výběru nápoje se na displeji zobrazí nabídka polohy, do které je třeba otočit knoflíkem pro regulaci pěny.

| Poloha knoflíku     | Doporučeno pro                                                                                                 |
|---------------------|----------------------------------------------------------------------------------------------------|
|                     | Hot                                                                                                    |
| MIN<br>Lehká pěna   | <ul> <li>Caffelatte</li> <li>Teplé mléko (nenapěněné)</li> <li>Café au lait</li> <li>Café con Leche</li> </ul> |
| MED<br>Krémová pěna | <ul> <li>Latte Macchiato</li> <li>Flat White</li> <li>Cortado</li> <li>Galão</li> </ul>                        |
| MAX<br>Hustá pěna   | Cappuccino     Cappuccino Mix     Espresso Macchiato     Cappuccino +     Teplé mléko (napěněné)               |

## 4.3.4 Přímý výběr nápoje s teplým mlékem

- Řidte se podle pokynů v odstavci <u>"4.3.2 Příprava a upevnění karafy</u> <u>"Latte Crema Hot"</u>;
- Postavte dostatečně velký šálek pod ústí dávkovače nápojů (<u>A3</u>) a pod dávkovač mléka (<u>E3</u>);
- Upravte prodloužení dávkovače mléka (E4) vzhledem k šálku a snižte dávkovač nápojů tak, (A3) abyste ho co nejvíce přiblížili k šálku (obr. 29): takto získáte lepší cremu.
- Stiskněte přímo obrázek (C7) na domovské stránce odpovídací požadovanému nápoji (např. Cappuccino obr. <u>30</u>).
- Upravte množství pěny otočením knoflíku pro regulaci pěny (<u>E1</u>) do polohy doporučené na displeji, než se přístroj zahřeje a začne s přípravou.
- 6. Na displeji se zobrazuje popis jednotlivých kroků (mletí, příprava, výdej kávy, výdej mléka).
- Po dokončení přípravy vás přístroj vyzve k vyčištění karafy (<u>D7</u>) (funkce Clean) pro vyčištění víka karafy na mléko. Řidte se podle pokynů v odstavci, <u>6.2.3.1 Čištění karafy na mléko po každém použití</u>"
- Pokud neprovedete čištění, na domovské stránce se objeví symbol
   který vám připomene nutnost vyčistit karafu.

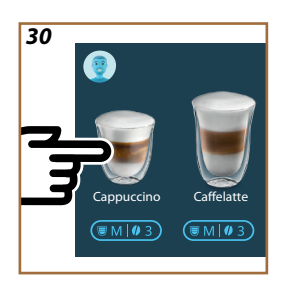

- Po ukončení výdeje všech nápojů s teplým mlékem nezapomeňte vyčistit karafu na mléko, jak je popsáno v odstavci "<u>6.2.3.1</u> <u>Čištění karafy na mléko po každém použití</u>" a v případě potřeby umístěte karafu se zbytkem mléka do chladničky nebo ji zcela vyčistěte, jak je popsáno v odstavci <u>"6.2.3.2 Hloubkové čištění</u> karafy na mléko".
- "Zrušit": stiskněte, pokud chcete přípravu zcela přerušit a vrátit se na domovskou stránku bez uložení přizpůsobení.
- "Stop": stiskněte v případě vícesložkových nápojů (např. Cappuccino = mléko + káva), pokud chcete zastavit výdej aktuální složky a přepnout na výdej další složky.
- Jakmile dokončíte výdej, pokud chcete zvýšit množství kávy, jednoduše stiskněte +Extra. Když je dosaženo požadované množství, stiskněte Stop.

## 4.3.5 Přizpůsobení nápojů s teplým mlékem

- Řidte se podle pokynů v odstavci <u>"4.3.2 Příprava a upevnění karafy</u> <u>Latte Crema Hot</u><sup>""</sup>;
- Postavte dostatečně velký šálek pod ústí dávkovače nápojů (<u>A3</u>) a pod dávkovač mléka (<u>E3</u>);
- Stiskněte lištu přizpůsobení <u>C8</u> pod požadovaným nápojem (obr. <u>31</u>). Na displeji se zobrazí obrazovka podobná té, která je uvedena níže:

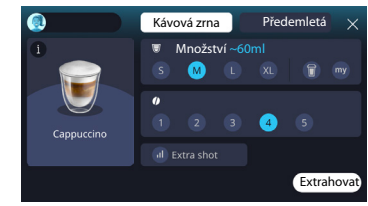

Vlevo se nachází ikona nápoje, tlačítko (1), které po kliknutí vede ke krátkému popisu vybraného nápoje, a pokud se nápoj skládá z více složek (např. káva, voda a mléko), zobrazí se lišta s poměrem složek.

Vpravo se nachází panel pro vlastní přizpůsobení nápoje. Záložka "Kávová zrna" je zvýrazněna nahoře, pokud plánujete nápoj připravit z čerstvě namletých zrn.

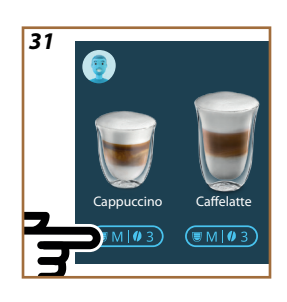

Pokud si přejete použít předemletou kávu, podrobnosti najdete v odstavci, <u>4.3.6 Použití předemleté kávy v nápojích s teplým mlékem</u>".

První políčko s velikostí/množstvím nápoje umožňuje vybrat si mezi velikostmi (S, M, L, XL) a funkcemi My (viz kapitola,<u>4.8.4 Funkce, My</u><sup>(III</sup>) a To Go (S sebou) (viz kapitola <u>S sebou</u>). Po výběru požadovaného množství se nahoře aktualizuje také odhad množství vybraného nápoje.

Ve druhém políčku můžete vybrat požadovaný stupeň intenzity. Dále možnost "Extra Dávka" pro extra výdej espresso ristretto pro dodání trochu energie navíc.

- Upravte prodloužení dávkovače mléka (E4) vzhledem k šálku a snižte dávkovač nápojů tak, abyste ho co nejvíce přiblížili k šálku (obr. 29): takto získáte lepší cremu;
- 5. Po výběru požadovaných nastavení lze vybrat "Extrahovat";
- Upravte množství pěny otočením knoflíku pro regulaci pěny (<u>E1</u>) do polohy doporučené na displeji, než se přístroj zahřeje a začne s přípravou;
- Na displeji se zobrazuje popis jednotlivých kroků (mletí, příprava, výdej kávy, výdej mléka);
- 8. Po dokončení přípravy se přístroj zeptá, zda chcete nové nastavení uložit, a pokud jsou aktivní Coffee Routines, požádá vás také o potvrzení, zda chcete nastavení uložit pro všechny denní doby nebo pouze pro aktuální čas (v takovém případě stiskněte zobrazenou denní dobu a potvrďte tlačítkem "Ano"). Veškeré informace o Coffee Routines naleznete v odstavci "4.8.5 Coffee Routines".

#### Poznámka

 Po ukončení výdeje všech nápojů s teplým mlékem nezapomeňte vyčistit karafu na mléko, jak je popsáno v odstavci "<u>6.2.3.1 Čištění</u> karafy na mléko po každém použití" a v případě potřeby umístěte karafu se zbytkem mléka do chladničky nebo ji zcela vyčistěte, jak je popsáno v odstavci "<u>6.2.3.2 Hloubkové čištění karafy na mléko</u>".

- "Zrušit": stiskněte, pokud chcete přípravu zcela přerušit a vrátit se na domovskou stránku bez uložení přizpůsobení.
- "Stop": stiskněte v případě vícesložkových nápojů (např. Cappuccino = mléko + káva), pokud chcete zastavit výdej aktuální složky a přepnout na výdej další složky.
- Jakmile dokončíte výdej, pokud chcete zvýšit množství kávy, jednoduše stiskněte +Extra. Když je dosaženo požadované množství, stiskněte Stop.
- Aby bylo možné co nejlépe respektovat typičnost některých nápojů, nemusí být možnost a intenzita To Go (S sebou) modifikovatelné.

## 4.3.6 Použití předemleté kávy v nápojích s teplým mlékem

Mnoho nápojů lze extrahovat z předemleté kávy. Jestli je tato funkce pro váš oblíbený nápoj dostupná, uvidíte na obrazovce přizpůsobení záložku "předemletá". Postup, jak si připravit vlastní nápoj s teplým mlékem z předemleté kávy.

#### Pozor!

- Nikdy nesypte předemletou kávu do vypnutého kávovaru; zabrání se tím jejímu rozsypání uvnitř přístroje a jeho znečištění. Kávovar by se takto mohl poškodit.
- Nesypejte nikdy více než 1 zarovnanou odměrku, jinak by mohlo dojít ke znečištění přístroje nebo k zanesení násypky.
- Pokud používáte předemletou kávu, můžete připravit pouze jeden šálek kávy najednou.
- Z předemleté kávy není možné připravovat nápoje Cappuccino +.
- Řiďte se podle pokynů v odstavci <u>"4.3.2 Příprava a upevnění karafy</u> <u>Latte Crema Hot</u><sup>""</sup>;
- Postavte dostatečně velký šálek pod ústí dávkovače nápojů (<u>A3</u>) a pod dávkovač mléka (<u>E3</u>);
- Stiskněte lištu přizpůsobení <u>C8</u> pod požadovaným nápojem (obr. <u>30</u>). Na displeji se zobrazí obrazovka s parametry, které si můžete přizpůsobit podle svého vkusu;
- 4. V pravém horním rohu vyberte záložku "Předemletá";
- 5. Zvedněte víko přihrádky příslušenství (obr. 23).
- Zkontrolujte, zda je násypka na předemletou kávu zasunutá, a ujistěte se, že není ucpaná; přidejte jednu zarovnanou odměrku předemleté kávy (obr. <u>24</u>). Vyberte množství a stiskněte "Extrahovat".

- Upravte množství pěny otočením knoflíku pro regulaci pěny (<u>E1</u>) do polohy doporučené na displeji, než se přístroj zahřeje a začne s přípravou;
- Přístroj přistoupí k výdeji a na displeji se zobrazí popis každé jednotlivé fáze (ohřev vody, výdej kávy).

Po dokončení přípravy je přístroj připraven pro další použití. Na rozdíl od ostatních přizpůsobení nelze použití předemleté kávy uložit, ale musí se zvolit při každém výdeji.

## Poznámka

- "Zrušit": stiskněte, pokud chcete přípravu zcela přerušit a vrátit se na domovskou stránku bez uložení přizpůsobení.
- "Stop": stiskněte v případě vícesložkových nápojů (např. Cappuccino = mléko + káva), pokud chcete zastavit výdej aktuální složky a přepnout na výdej další složky.
- Jakmile dokončíte výdej, pokud chcete zvýšit množství kávy, jednoduše stiskněte +Extra. Když je dosaženo požadované množství, stiskněte Stop.

#### 4.4 Nápoje se studeným mlékem

Pro přípravu nápojů se studeným mlékem musíte použít karafu LatteCrema Cool, která se vyznačuje víkem (E2) bílé barvy. Pokud ji váš model neobsahuje, můžete si ji zakoupit na webových stránkách delonghi.com.

V následujících kapitolách najdete informace o typech mléka, které můžete používat, o tom, jak používat a čistit karafu, a podobně jako u kávových nápojů také o tom, jakým způsobem vydávat a přizpůsobovat nápoje se studeným mlékem. Váš přístroj umožňuje přípravu mnoha druhů nápojů: stiskněte Cold (<u>B3</u>) pro ledové nápoje a vyberte záložku "Mléko" v horní části, jak je uvedeno v odstavci."<u>3.2.2 Vnější tlačítka</u>". Toto jsou nápoje se studeným mlékem, které se zobrazí na displeji přístroje.

| Nápoje          |                          |  |
|-----------------|--------------------------|--|
| Caffelatte      | Studené mléko (napěněné) |  |
| Latte Macchiato | Flat White               |  |
| Cappuccino      | Cold brew latte          |  |
| Cappuccino Mix  | Cold brew cappuccino     |  |

## 4.4.1 Jaké mléko se má použít s karafou "Latte Crema Cool"?

Karafa LatteCrema Cool je navržena tak, aby napěnila mléko v několika úrovních pěny a dokonale připravila jakýkoli nápoj se studeným mlékem. Pára, vzduch a mléko se mísí v ideálním poměru a vytvářejí dokonalou pěnu, která se dostává přímo z karafy do šálku. Karafa LatteCrema Cool je vybavena také čisticím cyklem s párou a vodou, který umožňuje uchování zbylého mléka v chladničce pro pozdější opětovné použití. **Pokud karafu LatteCrema Cool nemáte, můžete ji zakoupit na** webových stránkách delonghi.com

Množství pěny se může lišit v závislosti na:

- teplotě mléka nebo rostlinného nápoje (nejlepších výsledků dosáhnete při dodržení teploty 5 °C z chladničky);
- typu mléka nebo rostlinného nápoje;
- použité značce;
- složení a nutričních hodnotách.

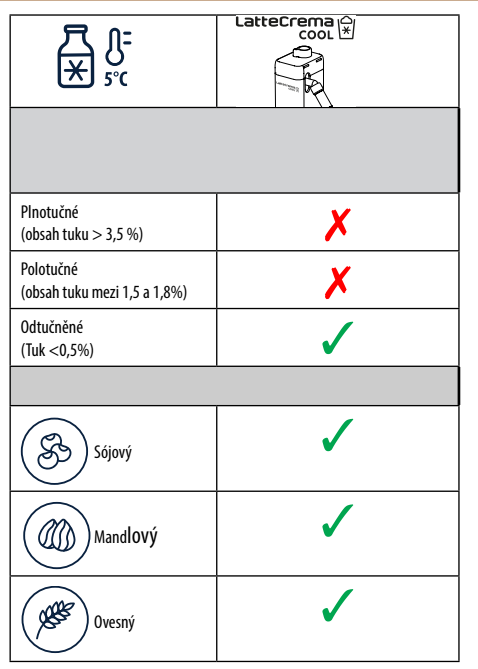

## 4.4.2 Příprava a upevnění karafy na mléko "Latte Crema Cool"

V této kapitole se dozvíte, jak připravit karafu LatteCrema Cool k použití. Doporučujeme vždy uchovávat mléko mimo chladničku co nejkratší dobu tak, aby jeho teplota zůstala kolem 5 °C, jak je popsáno v odstavci "<u>4.4.1</u> Jaké mléko se má použít s karafou "Latte Crema Cool"?".

- Zvedněte víko (E2) a naplňte nádobu (D7) dostatečným množstvím mléka, aniž byste překročili úroveň MAX vyraženou na nádobě (obr. 26);
- Ujistěte se, že je trubička pro nasávání mléka (E6) dobře zasunutá do příslušného uložení na spodní straně víka karafy na mléko (obr. 27). Vložte víko zpět na nádobku na mléko;
- Zvedněte příklop (A5) a upevněte karafu přitlačením na doraz (D7) k příchytce (obr. 28). Přístroj vydá zvukový signál (pokud je funkce aktivní);
- Postavte dostatečné velký šálek pod ústí dávkovače nápojů (A3) a dávkovače mléka (E3);
- 5. Zvolte požadovaný nápoj.

Pokud je aktivován režim "Úspora energie" (viz příslušný odstavec), může výdej nápoje trvat několik sekund.

## 4.4.3 Nastavení pěny v karafě "Latte Crema Cool"

Karafa LatteCrema Cool je navržena tak, aby nabízela 3 úrovně pěny, které dokonale vyhovují jakémukoli požadovanému nápoji.

Otáčením knoflíku pro regulaci pěny (<u>E1</u>) se volí množství mléčné pěny, které se bude vydávat při přípravě nápojů s mlékem. Při výběru nápoje se na displeji zobrazí nabídka polohy, do které je třeba otočit knoflíkem pro regulaci pěny.

| Poloha knoflíku     | Doporučeno pro                                                                      |  |
|---------------------|-------------------------------------------------------------------------------------|--|
|                     | Cold                                                                                |  |
| MIN<br>Lehká pěna   | • Caffelatte                                                                        |  |
| MED<br>Krémová pěna | Latte Macchiato     Flat White     Cold brew latte                                  |  |
| MAX<br>Hustá pěna   | Cappuccino     Cappuccino Mix     Studené mléko (napěněné)     Cold brew cappuccino |  |

4.4.4 Přímý výběr nápojů se studeným mlékem

- Řiďte se podle pokynů v odstavci <u>"4.4.2 Příprava a upevnění karafy</u> na mléko <u>"Latte Crema Cool"</u>;
- Stiskněte přímo obrázek <u>7</u> na domovské stránce s požadovaným nápojem (např. Cold Cappuccino);
- Vyberte si jak ledový chcete váš nápoj mezi Ledový nebo Extra ledový a stiskněte "→";
- Přístroj na základě výběru nabídne správné množství kostek ledu, kterým naplnit sklenici;
- Nasypte do sklenice doporučené množství ledu a postavte ji pod dávkovač nápojů (A3) a dávkovač mléka (E3) karafy LatteCrema Cool a stiskněte "Extrahovat";
- Upravte množství pěny otočením knoflíku pro regulaci pěny (<u>E1</u>) do polohy doporučené na displeji, než se přístroj zahřeje a začne s přípravou;

Pokud je aktivován režim "Úspora energie" (viz příslušný odstavec), může výdej nápoje trvat několik sekund.

- Na displeji se zobrazuje popis jednotlivých kroků (mletí, příprava, výdej kávy, výdej mléka.);
- 8. Po dokončení přípravy je přístroj připraven k novému použití.
- Pokud se neprovede čištění, na domovské stránce se zobrazí symbol , který připomene, že je nutné provést čištění karafy. Více podrobností naleznete v odstavci "<u>3.2.1 Úvod k domovské stránce</u>", <u>"3.2.1.3 Nastavení, hlášení a provozní kontrolky</u>".

## Poznámka

Po ukončení výdeje všech nápojů se studeným mlékem, nezapomeňte vyčistit karafu na mléko, jak je popsáno v odstavci "<u>6.2.3.1 Čištění kara-</u> fy na mléko po každém použití" a v případě potřeby umístěte karafu se zbytkem mléka do chladničky nebo ji zcela vyčistěte, jak je popsáno v odstavci <u>"6.2.3.2 Hloubkové čištění karafy na mléko"</u>.

## Poznámka

- "Zrušit": stiskněte, pokud chcete přípravu zcela přerušit a vrátit se na domovskou stránku.
- "Stop": stiskněte v případě vícesložkových nápojů (např. Cappuccino = mléko + káva), pokud chcete zastavit výdej aktuální složky a přepnout na výdej další složky.

## 4.4.5 Přizpůsobení nápojů se studeným mlékem

 Řidte se podle pokynů v odstavci <u>"4.4.2 Příprava a upevnění karafy</u> na mléko <u>"Latte Crema Cool"</u>.

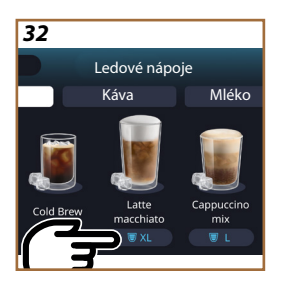

Stiskněte lištu přizpůsobení <u>C8</u> pod požadovaným nápojem (obr. <u>32</u>). Na displeji se zobrazí obrazovka podobná té, která je uvedena níže:

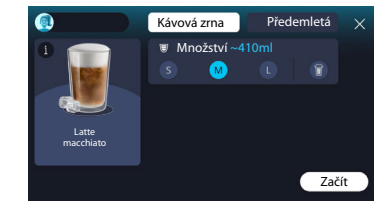

Vlevo se nachází ikona nápoje, tlačítko (i), které po kliknutí vede ke krátkému popisu vybraného nápoje, a pokud se nápoj skládá z více složek (např. káva a mléko), zobrazí se lišta s poměrem složek.

Vpravo se nachází panel pro vlastní přizpůsobení nápoje. Záložka "Kávová zrna" je zvýrazněna nahoře, pokud plánujete nápoj připravit z čerstvě namletých zrn.

#### Poznámka

Pokud si přejete použít předemletou kávu, podrobnosti najdete v odstavci "4.4.6 Použití předemleté kávy v nápojích se studeným mlékem".

První políčko s velikostí/množstvím nápoje umožňuje vybrat si mezi velikostmi (S, M, L,) a funkcí To Go (S sebou) (viz kapitola <u>S sebou</u>). Po výběru požadovaného množství se nahoře aktualizuje také odhad množství vybraného nápoje.

#### Poznámka

Aby byl zajištěn správný poměr mezi ledem a kávou, není možné měnit intenzitu ani používat možnost "<u>4.8.1 Extra dávka</u>", kterou by se narušila chuťová vyváženost nápoje.

- 2. Po výběru požadovaných nastavení stiskněte "Začít";
- Vyberte si, jak ledový chcete váš nápoj, mezi "Ledový" nebo "Extra ledový" nebo v případu nápojů Cold Brew, jestli si přejete s intenzitou "Klasická" či "Intenzivní" a stiskněte "→";
- Přístroj na základě výběru nabídne správné množství kostek ledu, kterým naplnit sklenici;
- Nasypte do sklenice doporučené množství ledu a postavte ji pod ústí dávkovače nápojů <u>A3</u> a dávkovače mléka (<u>E3</u>) karafy LatteCrema Cool a stiskněte "Extrahovat";
- Upravte množství pěny otočením knoflíku pro regulaci pěny (<u>E1</u>) do polohy doporučené na displeji, než se přístroj zahřeje a začne s přípravou;
- Na displeji se zobrazuje popis jednotlivých kroků (mletí, příprava, výdej kávy, výdej mléka);
- 8. Po dokončení přípravy se přístroj zeptá, zda chcete nové nastavení uložit, a pokud jsou aktivní Coffee Routines, požádá vás také o potvrzení, zda chcete nastavení uložit pro všechny denní doby nebo pouze pro aktuální čas (v takovém případě stiskněte zobrazenou denní dobu a potvrdte tlačítkem "Ano"). Všechny informace o Coffee Routines naleznete v kapitole "<u>4.8.5 Coffee Routines</u>".

Přístroj v závislosti na vaší volbě mezi "Ledový" a "Extra ledový" nebo mezi "Klasická" a "Intenzivní" upraví parametry extrakce a navrhne správné množství ledu, které je třeba použít pro dosažení optimálního výsledku.

#### Poznámka

Po ukončení výdeje všech nápojů se studeným mlékem nezapomeňte vyčistit karafu na mléko, jak je popsáno v odstavci "<u>6.2.3.1 Čištění kara-</u> <u>fy na mléko po každém použití</u>" a v případě potřeby umístěte karafu se zbytkem mléka do chladničky nebo ji zcela vyčistěte, jak je popsáno v odstavci "<u>6.2.3.2 Hloubkové čištění karafy na mléko</u>".

#### Poznámka

- "Zrušit": stiskněte, pokud chcete přípravu zcela přerušit a vrátit se na domovskou stránku bez uložení přizpůsobení.
- "Stop": stiskněte v případě vícesložkových nápojů (např. Cappuccino = mléko + káva), pokud chcete zastavit výdej aktuální složky a přepnout na výdej další složky.

## 4.4.6 Použití předemleté kávy v nápojích se studeným mlékem

Mnoho nápojů lze extrahovat z předemleté kávy. Jestli je tato funkce pro váš oblíbený nápoj dostupná, uvidíte na obrazovce přizpůsobení záložku "předemletá". Postup, jak si připravit vlastní nápoj se studeným mlékem z předemleté kávy.

#### Pozor!

- Nikdy nesypte předemletou kávu do vypnutého kávovaru; zabrání se tím jejímu rozsypání uvnitř přístroje a jeho znečištění. Kávovar by se takto mohl poškodit.
- Nesypejte nikdy více než 1 zarovnanou odměrku, jinak by mohlo dojít ke znečištění přístroje nebo k zanesení násypky.
- Pokud používáte předemletou kávu, můžete připravit pouze jeden šálek kávy najednou.
- Z předemleté kávy není možné připravovat nápoje Cold Brew Latte a Cold Brew Cappuccino.
- Řidte se podle pokynů v odstavci <u>"4.4.2 Příprava a upevnění karafy</u> na mléko <u>"Latte Crema Cool"</u>.
- Stiskněte lištu přizpůsobení 3 pod požadovaným nápojem (např. Cappuccino mix, obr. 33). Na displeji se zobrazí obrazovka s parametry, které si můžete přizpůsobit podle svého vkusu;

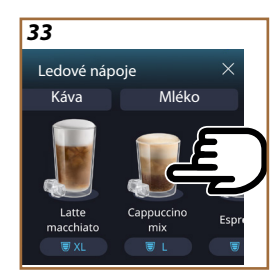

- 3. V pravém horním rohu vyberte záložku "Předemletá";
- Zvolte požadované množství: v horní části se také aktualizuje odhad množství zvoleného nápoje. Stiskněte "Začít";
- Vyberte si podle přání nápoj "Ledový" nebo "Extra ledový" a stiskněte ",→";
- 6. Přístroj na základě výběru upraví parametry extrahování a nabídne správné množství ledu pro dosažení optimálního výsledku: nasypte do sklenice doporučené množství kostek ledu a postavte ji pod ústí dávkovače nápojů (<u>A3</u>) a dávkovače mléka (<u>E3</u>) karafy LatteCrema Cool a stiskněte "Extrahovat";
- 7. Zvedněte příklop (A2) přihrádky příslušenství (obr. 23);
- Zkontrolujte, zda je násypka na předemletou kávu (D3) zasunutá, a ujistěte se, že není ucpaná; přidejte jednu zarovnanou odměrku (D1) předemleté kávy (obr. 24) a stiskněte "OK";
- Přístroj přistoupí k výdeji a na displeji se zobrazí popis každé jednotlivé fáze (ohřev vody, výdej kávy, výdej mléka).

Po dokončení přípravy je přístroj připraven pro další použití. Na rozdíl od ostatních přizpůsobení nelze použití předemleté kávy uložit, ale musí se zvolit při každém výdeji.

## Poznámka

- "Zrušit": stiskněte, pokud chcete přípravu zcela přerušit a vrátit se na domovskou stránku bez uložení přizpůsobení.
- "Stop": stiskněte v případě vícesložkových nápojů (např. Cappuccino = mléko + káva), pokud chcete zastavit výdej aktuální složky a přepnout na výdej další složky.

#### 4.5 Výdej horké vody

- 1. Postavte šálek pod dávkovač nápojů <u>A3</u> (obr. <u>20</u>).
- 2. Na domovské stránce (C):
- stiskněte přímo obrázek C7 odpovídající horké vodě: spustí se výdej;
- stiskněte lištu přizpůsobení <u>C8</u> ve spodní části obrázku a vyberte množství určené k výdeji, poté stiskněte "Extrahovat": spustí se výdej;
- 3. Výdej se automaticky zastaví.

- Pro ruční přerušení výdeje stiskněte "Stop" nebo "Zrušit".
- Jakmile dokončíte výdej, chcete-li zvýšit množství, jednoduše stiskněte +Extra. Po dosažení požadovaného množství stiskněte Stop nebo Zrušit.
- Funkci horké vody lze použít i k ohřátí šálku a vychutnat si ještě teplejší nápoj: jednoduše naplňte šálek trochou horké vody, kterou pak před výdejem horkého nápoje vylijte.

## 4.6 Funkce čaj

٠

Funkce horkého čaje umožňuje zvolit 4 různé teploty v závislosti na druhu použitého čaje nebo bylinného čaje.

- 1. Postavte šálek pod dávkovač nápojů <u>A3</u> (obr. <u>20</u>).
- 2. Na domovské stránce (C):
- stiskněte přímo obrázek C odpovídající funkci čaje: spustí se výdej;
- stiskněte lištu přizpůsobení <u>C8</u> ve spodní části obrázku a vyberte množství a typu požadovaného čaje (přístroj vybere podle toho správnou teplotu z následující tabulky), poté stiskněte "Extrahovat": spustí se výdej;

Výdej se automaticky zastaví.

Přístroj je připraven pro nové použití.

| Čaje a infuze                                                                                                    |                                                 |  |
|----------------------------------------------------------------------------------------------------|-------------------------------------------------|--|
| Výběrem druhu čaje, o který máte zájem, přístroj nastaví ideální teplo-<br>tu. Doporučené doby infuze najdete v této tabulce. |                                                 |  |
|                                                                                                    | Bílý čaj<br>doba infuze 1-3 minuty              |  |
|                                                                                                    | Zelený čaj<br>doba infuze 1-2 minuty            |  |
|                                                                                                    | Čaj Oolong<br>doba infuze 30 sekund až 1 minuta |  |
|                                                                                                    | Černý čaj<br>doba infuze 1-5 minut              |  |
| Naše funkce Čaj připraví šálek čaje o ideální teplotě a nadávkuje takové množství vody, jaké si přejete.                      |                                                 |  |

- Pro ruční přerušení výdeje stiskněte "Stop" nebo "Zrušit".
- Jakmile dokončíte výdej, chcete-li zvýšit množství, stiskněte "+Extra". Po dosažení požadovaného množství stiskněte "Stop" nebo "Zrušit".

## 4.7 Rady pro dokonalou kávu

- Pokud káva odkapává nebo je málo hustá a krémová, prohlédněte si tutoriál na úpravu mletí (viz odstavec <u>"5.13 Nastavení mlýnku</u>") a přečtěte si kapitolu "FAQ";
- Pokud je káva příliš horká nebo studená, upravte nastavení teploty kávy (viz odstavec "<u>5.12 Teplota kávy</u>" v nabídce nastavení) a kapitola "FAQ";
- 3. Pokud si přejete teplejší kávu, doporučujeme:
- propláchnout před výdejem kávy (viz odstavec <u>"5.5 Proplachování</u>" v nabídce nastavení {O}});
- šálky nahřát horkou vodou (použitím funkce horká voda, viz odstavec, <u>4.5 Výdej horké vody</u>");
- zvýšit nastavení teploty kávy (viz odstavec <u>"5.12 Teplota kávy</u>" v nabídce nastavení (O)).
- 4. Pokud si přejete chladnější kávu:
- vyprázdněte nádržku na vodu a naplňte ji čerstvou vodou;
- ochladte šálek/sklenici čerstvou vodou nebo ledem, který odstraníte před výdejem;
- před výdejem požadovaného nápoje vložte šálek/skleničku na několik minut do chladničky, pokud jsou odolné vůči tepelným změnám.

## 4.8 Dodatečné funkce

## 4.8.1 Extra dávka

Pro větší posílení přidejte Espresso ristretto (30 ml) do těchto nápojů:

| Horké              |                |  |
|--------------------|----------------|--|
| Espresso           | Cappuccino Mix |  |
| Espresso Lungo     | Cortado        |  |
| Filter style       | Flat White     |  |
| Káva               | Doppio+        |  |
| Americano          | Long Black     |  |
| Cappuccino         | Verlängerter   |  |
| Cappuccino+        | Café con Leche |  |
| Latte Macchiato    | Café au lait   |  |
| Espresso Macchiato | Galão          |  |
| Caffelatte         |                |  |

Postupujte následovně:

- Stiskněte lištu přizpůsobení <u>C8</u> pod požadovaným nápojem (např. Americano, obr. <u>21</u>). Na displeji se zobrazují parametry, které si můžetepřizpůsobit podle svých chutí:
- 2. Stiskněte "Extra dávka", poté "Ok".
- Vyberte požadované množství a intenzitu. Aktivace funkce je patrná jak podle toho, že je zvýrazněna funkce EXTRA DÁVKA, tak podle upraveného odhadu množství. Stiskněte "Extrahovat".
- Potvrďte stisknutím "Ok". (Při zaškrtnutí políčka se zpráva již nebude zobrazovat).
- Přístroj přistoupí k výdeji a na displeji se zobrazí popis každé jednotlivé fáze.
- 6. Po dokončení výdeje stiskněte "Ano" pro uložení nového nastavení nebo "Ne" pro zachování předchozího nastavení. Můžete je také uložit do vaší Coffee Routine zaškrtnutím příslušného políčka. V tomto případě je Extra dávka označena symbolem II na liště přizpůsobení nápoje.

Přístroj je připraven pro nové použití.

#### Poznámka

- Pokud jsou uložena, nová nastavení zůstanou v paměti POUZE ve zvoleném profilu.
- Funkce není k dispozici s předemletou kávou.
- Přizpůsobení lze uložit pro všechny denní okamžiky nebo pro ten aktuální, pokud jsou aktivní Coffee Routines. Viz odstavec "<u>4.8.5</u> <u>Coffee Routines</u>".

## 4.8.2 To go - S sebou

"To Go" (S sebou) je funkce vhodná pro ty, kteří si chtějí vytvořit svůj vlastní nápoj, který si odnesou s sebou. Vyhledejte na webových stránkách delonghi.com cestovní hrnek doporučený pro váš přístroj:

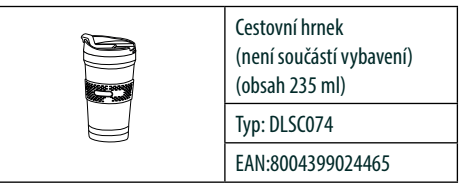

Funkce "To go" je k dispozici pro přípravu následujících nápojů:

|                      | Horké        | Studené      |
|----------------------|--------------|--------------|
| Káva                 | $\times$     | $\checkmark$ |
| Americano            | $\checkmark$ | $\checkmark$ |
| Cappuccino           | $\checkmark$ |              |
| Latte Macchiato      | $\checkmark$ |              |
| Caffelatte           | $\checkmark$ |              |
| Cappuccino Mix       | $\checkmark$ |              |
| Flat White           | $\checkmark$ |              |
| Mléko                | $\checkmark$ |              |
| Cold Brew            |              | $\checkmark$ |
| Cold Brew Cappuccino |              | $\checkmark$ |
| Cold Brew Latte      |              | $\checkmark$ |

Postupujte následovně:

- 1. Postavte cestovní hrnek pod dávkovač nápojů (A3);
- Pokud chcete připravit nápoj s mlékem, postupujte podle pokynů v odstavcích "4.3.2 Příprava a upevnění karafy "Latte Crema Hot"" a "4.4.2 Příprava a upevnění karafy na mléko "Latte Crema Cool"";
- Stiskněte lištu přizpůsobení pod požadovaným nápojem (např. Americano, obr. <u>21</u>). Na displeji se zobrazují parametry, které si můžete přizpůsobit podle svých chutí a volitelných funkcí;

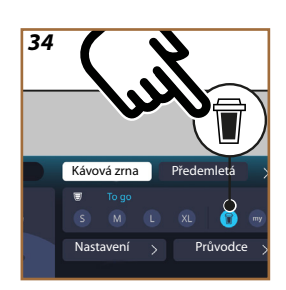

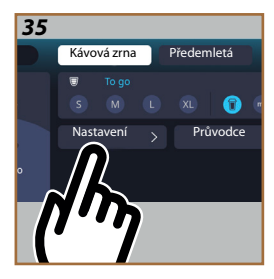

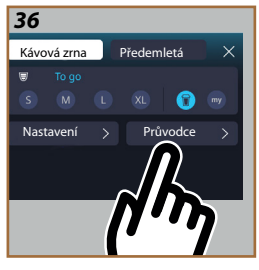

- Vyberte v horním políčku ♥ množství "To Go" (S sebou) ♥ (obr. <u>34</u>): na displeji se objeví políčka "Nastavení" a "Vel. S sebou";
- 5. Stisknutím políčka "Nastavení" (obr. <u>35</u>) vstoupíte do obrazovky, kde lze upravit množství nápoje (±12% pro každý stupeň), ještě před výdejem a vzhledem k použitému cestovnímu hrnku. Pokud na této obrazovce upravíte množství, stisknutím "Uložit" se uloží nové množství nápoje "To Go" (S sebou) a automaticky se nastaví pro další přípravu;
- Stisknutím políčka "Vel. S sebou" (obr. <u>36</u>) se zobrazí informace ohledně množství a tedy i vhodná velikost cestovního hrnku k použití;
- 7a. Pro horké nápoje: stiskněte "Extrahovat";
- 7b. Pro studené nápoje: stiskněte "Začít" a řidte se pokyny na displeji;
- 7. Přístroj zahájí přípravu nápoje a automaticky se zastaví;
- Poprvé se pro každý nápoj To Go (S sebou) a pro každý používaný profil na konci přípravy objeví funkce "Nastavení", která upraví množství v závislosti na použitém cestovním hrnku;
- Pokud je množství nápoje v pořádku, jednoduše stiskněte "Ok", jinak uveďte, zda má být příští nápoj ve větším (pohybem směrem k +) nebo menším množství (pohybem směrem k -), a stisknutím " Nastavení" jej uložte;

#### Pozor

Při použití funkce "Nastavení" nemusí být množství uvedené v horním políčku obrazovky přizpůsobení správné.

10. Funkci "Nastavení" ukončíte stisknutím "X".

- Pokud jsou uložena, nová nastavení zůstanou v paměti POUZE ve zvoleném profilu.
- Kdykoli použijete hrnek odlišný od dříve použitého, je vhodné zůstat blízko přístroje a zkontrolovat množství extrahovaného nápoje.
- K udržení teploty horkých nápojů se doporučuje cestovní hrnek předehřát horkou vodou.
- Pokud chcete použít jiný než dodaný cestovní hrnek, mějte na paměti, že jeho výška může být maximálně 14 cm.

#### Pozor

- Cestovní hrnek se doporučuje používat maximálně 2 hodiny: po uplynutí této doby jej vyprázdněte a vyčistěte podle popisu v následujícím odstavci.
- Před našroubováním víčka cestovního hrnku otevřete uzávěr, aby se uvolnil tlak;
- Po ukončení přípravy nápojů s mlékem vyčistěte karafu na mléko podle pokynů v "<u>Obecné poznámky po přípravě nápojů s mlékem</u>".
- Další informace naleznete v letáku připojeném k cestovnímu hrnku.

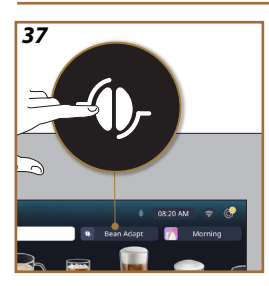

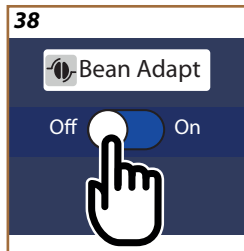

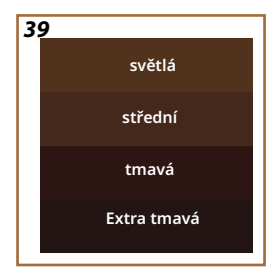

## 4.8.3 Bean Adapt Technology

Odborník na kávu, který Vám v několika krocích umožní optimalizovat extrakci kávy a výsledek v šálku.

Inteligentní technologie vás provede nastavením přístroje podle použitých kávových zrn: od stupně mletí po extrakci, každá fáze bude regulována tak, aby bylo možné z kávového zrna vytěžit maximum.

- Můžete stisknout nápis Bean Adapt (3) na domovské stránce (obr. <u>37</u>);
- 2. Aktivujte Bean Adapt stisknutím tlačítka (obr. 38);

#### Poznámka

Abyste mohli pokračovat, přístroj vás upozorní, že musíte mít připraveny alespoň 3 šálky kávy se stejným druhem kávové směsi a mlýnkem ve stejné poloze. Pokud tyto přípravy ještě nebyly provedeny, stiskněte "Ok", poté "X" a nakonec" Ano", abyste ukončili přípravu bez uložení, a mohli tak pokračovat v přípravě tří požadovaných šálků kávy.

- Zvolte druh kávových zrn, které používáte: 100% Arabica nebo směs Arabica & Robusta (tyto informace jsou uvedeny na obalech kávy). Stiskněte (1) pro získání dalších informací. Stiskněte "→";
- Vyberte stupeň pražení stisknutím barevného odstínu, který nejvíce odpovídá barvě kávových zrn (obr. <u>39</u>). Stiskněte (j) pro získání dalších informací. Stiskněte "→";

Nyní přístroj zkontroluje, jak změnit nastavení pro dosažení optimálního výsledku, počínaje aktuálním nastavením:

- Stiskněte "Extrahovat" pro přípravu Espressa. Na konci výdeje stiskněte "→";
- 6. Přístroj má nyní k dispozici všechny údaje, které potřebuje k tomu, aby mohl definovat optimální parametry (v některých případech může požádat také o posouzení právě vydané kávy), které se nejprve zobrazí a poté nastaví v přístroji. Při každém zobrazení stiskněte"→" a přejděte k následujícímu parametru:
  - Teplota kávy;
  - Intenzita;
  - Poloha mlýnku.
- Stiskněte Ø název kávových zrn: zobrazí se klávesnice pro přizpůsobení názvu. Stiskněte "Hotovo" a potvrdte;
- Stiskněte "→": přístroj uloží do paměti nastavení a místo loga se zobrazí název - ().

- Bean Adapt Technology se projeví pouze jako nastavení intenzity u nápoje espresso, ale zlepší extrakci i u všech ostatních kávových nápojů.
- Můžete si uložit až 6 různých profilů zrn, při každé změně zrn použitých v přístroji stačí stisknout nápis Bean Adapt. (<u>G</u>) na domovské stránce a vybrat použité kávové zrno.

## 4.8.4 Funkce "My"

Funkce My vám umožňuje zvolit množství každé ingredience použité k přípravě požadovaného nápoje. Funkce My se liší od výběru množství v sekci přizpůsobení nápoje tím, že umožňuje jej přizpůsobit přesně vašemu šálku.

Její ovládání je velmi jednoduché a intuitivní: jakmile začnete nápoj vydávat, stačí jej zastavit, když si přejete, a toto množství se uloží jako "My" množství v aktivním profilu.

Zde jsou uvedeny pokyny krok za krokem, jak uložit nastavení "My" pro nápoj složený ze dvou ingrediencí (např. Cappuccino = mléko + káva). Stejný postup lze uplatnit pro nápoj s jedinou ingrediencí.

- Zkontrolujte, zda je vybrán profil, pro který chcete provést přizpůsobení;
- Stiskněte lištu přizpůsobení <u>GB</u> pod požadovaným nápojem (např. připravit s Cappuccinemobr. <u>31</u>);
- 3. Stiskněte (my);
- 4. Stiskněte "Začít",
- V případě přípravy s kávou zvolte její intenzitu nebo v případě funkce čaje zvolte teplotu: stiskněte "→".
- Postavte zvolený šálek pod dávkovač nápojů (<u>A3</u>) a stiskněte "Extrahovat";
- Přístroj začne vydávat první ingredienci. Na displeji se zobrazí lišta představující rozsah od 1 do maxima programovatelného pro danou ingredienci ve vybraném nápoji.
- Po několika sekundách vydávání se v dolní části objeví tlačítko "Stop", jehož stisknutím zastavíte výdej ingredience. Po stisknutí Stop, pokud má nápoj obsahovat pouze jednu ingredienci, se množství, které jste dostali do šálku, uloží a můžete ho kdykoli znovu najít jako "My" množství.
- Pokud má nápoj obsahovat druhou ingredienci, zobrazí se nová animace s lištou průběhu podobnou té, kterou jsme právě viděli a budete muset zopakovat stejný postup i pro druhou ingredienci. Na konci druhého cyklu bude "My" množství uloženo.

 Pokud jsou aktivní Coffee Routines, jak je uvedeno v kapitole "Coffee Routines", přístroj se vás zeptá, zda chcete uložit nastavení pro určitý čas nebo pro všechny denní doby.

## Poznámka

- Pokud jsou uložena, nová nastavení zůstanou v paměti POUZE ve zvoleném profilu.
- V případě přizpůsobení espressa se přizpůsobením jednoho nápoje automaticky přizpůsobí i příslušný dvojitý nápoj.
- Programování je možné kdykoli ukončit stisknutím tlačítka "X": hodnoty se neuloží.
- "My" je pro všechny účely jednou mírou/množstvím, které můžete pro svůj nápoj vybrat, to znamená, že kdykoli můžete vybrat jedno z ostatních množství nebo se vrátit k množství "My", a být si jisti, že je stejné jako to, které bylo uloženo právě popsaným postupem. Pokud chcete znovu naprogramovat množství "My", stiskněte nápis "Reset" O, který se zobrazí když je vybráno My. Po ukončení resetu můžete zopakovat nastavení výše popsaným postupem.
   Chcete-li přeprogramovat nápoj My, musíte jej vrátit na výchozí
  - hodnoty: stiskněte lištu přizpůsobení <u>(8)</u> nápoje a ujistěte se, že je funkce aktivována. Stiskněte nápis **"Reset" O** pro

opětovné nastavení hodnot nápoje na výchozí hodnoty. Poté pokračujte přeprogramováním nápoje.

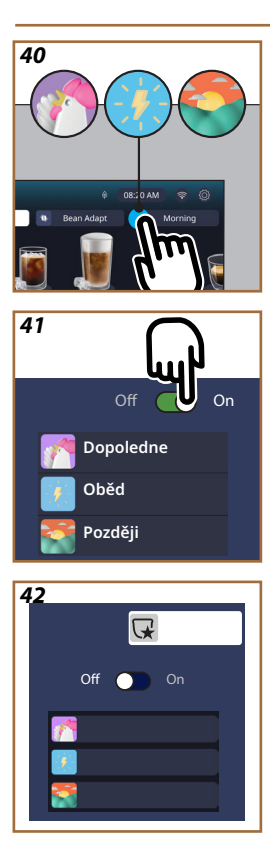

## 4.8.5 Coffee Routines

Díky této funkci si přístroj zapamatuje, jakou kávu během dne preferujete, a aktualizuje seznam nápojů podle vašich zvyklostí.

Když je funkce aktivní, při každé úpravě nastavení (množství, intenzita atd.) jakéhokoli nápoje vám přístroj nabídne možnost uložit nové nastavení pro konkrétní denní období zaškrtnutím vyhrazeného políčka a následným potvrzením tlačítkem "Ano". Pokud naopak chcete nové nastavení uložit na celý den, stačí na vyhrazené obrazovce stisknout "Ano".

## Poznámka

Zda je funkce aktivní, zjistíte na domovské stránce: pokud je na záložce vpravo nápis "Coffee Routine", znamená to, že je funkce deaktivovaná a že ji můžete aktivovat kliknutím na tuto záložku.

Pokud je na záložce přítomno jedno ze tří log (obr. <u>40</u>), pak jsou Coffee Routines aktivní. Zkontrolujte, zda jsou hodiny správně nastavené, případně je upravte podle postupu, který naleznete v odstavci "<u>3.2.1.4</u> <u>Čas</u>". Pro deaktivaci této funkce:

- na domovské stránce stiskněte symbol probíhající denní doby (obr. <u>40</u>);
- stiskněte kurzor (obr. <u>41</u>) a potvrďte deaktivaci funkce stisknutím "Ano";
- stiskněte požadovaný seznam, který má být ponechán jako výchozí, a potvrdte "Ok".

Místo symbolu aktuální Coffee Routine se na domovské stránce objeví symbol , který znamená, že funkce byla správně deaktivována (obr. 42).

## Primadonna Aromatic

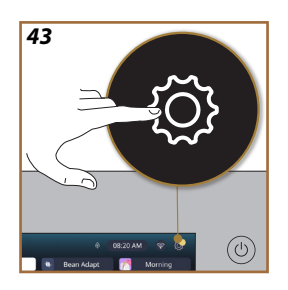

- 5 NASTAVENÍ
- 5.1 Jak procházet nastaveními
- 1. Stiskněte tlačíttko  $\{ \widecheck{O} \}$  (c6) (obr. 43).

Nastavení jsou rozdělena do čtyř témat:

| • Údržba                            | <ul> <li>Obecná nastavení</li> </ul> |
|-------------------------------------|--------------------------------------|
| 5.2 Odvápnění                       | 5.8 Automatické vypnutí              |
| <u>5.3 Vodní filtr</u>              | <u>5.9 Zvukový signál</u>            |
| <u>5.4 Čištění kávovaru</u>         | <u>5.10 Úspora energie</u>           |
| 5.5 Proplachování                   | <u>5.11 Jazyky</u>                   |
| <u>5.6 Čištění ml. karafy</u>       | 5.12 Teplota kávy                    |
| 5.7 Vyprázdnit okruh                | 5.13 Nastavení mlýnku                |
|                                     | 5.14 Tvrdost vody                    |
|                                     | <u>5.15 Výchozí hodnoty</u>          |
| <ul> <li>Tipy a průvodce</li> </ul> | Informace o kávovaru                 |
| 5.16 Podpora (QR kód)               | 5.19 Statistika                      |
| 5.17 Rady pro ml. karafu            | 5.20 Více informací                  |
| 5.18 Kreativní recepty              |                                      |
|                                     |                                      |

- Vyberte si téma a projděte jednotlivé podnabídky naobrazovce pro požadované téma.
- 3. Stiskněte "X" pro návrat a přejděte na domovskou stránku.

## 5.2 Odvápnění

- 1. Stiskněte tlačítko  $\{ \widecheck{O} \} (\underline{C6} )$ .
- 2. Stiskněte "Odvápnění".

Na displeji se zobrazí lišta průběhu, vyznačující kdy bude nutno provést odvápnění

- Chcete-li provést odvápnění, stiskněte "Přečíst", "Ano" a postupujte podle řízeného postupu. Instrukce naleznete také v odstavci <u>"6.6.3</u> <u>Odvápnění</u>".
- V opačném případě stiskněte "X" pro návrat a přejděte na domovskou stránku.

## 5.3 Vodní filtr

Pro zachování dobré funkčnosti kávovaru v čase doporučujeme používat změkčovací filtr De'Longhi (<u>D8)</u>.

Pro další informace klikněte na www.delonghi.com.

WATERFILTER 🕖 EAN: 8004399327252

- 1. Stiskněte tlačítko  $\{\overline{O}\}$  (<u>(6)</u>.
- Stiskněte "Vodní filtr". Na displeji se zobrazí lišta průběhu, která vyznačuje, kdy bude nutno provést výměnu vodního filtru.

- Stiskněte "Začít" a provedte řízený postup. Instrukce naleznete také v odstavci "<u>2.4 Instalace vodního filtru</u>".
- V opačném případě stiskněte "X" pro návrat a přejděte na domovskou stránku.

## 5.4 Čištění kávovaru

Chcete-li důkladně vyčistit trysky dávkovače nápojů (A22 a A23) a vyjímatelné spařovací jednotky (A19) dříve než na pokyn přístroje, musíte postupovat takto:

- 1. Stiskněte tlačítko  $\{ \widecheck{O} \} (\underline{C6} )$ .
- 2. Stiskněte "Čištění kávovaru".
- Stiskněte "Začít" a počkejte, až přístroj dokončí přípravnou fázi čištění, poté postupujte podle řízeného postupu. Pokyny jsou k dispozici také v kapitole <u>"6.6 Hloubkové čištění kávovaru</u>".
- V opačném případě stiskněte "X" pro návrat a přejděte na domovskou stránku.

## 5.5 Proplachování

Pomocí této funkce lze z dávkovače nápojů vydávat horkou vodu (<u>A3</u>) za účelem zahřátí a propláchnutí vnitřního okruhu. V případě nepoužívání po dobu delší než 3-4 dny doporučujeme před použitím 2-3krát spustit. Chcete-li spustit tuto funkci, postupujte takto:

- 1. Stiskněte tlačítko  $\{\widecheck{O}\}$  (<u>(6)</u>.
- 2. Stiskněte "Proplachování".

Pokud si přejete provést proplachování:

- Postavte pod dávkovač nápojů (<u>A3</u>) nádobu o minimálním obsahu 0,2 l (obr. <u>8</u>).
- Stiskněte "Ano": po několika sekundách začne vytékat horká voda z dávkovače nápojů (<u>A3</u>), která vyčistí a prohřeje vnitřní okruh přístroje.
- Pro přerušení proplachování stiskněte "Stop" nebo vyčkejte na automatické přerušení.
- 6. Přístroj je připraven k použití.

#### Poznámka:

- V případě nečinnosti delší než 3 až 4 dny je důrazně doporučeno, jakmile je kávovar opět zapnutý, provést před jeho použitím 2-3 proplachování;
- Je normální, že po provedení této funkce bude voda v zásobníku na kávové sedliny (<u>A12</u>).

## 5.6 Čištění ml. karafy

V této části naleznete všechny pokyny pro zajištění funkčnosti karafy na mléko v čase (podrobný popis naleznete v kapitole <u>"6.2.3.2 Hloubkové</u> čištění karafy na mléko").

- 1. Stiskněte tlačítko  $\{\widetilde{O}\}$  (<u>(6)</u>.
- 2. Stiskněte "Čištění ml. karafy".
- Stiskněte "Začít" a postupujte podle řízeného postupu pomocí šipek pro procházení "←" nebo "→". Na konci postupu potvrďte provedení čištění stisknutím "Hotovo" a vraťte se na domovskou stránku.
- Stisknutím "X" kdykoli ukončíte postup a vrátíte se na domovskou stránku.

## 5.7 Vyprázdnit okruh

Před obdobím nepoužívání, pro zabránění zamrznutí vody ve vnitřních obvodech, nebo před zanesením přístroje do servisního střediska, je vhodné vyprázdnit hydraulický okruh kávovaru.

- 1. Stiskněte tlačítko  $\{O\}$  (<u>(6</u>).
- 2. Stiskněte "Vyprázdniť okruh".
- 3. Stiskněte "Ano".
- Vyjměte odkapávací misku (<u>A6</u>) (obr. <u>18</u>), vyprázdněte a vyčistěte samotnou misku a zásobník na sedliny (<u>A11</u>). Zasuňte vše zpět.
- Stiskněte "→". Postavte nádobu s minimálním obsahem 0,2 l pod dávkovač nápojů (<u>A3</u>) a dávkovač vody pro údržbu a čištění (<u>D2</u>) (<u>obr. 8</u>).
- Stiskněte "Ano", přístroj provede propláchnutí horkou vodou z dávkovače nápojů (<u>A3</u>).
- Po dokončení proplachování, vyjměte nádržku na vodu (<u>A8)</u> a vyprázdněte ji. Stiskněte "→".
- Vyjměte vložený vodní filtr (D8) z nádržky na vodu a stiskněte šipku pro procházení "→".
- 9. Umístěte zpět nádržku (prázdnou) a stiskněte "→".
- Stiskněte "Ano" a počkejte, až přístroj začne s vyprazdňováním; (pozor: horká voda z dávkovačů). V průběhu vyprazdňování okruhu může být přístroj hlučnější: jedná se o běžný provoz kávovaru.
- Po vyprázdnění vyjměte, vyprázdněte e opět vložte odkapávací misku, stiskněte "→" a "Ok", přístroj se vypne (standby).
- 12. Odpojte kávovar z elektrické sítě.
- 13. Při následném zapínání přístroje postupujte podle pokynů v odstavci "<u>2</u> PRVNÍ POUŽITÍ PŘÍSTROJE".

## 5.8 Automatické vypnutí

Je možné nastavit automatické vypnutí, aby se přístroj po určité době nečinnosti vypnul.

- 1. Stiskněte tlačítko { ()}
- 2. Na obrazovce vyberte "Obecná nastavení".
- 3. Stiskněte "Automatické vypnutí".
- Na displeji se zobrazí aktuálně zvolený čas automatického vypnutí a další volitelné možnosti.

- Vyberte požadovaný čas automatického vypnutí a stisknutím "OK" jej uložte.
- 6. Stiskněte "X" pro návrat na domovskou stránku.

Přístroj je nastavený na nízký čas automatického vypínání za účelem úspory spotřeby energie. Výběr delšího času automatického vypínání znamená větší spotřebu energie přístroje.

#### 5.9 Zvukový signál

Když je aktivní, kávovar vydá zvukový signál při každém úkonu. U této položky můžete aktivovat nebo deaktivovat zvukový signál.

- 1. Stiskněte tlačítko  $\{O\}$  (C6).
- 2. Na obrazovce vyberte "Obecná nastavení".
- 3. Stiskněte "Zvukový signál".
- 4. Stiskněte "Off" pro deaktivaci nebo "On" pro aktivaci.
- 5. Stiskněte "X" pro uložení a návrat na domovskou stránku.

#### 5.10 Úspora energie

Když je funkce aktivní, zaručuje nižší spotřebu energie v souladu s platnými evropskými normami. U této položky můžete aktivovat nebo deaktivovat úsporu energie.

- 1. Stiskněte tlačítko  $\{O\}$  (<u>(6)</u>.
- 2. Na obrazovce vyberte "Obecná nastavení".
- 3. Stiskněte "Úspora energie".
- 4. Stiskněte "Off" pro deaktivaci nebo "On" pro aktivaci.
- 5. Stiskněte "X" pro uložení a návrat na domovskou stránku.

#### Poznámka:

Pokud je aktivována "Úspora energie", může výdej první kávy trvat o několik sekund déle.

### Poznámka:

Když se na displeji zobrazí tento symbol 🔞 , funkce je aktivní.

#### 5.11 Jazyky

Chcete-li upravit nastavení jazyka, postupujte takto:

- 1. Stiskněte tlačítko  $\{O_{i}^{O}\}$  (<u>(6)</u>.
- 2. Na obrazovce vyberte "Obecná nastavení".
- 3. Stiskněte "Jazyky".
- Zvolte "Nastavit" a vyberte požadovaný jazyk, který se automaticky vybere.

 Stiskněte "X" pro uložení nového jazyka a návrat na domovskou stránku.

## 5.12 Teplota kávy

Teplota je jedním z hlavních faktorů určujících dobrou extrakci kávy. Čím méně je káva pražená, tím vyšší teplotu snese a naopak. Doporučujeme používat funkci Bean Adapt – pro nastavení optimální teploty vzhledem k použitému kávovému zrnu.

**Pozor**: pokud vám jde o zvýšení teploty nápoje, doporučujeme šálek předehřát naplněním trochou horké vody, kterou pak před výdejem kávového nápoje vylijete. Pokud naopak hledáte způsob, jak si vychutnat chladnější nápoj, použijte studenou vodu nebo led, abyste snížili teplotu šálku, a poté nápoj extrahujte.

- 1. Stiskněte tlačítko { (6).
- 2. Na obrazovce vyberte "Obecná nastavení".
- 3. Stiskněte "Teplota kávy".
- 4. Nastavte požadovanou teplotu.
- Stiskněte "X" pro uložení teploty kávy a návrat na domovskou stránku.

#### 5.13 Nastavení mlýnku

Nastavení mlýnku, a tím i velikosti kávového prášku, je jedním z rozhodujících faktorů správné extrakce. Doporučujeme použít funkci Bean Adapt, která nastaví optimální úroveň pro každé z vašich kávových zrn.

Pokud si nepřejete aktivovat Bean Adapt – (D-, pak vám v této kapitole vysvětlíme, jak změnit úroveň mletí, a poskytneme vám několik tipů pro jeho správné nastavení.

- 1. Stiskněte tlačítko  $\{O\}$  (<u>(6)</u>).
- 2. Na obrazovce vyberte "Obecná nastavení".
- 3. Projděte témata a vyberte možnost "Nastavení mlýnku".
- Stiskněte "Nastavit" a přejděte na obrazovku nastavení úrovně mletí.
- Stiskněte "Více informací pro nastavení mlýnku", pokud potřebujete podrobnější vysvětlení, jak nastavit úroveň mletí: stisknutím šipek pro procházení přepínejte mezi obrazovkami a poté se stisknutím "X" vraťte na obrazovku nastavení.
- Vyberte si mezi dostupnými úrovněmi mletí (označené šedým pozadím). Najednou lze nastavit jednu úroveň.

🛲 1 2 **3 4 5** 6 7 👯

 Pokud je funkce Bean Adapt aktivní, na displeji se zobrazí - uroveň nastavená pro aktuálně používaný profil kávového zrna.

- 8. Chcete-li se vrátit k továrnímu nastavení, stiskněte reset 💽.
- 9. Stiskněte "X" pro návrat k nabídce "nastavení mlýnku".
- 10. Stiskněte "X" pro návrat na domovskou stránku.

- Další nastavení mlýnku se doporučuje provádět až po výdeji alespoň 5 káv podle popsaného postupu. Pokud se znovu objeví nesprávný výdej kávy, postup zopakujte.
- Je-li funkce Bean Adapt aktivní, upravením stupně mletí bude tato funkce deaktivována.

## 5.14Tvrdost vody

Kávovar vyžaduje odvápnění po předem stanovené době provozu v závislosti na tvrdosti vody. V případě potřeby lze přístroj naprogramovat podle skutečné tvrdosti vody v různých oblastech a nastavit správnou frekvenci odvápňování.

#### Průvodce tvrdostí vody

Informace o stupních tvrdosti vody naleznete v následující tabulce

|          | °dH   | °e         | °f        |  |
|----------|-------|------------|-----------|--|
| Stupeň 1 | 0-7   | 0-8.75     | 0-12.6    |  |
| Stupeň 2 | 8-14  | 8.76-17.5  | 12.7-25.2 |  |
| Stupeň 3 | 15-21 | 17.6-26.25 | 25.3-37.8 |  |
| Stupeň 4 | >21   | >26.25     | >37.8     |  |

- 1. Stiskněte tlačítko { (6).
- 2. Na obrazovce vyberte "Obecná nastavení".
- 3. Projděte témata a vyberte "Tvrdost vody"
- Stiskněte "Nastavit" a zkontrolujte tvrdost vody podle odstavce "2.2 Zkontrolujte tvrdost vody".
- Stiskněte některý ze stupňů (1,2,3 nebo 4 podle zjištěné hodnoty tvrdosti vody a tabulky) a vyberte nové nastavení
- Několikrát stiskněte X, abyste nejprve uložili nový stupeň a poté se vrátili na domovskou stránku.

Zkoušku tvrdosti vody lze provést s použitím jakéhokoli dostupného testovacího proužku. Po změření tvrdosti vody postupujte podle tabulky (viz výše) a vyberte tlačítko "Zjistit více o tvrdosti vody".

#### 5.15 Výchozí hodnoty

Pomocí této funkce se obnoví všechna nastavení nabídky a všechna přizpůsobení provedená uživatelem a vrátí se na výchozí hodnoty (kromě jazyka, který zůstává již nastavený, a statistiky).

- 1. Stiskněte tlačítko  $\{\widecheck{O}\}$  (<u>(6)</u>.
- 2. Na obrazovce vyberte "Obecná nastavení".
- 3. Projděte téma a vyberte "Výchozí hodnoty"
- 4. Vyberte to, co chcete resetovat: "Přístroj" nebo "Profil".
- Přístroj: Stiskněte "Začít", "Ano" a počkejte, až se přístroj zresetuje. Stiskněte několikrát "X" pro návrat na domovskou stránku.

#### Poznámka:

Po obnovení výchozích hodnot přístroje (nikoli jednotlivého profilu), přístroj zopakuje operace prvního spuštění podle odstavce "2.5 Úvod do funkcí přístroje".

 Profil: Stiskněte "Začít" a vyberte profil, který chcete resetovat.
 Stiskněte "Ano" a počkejte, až se přístroj zresetuje. Stiskněte několikrát "X" pro návrat na domovskou stránku.

#### 5.16 Podpora (QR kód)

Pod touto položkou vždy naleznete QR kód, který vás přivede zpět k tomuto návodu k použití a dalšímu důležitému obsahu pro vás a přístroj.

- Stiskněte tlačítko { ) (6).
- 2. Vyberte "Tipy a průvodce" na obrazovce.
- 3. Stiskněte "Podpora" a chytrým telefonem zaměřte QR kód.
- 4. Stiskněte "X" pro návrat na domovskou stránku.

#### 5.17 Rady pro ml. karafu

Pod touto položkou naleznete tipy ohledně vhodných druhů mléka pro vytvoření dokonalé teplé nebo studené pěny.

- 1. Stiskněte tlačítko {O} (<u>(6)</u>.
- 2. Vyberte "Tipy a průvodce" na obrazovce.
- Stiskněte "Tipy pro pěnu".
- Vyberte "Rady pro teplou nebo studenou karafu" (viz odstavec "Jaké použít mléko").
- 5. Stiskněte několikrát "X" pro návrat na domovskou stránku.

#### 5.18 Kreativní recepty

Naskenujte QR kód a objevte všechny kreativní recepty. Kreativní recepty jsou recepty, které vám krok za krokem umožňují vytvářet nápoje nebo koktejly, v nichž se mísí ingredience, jako jsou sirupy, likéry a ovoce, s nápoji, které může váš přístroj vydat.

Díky aplikaci My Coffee Lounge máte kdykoli přístup k více než 150 kreativním receptům na espresso, cold brew, cappuccino, latte macchiato atd.. V této části vždy najdete QR kód, který vám umožní stáhnout si aplikaci a objevit všechny recepty, které jsme pro vás navrhli.

- 1. Stiskněte tlačítko  $\{\widecheck{O}\}$  (<u>(6)</u>.
- 2. Vyberte "Tipy a průvodce" na obrazovce.
- Stiskněte "Kreativní recepty" a chytrým telefonem zaměřte QR kód.
- 4. Stiskněte "X" pro návrat na domovskou stránku.

## 5.19Statistika

Pod touto položkou můžete zkontrolovat, jaké a kolik druhů nápojů bylo vydáno, jak často jste prováděli údržbu a kolik vody bylo spotřebováno.

- 1. Stiskněte tlačítko {Õ} (<u>(6)</u>.
- 2. Vyberte "Informace o kávovaru" na obrazovce.
- 3. Stiskněte "Statistika".
- Stiskněte "Přečíst" a posunutím prstu zprava doleva na displeji zobrazte všechny statistické údaje svého přístroje.
- 5. Stiskněte několikrát "X" pro návrat na domovskou stránku.

#### 5.20 Více informací

V této části můžete zobrazit sériové číslo a "build" sestavení přístroje. Tyto informace mohou být užitečné, pokud budete potřebovat kontaktovat zákaznický servis.

- 1. Stiskněte tlačítko  $\{ \widecheck{O} \} (\underline{C6} )$ .
- 2. Vyberte "Informace o kávovaru" na obrazovce.
- 3. Stiskněte "Více informací pro zobrazení sériového čísla a "build".
- 4. Stiskněte "X" pro návrat na domovskou stránku.

## 6 ČIŠTĚNÍ A ÚDRŽBA

## 6.1 Čištění vyjímatelných částí

V následující kapitole najdete informace o údržbě a čištění doporučené společností DeLonghi.

Pro správné čištění přístroje bylo mnoho součástí navrženo tak, aby je bylo možné snadno vyjmout a umýt.

#### Poznámka:

- Na čištění kávovaru nepoužívejte ředidla, abrazivní čistící prostředky nebo líh. U superautomatických přístrojů De'Longhi není nutné k čištění kávovaru používat chemické přísady.
- Na odstraňování vodního kamene nebo kávových usazenin nikdy nepoužívejte kovové předměty, protože by mohlo dojít k poškrábání kovového nebo plastového povrchu.

## 6.1.1 Metody čištění

- <u>6.2 Součásti vhodné do myčky nádobí</u>
- 6.3 Součásti, které mají být namočeny
- 6.4 Součásti, které mají být myty pod tekoucí vodou

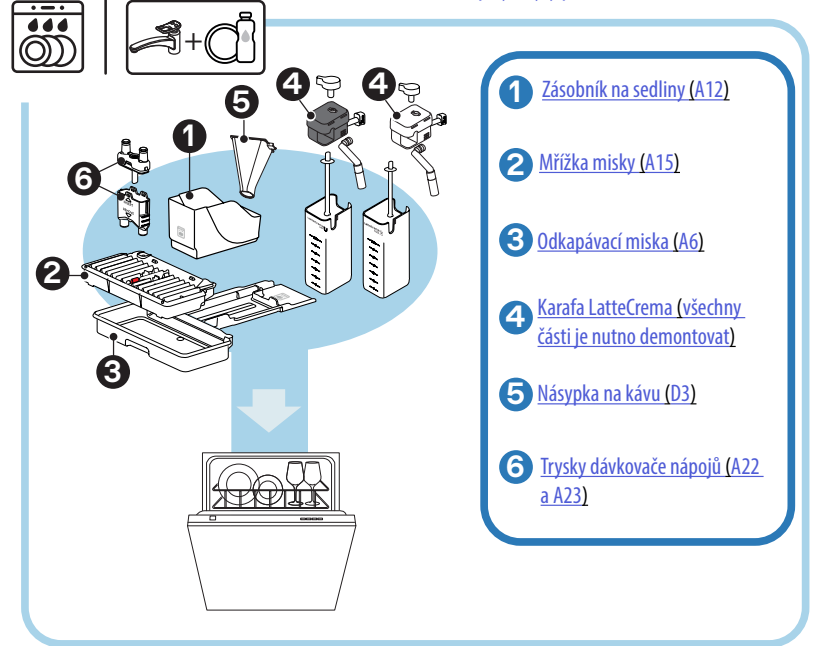

Pokud nemáte myčku nádobí, doporučujeme namočit součásti do vody (cca 40 °C) a prostředku na mytí nádobí na dobu cca 30 minut. Důkladně propláchněte pod tekoucí vodou a usušte čistým hadříkem.

## 6.2 Součásti vhodné do myčky nádobí

#### 6.2.1 Čištění zásobníku na sedliny

Když to přístroj vyžaduje (viz odstavec "<u>Z ČASTÁ A ALARMOVÁ HLÁŠENÍ</u>"), je nutné ho vyprázdnit a vyčistit. Dokud nedojde k vyčištění zásobníku na sedliny (<u>A12</u>), přístroj nebude schopen připravovat kávu. Aby se zabránilo tvorbě plísní, signalizuje přístroj potřebu vyprázdnit nádobu, i když není plná, pokud uplynulo 72 hodin od provedení první přípravy (aby bylo počítání 72 hodin provedeno správně, nesmí být přístroj nikdy odpojen od napájení).

#### Pozor! Nebezpečí opaření

Pokud se připravuje několik nápojů s mlékem za sebou, kovový tácek na odkládání šálků (<u>A14)</u> se zahřeje a bude horký. Než se jej dotknete, počkejte, až vychladne, a uchopte jej pouze zepředu.

Pro čištění (při zapnutém kávovaru):

- Vyjměte odkapávací misku (<u>A6</u>) a zásobník na sedliny (<u>A12</u>) (obr. <u>45</u>);
- Vyprázdněte a vyčistěte odkapávací tácek a zásobník na sedliny, přičemž dbejte na odstranění všech zbytků, které se mohly usadit na dně.
- Myjte v myčce nádobí nebo namočte do vody (cca 40 °C) a prostředku na mytí nádobí na dobu cca 30 minut. Důkladně opláchněte pod tekoucí vodou a usušte čistým hadříkem.
- Zasuňte zpět odkapávací misku spolu s mřížkou (<u>A15</u>) a zásobníkem na kávové sedliny.

#### Pozor!

Pro optimalizaci čištění doporučujeme současně s vyprazdňováním zásobníku na sedliny vyprázdnit také odkapávací misku.

## 6.2.2 Čištění mřížky misky a odkapávací misky

Odkapávací miska (<u>A6)</u> je vybavena plovákovým indikátorem (<u>A16</u> červené barvy) hladiny obsažené vody (obr. <u>44</u>).

Dříve než tento indikátor začne vyčnívat z tácku pro odkládání šálků (<u>A14</u>), je nutné misku vyprázdnit a vyčistit, jinak by voda mohla přetéct přes okraj a poškodit kávovar, opěrnou plochu či okolní prostor. Pro vyjmutí odkapávací misky postupujte následovně:

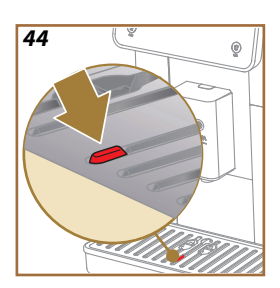

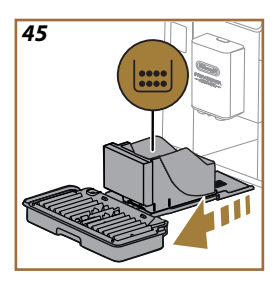

## Pozor! Nebezpečí opaření!

Pokud se připravuje několik nápojů s mlékem za sebou, kovový tácek na odkládání šálků (<u>A14</u>) se zahřeje a bude horký. Než se jej dotknete, počkejte, až vychladne, a uchopte jej pouze zepředu.

- Vyjměte odkapávací misku (<u>A6</u>) a zásobník na sedliny (<u>A12</u>) (obr. <u>45</u>);
- Zkontrolujte misku na sběr kondenzátu (A20) a vyprázdněte ji, pokud je plná;
- Odstraňte tácek na odkládání šálků (<u>A14</u>), mřížku misky (<u>A15</u>) a vyprázdněte odkapávací tácek a zásobník na sedliny;
- Myjte v myčce nádobí nebo namočte do vody (cca 40 °C) a prostředku na mytí nádobí na dobu cca 30 minut. Důkladně opláchněte pod tekoucí vodou a usušte čistým hadříkem.
- Vložte zpět do přístroje odkapávací misku spolu s mřížkou a zásobníkem na sedliny.

## Pozor!

Při vyjmutí odkapávací misky je nutné vždy vyprázdnit zásobník na sedliny, i když není zcela zaplněný. Pokud tak neučiníte, může se stát, že při přípravě dalších káv se zásobník na sedliny naplní více, než se očekávalo, a přístroj se ucpe.

#### Pozor!

Mřížku na odkládání šálků nelze mýt v myčce nádobí.

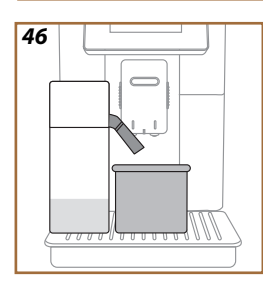

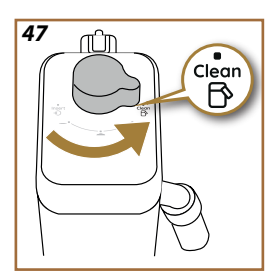

## 6.2.3 Čištění karafy na mléko

## 6.2.3.1 Čištění karafy na mléko po každém použití

Po každém výdeji nápoje s mlékem, přístroj vyžaduje vyčištění karafy (D7) (funkce Clean) pro vyčištění víka karafy na mléko (E2). Chcete-li zahájit čištění, postupujte takto:

- Nechte karafu na mléko zasunutou v přístroji (není nutné vyprazdňovat nádobu na mléko);
- Postavte šálek nebo jinou prázdnou nádobu pod dávkovač mléka (<u>E3</u>) (obr. <u>46</u>);
- Otočte knoflík pro regulaci pěny/čištění (<u>E1</u>) na "Clean" (obr. <u>47</u>): z dávkovače mléka vytéká horká voda a pára. Čištění se přeruší automaticky;
- 4. Vraťte knoflík pro regulaci do jedné z možností výběru pěny;

## Pokud máte provést několik příprav po sobě:

 Chcete-li pokračovat v další přípravě, po zobrazení hlášení o čištění karafy (funkce Clean) stiskněte "Později". Po poslední přípravě proveďte čištění karafy na mléko.

# Na konci příprav je nádoba na mléko prázdná nebo není dostatek mléka pro další recepty

 Po vyčištění (pomocí funkce "clean",) odmontujte karafu na mléko a vyčistěte všechny součásti podle postupu v odstavci "6.2.3.2 Hloubkové čištění karafy na mléko".

## Na konci příprav je v nádobě ještě dostatek mléka pro další recepty

 Po vyčištění pomocí funkce "Clean" vyjměte karafu na mléko a ihned ji vložte do chladničky. Karafu LatteCrema Hot Ize skladovat v chladničce nejdéle 2 dny a karafu LatteCrema Hot nejdéle jeden den: poté proveďte čištění všech součástí podle postupu uvedeného v odstavci "<u>6.2.3.2 Hloubkové čištění karafy na mléko</u>".

## Pozor:

Pokud byla karafa na mléko ponechána mimo chladničku déle než **30 minut**, rozeberte a očistěte všechny součásti, jak je popsáno v postupu v odstavci,<u>6.2.3.2 Hloubkové čištění karafy na mléko</u>".

## Obecné poznámky po přípravě nápojů s mlékem

- V některých případech je nutné počkat, až se stroj zahřeje, aby bylo možné provést čištění (funkce Clean).
- Chcete-li dosáhnout správného čištění, počkejte na ukončení funkce CLEAN. Funkce je automatická. Nesmí být zastavena, když probíhá.

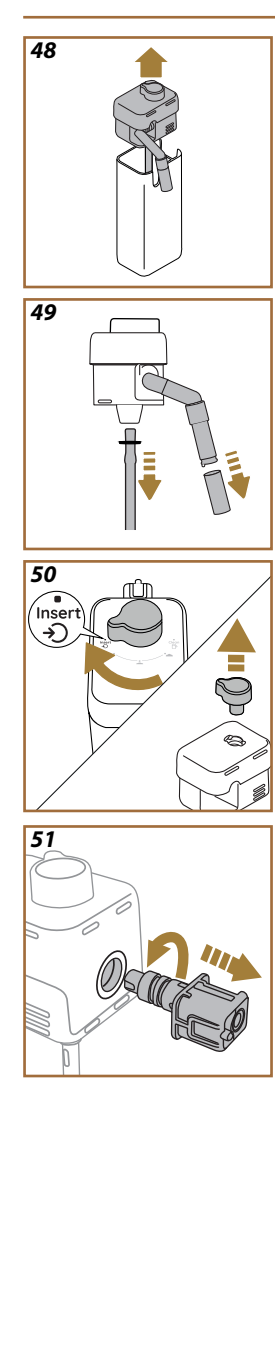

## 6.2.3.2 Hloubkové čištění karafy na mléko

Hloubkové čištění karafy na mléko (<u>D7</u>) je nezbytné pro zajištění optimálních a dlouhodobě konzistentních výsledků.

#### Poznámka

Pro čištění po každém výdeji nápoje s mlékem se řidte odstavcem "6.2.3.1 Čištění karafy na mléko po každém použití".

Přístroj vám připomene, kdy jej máte vyčistit, a v případě pochybností můžete vždy postupovat podle pokynů k čištění přímo z přístroje, a to v nabídce nastavení, viz odstavec, <u>5.6 Čištění ml. karafy</u>".

Doporučujeme karafu důkladně vyčistit: V případě karafy LatteCrema Cool je třeba ji zcela vyčistit po 1 dni nepoužívání a v případě karafy LatteCrema Hot po 2 dnech nepoužívání. Postupujte následovně:

- 1. Vyjměte víko (E2) karafy na mléko (E7) (obr. 48);
- Vytáhněte dávkovač mléka (E3), prodloužení dávkovače na mléko (E4) (je-li přítomno) a trubičku na nasávání mléka (E6) (obr. 49);
- Otáčejte knoflíkem pro regulaci pěny (E1) ve směru hodinových ručiček až do polohy vložit "Insert" (obr. <u>50</u>) a vytáhněte ho směrem nahoru;
- Otáčejte proti směru hodinových ručiček a vytáhněte konektorspojku karafy na mléko (E5) (obr. 51).
- Myjte v myčce nádobí (doporučeno) nebo ručně, jak je uvedeno níže:
- V myčce nádobí: Všechny součásti opláchněte horkou pitnou vodou (nejméně 40 °C), poté je položte do horního koše myčky a spusťte program při 50 °C, např: Eco Standard.
- Ručně: Pečlivě opláchněte všechny součásti teplou pitnou vodou (nejméně 40 °C), abyste odstranili všechny viditelné zbytky: zajistěte, aby voda procházela mezi otvory (obr. 52). Namočte všechny součásti (včetně nádoby na mléko) do horké pitné vody (nejméně 40 °C) a prostředku na mytí nádobí na dobu nejméně 30 minut. Všechny součásti důkladně propláchněte teplou pitnou vodou a otřete je jednotlivě rukama.

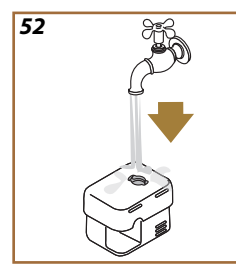

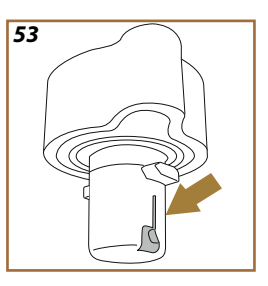

- Ujistěte se, že v dutině a drážce ve spodní části knoflíku nejsou zbytky mléka (obr. <u>53</u>). V případě potřeby je seškrábněte párátkem;
- Ujistěte se, že nasávací trubička (<u>E6</u>) a výstupní trubička (<u>E3</u>) nejsou ucpány zbytky mléka
- 8. Osušte součásti čistým a suchým hadříkem;
- 9. Znovu sestavte všechny součásti karafy na mléko.

Kávovar vás pravidelně upozorňuje na nutnost důkladného vyčištění karafy a opakuje sekvenci pro hloubkové čištění.

## 6.2.4 Čištění násypky na kávu

Pravidelně čistěte (přibližně jednou za měsíc) vyjímatelnou násypku na předemletou kávu (D3). Postupujte následovně:

- 1. Vypněte přístroj (viz odstavec "<u>3.1.2 Vypínání</u>");
- 2. Zvedněte víko uložení příslušenství (obr. 23).
- 3. Vyjměte odměrku/štěteček (D1);
- 4. Vytáhněte vyjímatelnou násypku (D3);
- Násypku umyjte pod tekoucí vodou o teplotě 40 °C a osušte ji čistým hadříkem. Násypku lze také mýt v myčce nádobí při mycím cyklu na 50 °C.
- 6. Znovu zasuňte násypku do jejího uložení a uložte štěteček;
- 7. Znovu zavřete víko.

#### Pozor!

Po vyčištění se ujistěte, že v násypce nezůstalo žádné příslušenství. Přítomnost cizích těles během provozu by mohla způsobit poškození přístroje.
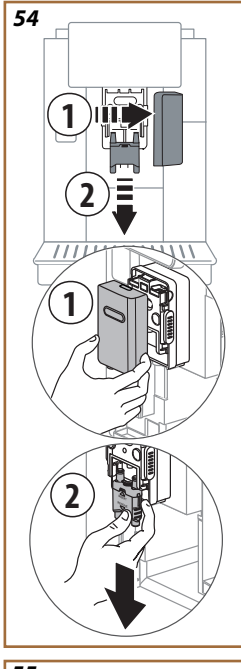

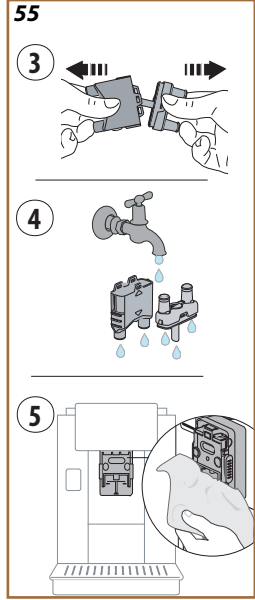

# 6.2.5 Čištění trysek dávkovače nápojů

Tento model je vybaven upozorněním, které vám připomene, kdy je třeba vyčistit vyjímatelnou spařovací jednotku (<u>A19</u>) a kávové trysky (<u>A22</u> a <u>A23</u>) (viz odstavec <u>"6.6 Hloubkové čištění kávovaru</u>"). Toto čištění je sice rychlé, ale pokud se provádí důsledně, zachovává organoleptické vlastnosti kávy a prodlužuje životnost vašeho přístroje.

Pokud si přejete vyčistit trysky na kávu sami, postupujte následovně:

- 1. Vypněte přístroj (viz odstavec"<u>3.1.2 Vypínání</u>");
- Stiskněte uvolňovací tlačítko (<u>A4</u>) a sejměte víko (<u>A21</u>) z dávkovače nápojů (<u>A3</u>) tahem směrem k sobě, poté trysky stáhněte směrem dolů (obr. <u>54</u> bod 1 a 2);
- Oddělte obě trysky (obr. <u>55</u> bod 3) a opláchněte je horkou pitnou vodou (nejméně 40 °C), abyste odstranili všechny viditelné zbytky (obr. <u>55</u> bod 4). Pro optimální čištění doporučujeme mýt v myčce nádobí;

#### Poznámka:

Pokud nemáte myčku nádobí, doporučujeme namočit součásti do vody (cca 40 °C) a prostředku na mytí nádobí na dobu cca 30 minut. Důkladně propláchněte pod tekoucí vodou a usušte čistým hadříkem.

- 4. Vyčistěte pouzdro vyjímatelných trysek houbičkou (obr. 55 bod 5);
- Sestavte trysky (A22 a A23) a připevněte je k dávkovači: dejte pozor, aby se nápis "INSERT" nalézal na horní části a byl viditelný po zasunutí trysek;
- 6. Zavřete kryt dávkovače tak, aby zapadl.
- 7. Trysky na kávu jsou nyní čisté a přístroj je opět připraven k použití.

# 6.3 Součásti, které mají být namočeny

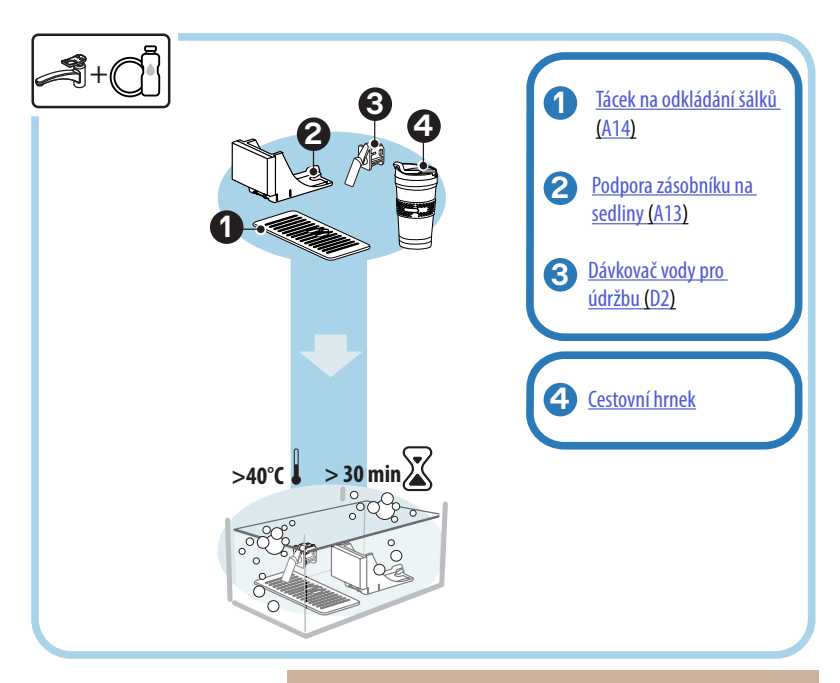

#### Poznámka:

Součásti by měly být namočeny ve vodě (cca 40 °C) a prostředku na mytí nádobí po dobu asi 30 minut. Důkladně propláchněte pod tekoucí vodou a usušte čistým hadříkem.

# 6.3.1 Čištění tácku na odkládání šálků

Pravidelně čistěte tácek na odkládání šálků (A14) následujícím způsobem:

- 1. Vypněte přístroj (viz odstavec "<u>3.1.2 Vypínání</u>");
- 2. Vyjměte odkapávací misku (A6);

#### Pozor!

Pro optimalizaci čištění doporučujeme vyprázdnit také zásobník na sedliny (<u>A12</u>) a odkapávací misku (<u>A6</u>).

- 3. Zvedněte tácek (A14);
- Namočte do vody (cca 40 °C) a prostředku na mytí nádobí na dobu cca 30 minut. Důkladně opláchněte pod tekoucí vodou a osušte čistým hadříkem.

#### 6.3.2 Čištění podpora zásobníku na sedliny

Pravidelně čistěte podpora zásobníku na sedliny (A13) následujícím postupem:

- Vypněte přístroj (viz odstavec <u>"3.1.2 Vypínání</u>");
- 2. Vyjměte odkapávací misku (A6);

#### Pozor!

Pro optimalizaci čištění doporučujeme vyprázdnit také zásobník na sedliny (<u>A12</u>) a odkapávací misku (<u>A6</u>).

- Zvedněte zásobník na sedliny (A12) a uchopte podpora;
- Namočte do vody (cca 40 °C) a prostředku na mytí nádobí na dobu cca 30 minut. Důkladně opláchněte pod tekoucí vodou a usušte čistým hadříkem.

#### 6.3.3 Čištění dávkovače vody pro údržbu

Pravidelně čistěte dávkovač vody (D2) následujícím způsobem:

- Vyjměte ho z uložení (pokud přítomné u vašeho modelu) po otevření krytu přihrádky na příslušenství (<u>A2</u> - obr. <u>23</u>);
- Namočte do vody (cca 40 °C) a prostředku na mytí nádobí na dobu cca 30 minut. Důkladně opláchněte pod tekoucí vodou a usušte čistým hadříkem.

# 6.3.4 Čištění po každém použití cestovního hrnku De'Longhi (prodává se samostatně)

Z hygienických důvodů se doporučuje vyčistit cestovní hrnek po každém použití. Nepoužívejte abrazivní materiály, které by mohly poškodit povrch nádoby. Postupujte následovně:

- Odšroubujte víčko a opláchněte nádobu a víčko teplou pitnou vodou (40 °C).
- Namočte součásti do teplé vody (40 °C) s mycím prostředkem po dobu nejméně 30 minut. Nepoužívejte parfémovaný čisticí prostředky.
- Vyčistěte vnitřek nádoby a víčko čistou houbičkou a čistícím prostředkem na nádobí, abyste odstranili viditelné nečistoty.
- 4. Opláchněte všechny součásti teplou pitnou vodou (40 °C).
- Všechny součásti osušte čistým suchým hadříkem nebo papírovými utěrkami a poté znovu sestavte.
- Umyjte víčko jednou týdně v myčce nádobí. Kovovou nádobu nelze mýt v myčce nádobí.

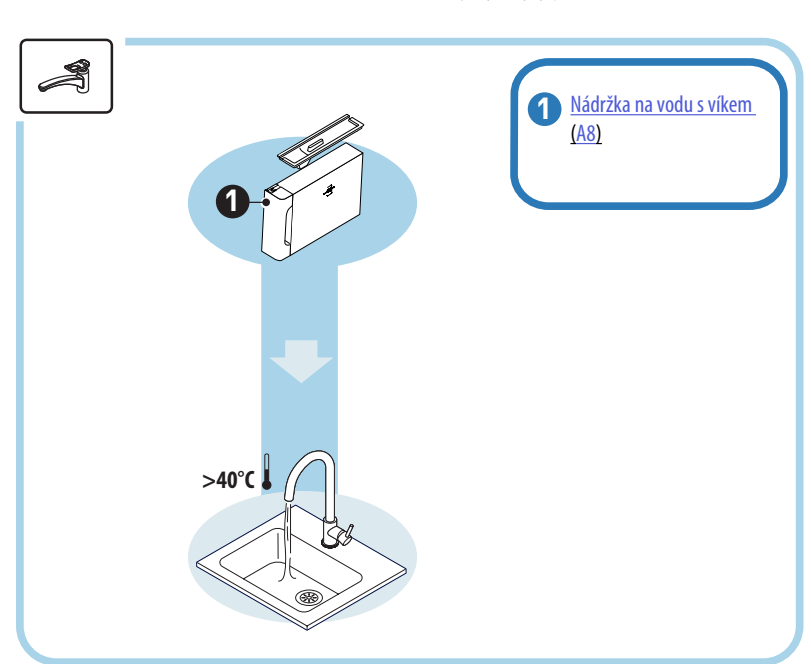

# 6.4 Součásti, které mají být myty pod tekoucí vodou

# 6.4.1 Čištění nádržky na vodu s víkem

Doporučujeme pravidelné čištění nádržky na vodu (<u>A8</u>) (cca jednou za měsíc) nebo v případě, nepoužití přístroje více jak 3 dny.

Čištění nádržky na vodu je také nedílnou součástí při výměně změkčovacího filtru (D8) (viz odstavec "<u>6.6.4 Řízení vodního filtru</u>").

- 1. Vypněte přístroj (viz odstavec,<u>3.1.2 Vypínání</u>");
- Vyjměte nádržku na vodu, odstraňte změkčovací filtr (pokud je namontován) a propláchněte jej pitnou vodou;
- Vyprázdněte nádržku na vodu a umyjte ji horkou vodou (cca 40 °C), v případě potřeby použijte neabrazivní hadřík. Důkladně opláchněte pod tekoucí vodou;
- Pokud byl filtr předtím vyjmut, znovu jej zasuňte, naplňte čerstvou pitnou vodou do úrovně MAX a zasuňte nádržku zpět do přístroje;
- (Pouze pokud je zasunut změkčovací filtr) Vydejte 100 ml horké vody pro opětovnou aktivaci filtru.

# 6.5 Čištění těla přístroje

#### 6.5.1 Čištění vnitřku kávovaru

#### Nebezpečí úrazu elektrickým proudem!

Před čištěním vnitřních částí je nutno vypnout přístroj (viz odstavec "<u>3.1.2 Vypínání</u>") a odpojit z elektrické sítě. Nikdy přístroj neponořujte do vody

- Pravidelně (přibližně jednou za měsíc) kontrolujte, zda vnitřní prostor přístroje (přístupný po vyjmutí odkapávací misky (<u>A6</u>) není znečištěný.
- V případě potřeby odstraňte kávovou sedlinu pomocí štětečku, který je součástí vybavení (<u>D1</u>) a houbičky.
- 3. Vysajte všechny zbytky pomocí vysavače na drobky.

#### 6.5.2 Čištění ovládacího panelu

Je třeba připomenout, že samotná dotyková obrazovka je velmi choulostivá. Při čištění je proto třeba postupovat velmi šetrně a dodržovat níže uvedené kroky:

- Vypněte přístroj (viz odstavec <u>"3.1.2 Vypínání</u>") tak, abyste lépe viděli nečistoty;
- Pořidte si hadřík z mikrovlákna, který čistí povrchy, aniž by je poškrábal nebo poškodil;
- 6. Nepoužívejte rozpouštědla, abrazivní čisticí prostředky ani líh.
- Otřete dotykovou obrazovku hadříkem z mikrovlákna (hadřík můžete také navlhčit vodou);
- 8. Po ošetření čisticím prostředkem nebo čištění hadříkem namočeným ve vodě osušte suchým hadříkem z mikrovlákna.

# 6.6 Hloubkové čištění kávovaru

#### 6.6.1 Hloubkové čištění kávovaru

Hloubkové čištění přístroje umožňuje odstranit kávové usazeniny, které se někdy mohou tvořit v některých částech přístroje. Přístroj vás upozorní, že je čas provést toto čištění, a vy se můžete rozhodnout, zda jej provedete ihned, nebo později (viz odstavec <u>"7 ČASTÁ A ALARMOVÁ HLÁŠENÍ</u>"). Pokud chcete pokračovat ihned po zobrazení varovného hlášení, stiskněte "Ano" a postupujte podle pokynů na displeji od bodu 4. Chcete-li čištění odložit na jindy, stiskněte "Ne": na domovské stránce v nabídce nastavení (<u>(C6)</u>, žlutá tečka "—" (<u>C12</u>) vás upozorní, že je třeba přístroj vyčistit (zpráva se bude opakovat při každém zapnutí).

Pro přístup k čištění z nabídky nastavení postupujte následovně:

- Stiskněte tlačítko (<u>(6)</u>;
- 2. Vyberte "Údržba" a pak "Čištění kávovaru";
- Stiskněte "Začít" pro spuštění průvodce čištěním: přístroj se připraví na čištění;
- 4. Vyjměte nádržku na vodu (<u>A8)</u> (obr. <u>3</u>);
- 5. Otevřete dvířka spařovací jednotky (A17) (obr. 56) na pravé straně;
- Stiskněte směrem dovnitř obě uvolňovací barevná tlačítka (obr. <u>57</u>) a zároveň vytáhněte spařovací jednotku (<u>A19</u>) směrem ven;
- 7. Stiskněte "→";
- Propláchněte spařovací jednotku pod tekoucí vodou bez mycích prostředků. Pokud jsou nečistoty odolné, namočte spařovací jednotku na 5 minut do pitné vody a poté pomocí malého štětečku v odměrce (D1) odstraňte zbývající nečistoty;

#### Pozor!

#### PROPLACHUJTE POUZE VODOU BEZ MYCÍCH PROSTŘEDKŮ - BEZ MYČKY

- Pomocí štětečku vyčistěte případné kávové usazeniny v uložení spařovací jednotky (A18), které uvidíte přes dvířka spařovací jednotky (A17);
- 10. Stiskněte "→";
- 11. Znovu vložte spařovací jednotku zasunutím do podpora a stiskněte ji, dokud neuslyšíte cvaknutí;

Pokud se spařovací jednotka špatně zasouvá, je nutné ji (před zasunutím) upravit na správnou velikost stisknutím dvou páček (obr. 58).

- Po zasunutí zkontrolujte, zda se dvě barevná tlačítka vysunula směrem ven;
- Zavřete dvířka spařovací jednotky a zkontrolujte, zda jsou pevně zajištěna a vložte nádržku na vodu;
- 14. Stiskněte "→";
- Stiskněte uvolňovací tlačítko (<u>A4</u>) a odstraňte víko (<u>A21</u>) (<u>A3</u>) přitáhnutím k sobě, stiskněte "→";
- 16. Vytáhněte tahem dolů trysky (obr. 54 bod 1 a 2) a oddělte je (obr. 55 bod 3), stiskněte "→";
- Opláchnete trysky horkou pitnou vodou (alespoň 40 °C) a odstraňte všechny viditelné usazeniny (obr. <u>55</u> bod 4). Pro optimální čištění doporučujeme mýt v myčce nádobí. Stiskněte "->";

#### Poznámka:

Pokud nemáte myčku nádobí, doporučujeme namočit součásti do vody (cca 40 °C) a prostředku na mytí nádobí na dobu cca 30 minut. Důkladně propláchněte pod tekoucí vodou a usušte čistým hadříkem.

- 18. Vyčistěte pouzdro vyjímatelných trysek houbičkou (obr. 55 bod 5);
- Sestavte trysky (A22 a A23) a připevněte je k dávkovači: dejte pozor, aby se nápis "INSERT" nalézal na horní části a byl viditelný po zasunutí trysek;
- 20. Přiložte na dávkovač kryt, dokud neuslyšíte cvaknutí a stiskněte " $\rightarrow$ ";
- 21. Na závěr procesu čištění se přístroj propláchne horkou vodou z dávkovače kávy: pod dávkovač umístěte 0,2l nádobu a stiskněte tlačítko "Ano". Přístroj se zahřeje, provede několik proplachování a po dokončení se vrátí na domovskou stránku.

Přístroj je nyní připraven.

- Když přístroj podruhé zobrazí výzvu k čištění, zobrazí se průvodce pouze v případě, že po bodu 3 stisknete "Ukaž mi všechny kroky", jinak stačí stisknout "Hotovo" poté, co správně provedete všechny výše popsané kroky čištění vyjímatelné spařovací jednotky a trysek na kávu.
- Pravidelně (přibližně jednou za měsíc) kontrolujte, zda vnitřní prostor přístroje (přístupný po vyjmutí odkapávací misky) není znečištěný.
- Vysajte všechny zbytky pomocí vysavače na drobky.

# 6.6.2 Čištění vyjímatelné spařovací jednotky

Tento model je vybaven upozorněním, které vám připomene, kdy je třeba vyčistit vyjímatelnou spařovací jednotku (A19) a kávových trysek (A22 a A23) (viz odstavec "6.6 Hloubkové čištění kávovaru"). Toto čištění je sice rychlé, ale pokud se provádí důsledně, zachovává organoleptické vlastnosti kávy a prodlužuje životnost vašeho přístroje.

Pokud si přejete provést samostatně další čištění vyjímatelné spařovací jednotky, postupujte následovně:

# Pozor!

Spařovací jednotku nelze vyjmout, pokud je kávovar zapnutý.

- 1. Vypněte přístroj (viz odstavec "3.1.2 Vypínání");
- 2. Vyjměte nádržku na vodu (<u>A8)</u> (obr. <u>3</u>);
- 3. Otevřete dvířka spařovací jednotky (A17) (obr. 56) na pravé straně;
- 4. Stiskněte směrem dovnitř obě uvolňovací barevná tlačítka (obr. <u>57</u>) a zároveň vytáhněte spařovací jednotku (<u>A19</u>) směrem ven;
- Propláchněte spařovací jednotku pod tekoucí vodou bez mycích prostředků. Pokud jsou nečistoty odolné, namočte spařovací jednotku na 5 minut do pitné vody a poté pomocí malého štětečku v odměrce (D1) odstraňte zbývající nečistoty;

#### Pozor!

# PROPLACHUJTE POUZE VODOU BEZ MYCÍCH PROSTŘEDKŮ - BEZ MYČKY

- Pomocí štětečku vyčistěte případné kávové usazeniny v uložení spařovací jednotky (<u>A18</u>), které uvidíte přes dvířka spařovací jednotky (<u>A17</u>);
- Po vyčištění vložte spařovací jednotku zpět do podpora; poté spařovací jednotku zatlačte, dokud neuslyšíte zacvaknutí;

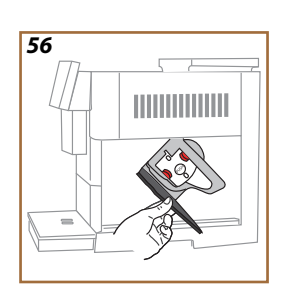

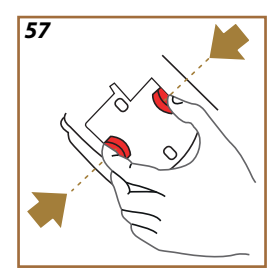

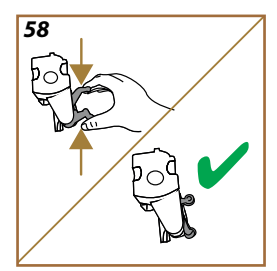

Pokud se spařovací jednotka špatně zasouvá, je nutné ji (před zasunutím) upravit na správnou velikost stisknutím dvou páček (obr. <u>58</u>).

- 8. Po zasunutí zkontrolujte, zda se dvě barevná tlačítka vysunula směrem ven;
- Zavřete dvířka spařovací jednotky a zkontrolujte, zda jsou pevně zajištěna;
- 10. Zasuňte zpět nádržku na vodu.
- 11. Nyní je výjímatelná spařovací jednotka čistá a přístroj je připraven k dalšímu použití.

#### 6.6.3 Odvápnění

Odvápnění je hloubkové čištění přístroje, jehož cílem je odstranit zbytky vodního kamene, které se mohly vytvořit v okruhu, jímž se voda přivádí ze zásobníku do šálku.

Odstraňování vodního kamene nejen prodlužuje životnost přístroje, ale také výrazně zlepšuje kvalitu vydávaných nápojů.

Jak je vysvětleno v odstavci "<u>5.14 Tvrdost vody</u>", přístroj vás upozorní, kdy je správný čas na odvápnění v závislosti na počtu a typu vydaných nápojů a tvrdosti použité vody. Pokud je tvrdost vody nastavena správně, přístroj vás vyzve k odvápnění se správnou frekvencí.

Můžete kdykoli zkontrolovat, za jak dlouho dojde k dalšímu odvápnění v nabídce nastavení  $\rightarrow$  údržba  $\rightarrow$  5.2 Odvápnění.

#### Pozor!

- Před použitím si přečtěte pokyny a označení na obalu odvápňovacího přípravku.
- Doporučujeme používat výhradně odvápňovací přípravek De'Longhi. Použití nevhodných odvápňovacích přípravků nebo nesprávné provádění odvápnění by mohly vést ke vzniku závad, na které se nevztahuje záruka výrobce.
- Odvápňovací přípravek může poškodit citlivé povrchy. Pokud dojde k náhodnému úniku produktu, okamžitě jej osušte.

| Pro provedení odvápnění        |                                 |  |
|--------------------------------|---------------------------------|--|
| ECODECALK @ EAN: 8004399327252 |                                 |  |
| Odvápňovací<br>přípravek       | Odvápňovací přípravek De'Longhi |  |
| Nádoba                         | Doporučený objem: 2,0 l         |  |
| Doba                           | ~25min                          |  |

Jakmile se na domovské stránce zobrazí příslušná zpráva, je nutné přístroj odvápnit (viz odstavec <u>"7 ČASTÁ A ALARMOVÁ HLÁŠENÍ</u>): pokud chcete ihned provést odvápnění, stiskněte "Ano" a postupujte podle pokynů na displeji přístroje.

Chcete-li odložit odvápnění na jinou dobu, stiskněte "Ne": na domovské stránce v nabídce nastavení  $\{\bigodot\}$  (C6), žlutá tečka vás upozorní, že je třeba přístroj odvápnit. (Zpráva se zobrazí při každém zapnutí).

Pro přístup do nabídky odvápnění:

- 1. Stiskněte symbol {Õ} (<u>6</u>) na domovské stránce;
- 2. Vyberte "Údržba" a pak "Odvápnění";

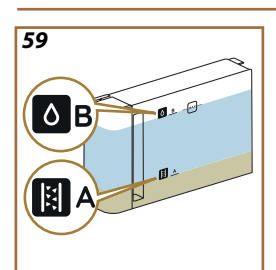

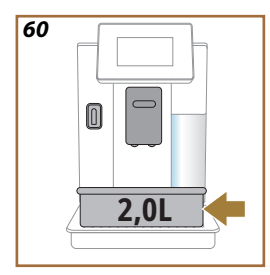

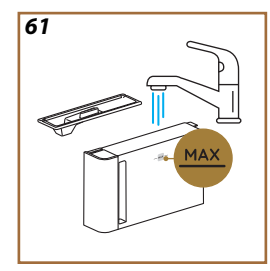

- 3. Stiskněte "Začít" pro vstup do řízeného postupu odvápnění;
- Vložte dávkovač vody pro údržbu/čištění (<u>D2</u>) (obr. <u>7</u>) (u modelů s tímto vybavením jej naleznete v přihrádce na příslušenství nad přístrojem);
- Vyjměte a vyprázdněte odkapávací misku (<u>A6</u>) a zásobník na sedliny (<u>A12</u>) (obr. <u>18</u>): poté je znovu zasuňte a stiskněte "→";
- Vyndejte nádržku na vodu (<u>A8</u>), zvedněte víko a (pokud je vložený) vyjměte filtr (<u>D8</u>). Zcela vyprázdněte nádržku a stiskněte "→";
- Nalijte do nádržky na vodu odvápňovací přípravek (D6) až po úroveň A (odpovídající jednomu jednorázovému balení nebo 100 ml) vyznačenou na vnitřní straně nádržky; poté přidejte pitnou vodu (jeden litr), dokud nedosáhnete úrovně B (obr. <u>59</u>). Zasuňte zpět nádržku na vodu (s víkem) a stiskněte "Začít";
- Umístěte pod dávkovače prázdnou nádobu o minimálním objemu 2,0 litry (obr. <u>60</u>). Proces zahájíte stisknutím "Ano".

# Pozor! Nebezpečí opaření

Z dávkovačů vytéká horká voda obsahující kyseliny. Dávejte tedy pozor, abyste nepřišli do kontaktu s tímto roztokem.

 Program odvápnění se spustí a odvápňovací přípravek začne vytékat jak z dávkovače vody pro údržbu/čištění, tak z dávkovače nápojů (<u>A3</u>) a horké vody, program provede několik automatických propláchnutí v pravidelných intervalech pro odstranění usazenin vodního kamene uvnitř přístroje;

Po několika minutách stroj dokončí první fázi odvápnění, po které následuje fáze proplachování. Podívejme se, jak:

- Vyprázdněte nádobu použitou pro zachycení odvápňovacího přípravku;
- Vyjměte nádržku na vodu, vyprázdněte ji, dobře ji vypláchněte tekoucí pitnou vodou a znovu vložte změkčovací filtr, pokud jste ho předtím vyjmuli;
- Naplňte nádržku až po úroveň MAX (obr. <u>61</u>) čerstvou vodou a vložte ji do přístroje. Stiskněte "→";
- Umístěte zpět nádobu použitou pro zachycení odvápňovacího přípravku pod dávkovače a stiskněte "Ano" pro spuštění proplachování;
- Horká voda začne vytékat jak zdávkovače vody pro údržbu/čištění (D2), tak z dávkovače nápojů (<u>A3</u>);
- Po spotřebování vody v nádržce vyprázdněte nádobu použitou na vodu z vyplachování, vyjměte, vyprázdněte a znovu vložte odkapávací tácek a zásobník na sedliny a poté je znovu vložte do přístroje;

- Vyjměte nádržku na vodu, doplňte až po úroveň max (obr. <u>61</u>) a vložte ji zpět do přístroje a stiskněte "Vpřed";
- 17. Postup odvápnění byl dokončen: stiskněte "X";
- 18. Přístroj se rychle zahřeje a poté se vrátí na domovskou stránku.

- Je normální, že po provedení celého cyklu odvápnění bude voda v zásobníku na kávové sedliny (A12).
- Pokud se cyklus odvápnění neukončí správně (např. při výpadku proudu), po opětovném zapnutí přístroj bude pokračovat v cyklu tam, kde byl přerušen.
- Přístroj si vyžádá druhé propláchnutí, pokud není nádržka na vodu naplněna až po úroveň MAX: tím se zajistí, aby ve vnitřních okruzích přístroje nezůstal odvápňovací přípravek. Před spuštěním vyplachování nezapomeňte vyprázdnit odkapávací misku.

# 6.6.4 Řízení vodního filtru

Pro zachování dobré funkčnosti přístroje v čase doporučujeme používat změkčovací filtr De'Longhi (D8).

Více informací naleznete na delonghi.com.

**WATERFILTER EAN:** 8004399327252

# 6.6.4.1 Instalace vodního filtru

#### změkčovací filtr De'Longhi (D8)

Pokud jste při prvním použití přístroje odložili instalaci vodního filtru (viz odstavec <u>"2.4 Instalace vodního filtru</u>") nebo jste ho nainstalovali a odinstalovali a přejete si no znovu nainstalovat, postupujte následovně:

- 1. Stiskněte tlačítko {O} (6) na domovské stránce;
- 2. Vyberte "Údržba" a pak "Vodní filtr";
- 3. Stiskněte "Ano" pro vstup do průvodce;
- Vložte dávkovač horké vody (D2) (u modelů s tímto vybavením jej naleznete v přihrádce na příslušenství nad přístrojem po odklopení víka obr. 23);
- Vyjměte filtr (<u>D8</u>) z balení a otáčejte kalendářem, dokud se nezobrazí následující 2 měsíce (obr. <u>9</u>): stiskněte "→" a přejděte k dalšímu kroku.;

#### Poznámka:

Při běžném používání přístroje je trvanlivost filtru dva měsíce; jestliže zůstane přístroj nepoužívaný s nainstalovaným filtrem, jeho trvanlivost je maximálně 3 týdny.

- Pro aktivaci filtru nechte téct vodu z vodovodu do středového otvoru filtru, dokud voda nebude vycházet z bočních otvorů po dobu více než jedné minuty (obr. <u>10</u>). Stiskněte, ">" a přejděte k dalšímu kroku.
- Vyjměte nádržku na vodu (<u>A8</u>) z přístroje a naplňte ji čerstvou pitnou vodou; odstraňte víko z nádržky na vodu a ponořte filtr do nádržky na vodu, stiskněte prostředek filtru 2-3krát tak, aby bubliny vzduchu mohly uniknout (obr. <u>11</u>). Stiskněte "→" a přejděte k dalšímu kroku.
- Vložte filtr do odpovídajícího uložení (obr. <u>12</u>) a zatlačte jej až na doraz. Zavřete nádržku víkem. Stiskněte "→" a přejděte k dalšímu kroku.
- 9. Vložte zpět nádržku na vodu (obr. 13).
- Postavte pod dávkovač vody pro údržbu/čištění (<u>D2</u>) prázdnou nádobu s minimálním obsahem 0,5 l (obr. <u>14</u>) a stiskněte "Ano" pro aktivaci filtru.
- 11. Přístroj vydá horkou vodu (obr. 15) a automaticky se zastaví.
- 12. Nyní je filtr aktivní. Stiskněte "X" pro návrat na domovskou stránku.

Po dokončení instalace vyjměte dávkovač vody za účelem údržby/ čištění (D2) a umístěte jej na určené místo (je-l přítomné) nebo jej uložte. Bude se hodit k provádění některých úkonů údržby přístroje.

#### 6.6.4.2 Výměna vodního filtru

Použití změkčovacího filtru (viz odstavec "2.4 Instalace vodního filtru") lze považovat za preventivní údržbu, která má dvojí účel:

- zlepšit kvalitu vody protékající okruhem přístroje do vašeho šálku;
- snížit četnost, s jakou přístroj vyžaduje odvápnění.

Můžete kdykoli zkontrolovat, za jak dlouho je nutná výměna\odstranění filtru pomocí nabídky nastavení  $\rightarrow$  údržba  $\rightarrow$  vodní filtr (viz odstavec "<u>5.3 Vodní filtr</u>"). Vyměňte filtr, jakmile se na domovské stránce zobrazí příslušná zpráva (viz odstavec "<u>7 ČASTÁ A ALARMOVÁ HLÁŠENÍ</u>"): pokud chcete výměnu provést okamžitě, stiskněte "Ano" a postupujte podle pokynů na displeji od bodu 4. Chcete-li čištění odložit na jindy, stiskněte "Ne": na domovské stránce v nabídce nastavení (<u>C6</u>), žlutá tečka " $\bigcirc$ " (<u>C12</u>), vás upozorní, že je třeba vyměnit filtr (zpráva se bude opakovat při každém zapnutí).

Chcete-li filtr vyjmout a vyměnit, postupujte následovně:

1. Stiskněte {O} (<u>(6)</u> na domovské stránce;

- 2. Vyberte "Údržba" a pak "Vodní filtr";
- 3. Stiskněte "Ano" pro vstup do průvodce;
- Vyjměte nádržku na vodu (<u>A8</u>) a opotřebovaný filtr: stiskněte "→" k potvrzení odstranění vyčerpaného vodního filtru;
- 5. Chcete-li nainstalovat nový filtr, stiskněte "Ano" a postupujte podle pokynů na displeji od bodu 4 odstavce "2.4 Instalace vodního filtru", jinak se stisknutím "Ne" vraťte na domovskou stránku bez nainstalovaného vodního filtru na přístroji.

# Primadonna Aromatic

# 7 ČASTÁ A ALARMOVÁ HLÁŠENÍ

V této části naleznete seznam možných výstrah a alarmů, které jsou seskupeny následovně:

- <u>Hlášení o nádržce na vodu a zásobníku na sedliny</u>
- Hlášení o vodním filtru
- Hlášení o spařovací jednotce
- Hlášení o zrnkové a předemleté kávě
- Hlášení o karafách
- Alarmová hlášení
- Hlášení o čištění a odvápnění
- Obecná hlášení a hlášení o teplotě

# 7.1 Hlášení o nádržce na vodu a zásobníku na sedliny

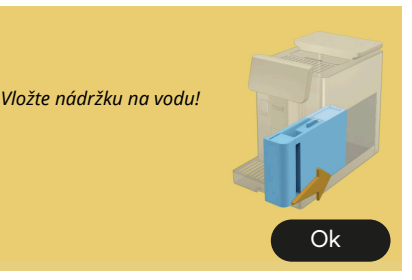

- Nádržka na vodu (<u>A8</u>) nebyla vložena.
- Zkontrolujte, zda je nádržka vložena správně. V případě potřeby ji vytáhněte a znovu zatlačte až na doraz.

Naplňte nádržku čerstvou vodou

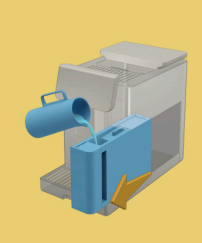

- Nádržka na vodu (<u>A8)</u> je prázdná.
- Naplňte nádržku na vodu na úroveň MAX.

Nemůžu dokončit váš nápoj. Vyprázdněte zásobník na sedliny a odkapávací misku a začněte znovu.

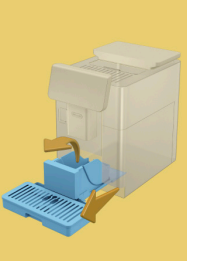

- Bylo zjištěno příliš kávy.
- Vyjměte odkapávací misku (A6) a zásobník na sedliny (A11), vyprázdněte je, pak vše vložte zpět do přístroje a přípravu zopakujte.

Nemůžu dokončit váš nápoj. Vyprázdněte zásobník na sedliny a odkapávací misku a začněte znovu. Snižte množství předemleté kávy. Nezapomeňte, že stačí jen jedna odměrka!  Bylo vloženo nadměrné množství předemleté kávy.

Vyjměte odkapávací misku (A6) a zásobník na sedliny (A11), vyprázdněte je, pak vše vložte zpět do přístroje a zopakujte přípravu po snížení množství předemleté kávy (max 1 odměrka).

Je čas vyprázdnit zásobník na sedliny a odkapávací tácek. I když nejsou naplněné, pravidelně je vyprazdňujte

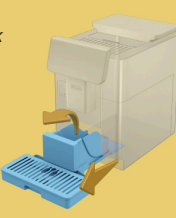

 Zásobník na sedliny (<u>A12</u>) je plný nebo byl vyprázdněn před 72hod. (Nezapomeňte, že i když není zásobník na sedliny plný, měl by se každých 72 hodin vyprázdnit, aby se zabránilo nepříjemnému zápachu a plísním.)

Proveďte čištění jak je popsáno v odstavci "<u>6.2.1 Čištění zásobníku na</u> sedliny".

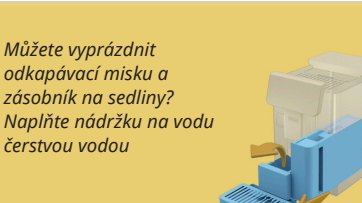

 Pokud je vody málo a zásobník na sedliny je před vyprázdněním, doporučujeme provést tyto operace společně. Nezapomeňte, že i když není zásobník na sedliny plný, měl by se každých 72 hodin vyprázdnit, aby se zabránilo zápachu a plísním.

Přístroj si okamžitě vyžádá obě operace, aby bylo možné připravit několik nápojů za sebou, bez přerušení.

Vložte zásobník na sedliny a odkapávací misku

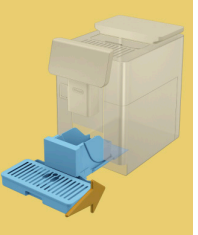

 Zásobník na sedliny (<u>A12</u>) a odkapávací miska (<u>A6</u>) byly odstraněny z přístroje.

Vložte zásobník na sedliny a odkapávací misku.

# 7.2 Hlášení o vodním filtru

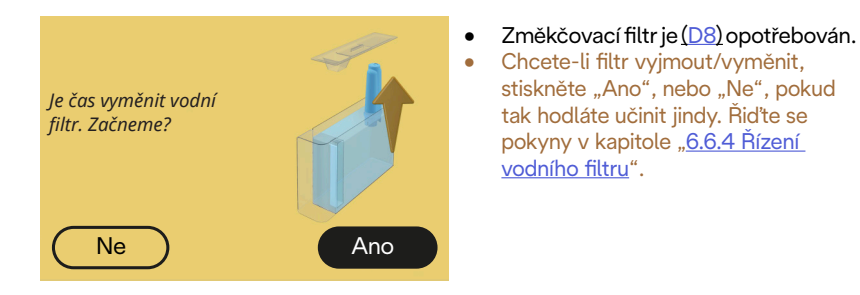

# 7.3 Hlášení o zrnkové a předemleté kávě

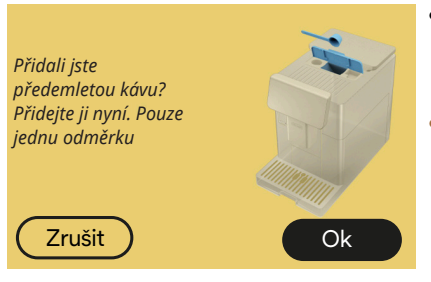

- Byla vybrána příprava s předemletou kávou, ale nebylo vloženo dostatečné množství předemleté kávy.
- Otevřením víka se ujistěte (<u>A2</u>), že násypka (<u>D3</u>) není ucpaná, vložte zarovnanou odměrku (<u>D1</u>) předemleté kávy a stiskněte "OK" a pokračujte v přípravě.

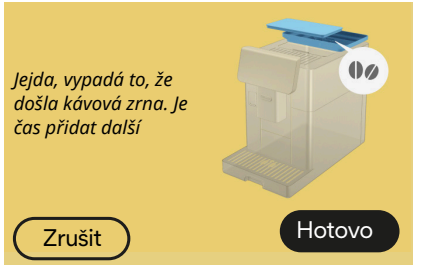

- Kávová zrna jsou spotřebována.
- Naplňte zásobník na kávová zrna a stiskněte "Hotovo" pro pokračování v přípravě.

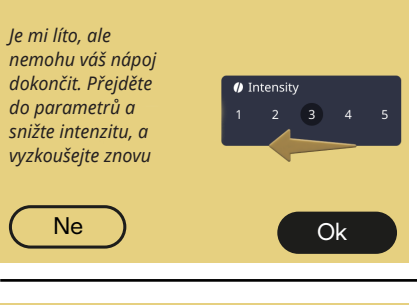

- Mletí je příliš jemné, a proto káva vytéká příliš pomalu nebo nevytéká vůbec.
- Stiskněte "OK" pro návrat na domovskou stránku. Přípravu zopakujte výběrem nižší intenzity v nabídce přizpůsobení nápoje (viz odstavec "4.1.2 Přizpůsobení horkých kávových nápojů").

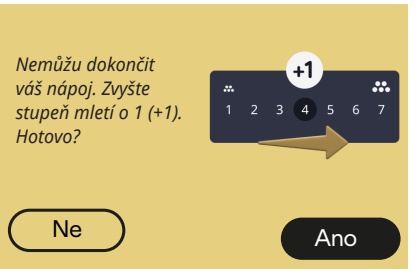

- Mletí je příliš jemné, a proto káva vytéká příliš pomalu nebo nevytéká vůbec.
- Stiskněte "Ano" pro návrat na domovskou stránku: stupeň mletí se automaticky zvýší při následující přípravě nápoje s kávou (zrnkovou) Stiskněte "Ne" pro návrat na domovskou stránku: stupeň mletí zůstane v aktuálním stavu s možností, že se alarm bude opakovat.

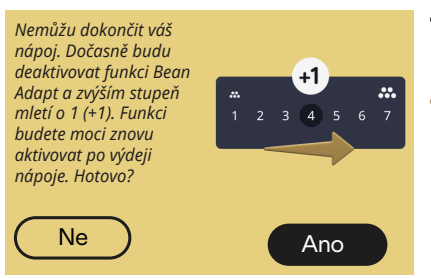

- Mletí je příliš jemné, a proto káva vytéká příliš pomalu nebo nevytéká vůbec.
  - Stiskněte "Ano" pro návrat na domovskou stránku: funkce Bean Adapt je dočasně deaktivována a stupeň mletí se automaticky zvýší při příští přípravě kávy (zrnkové). Pokud chcete funkci Bean Adapt znovu aktivovat, doporučujeme tak učinit po výdeji alespoň jednoho kávového nápoje (zrnkové kávy) s novým stupněm mletí. Stiskněte "Ne" pro návrat na domovskou stránku: stupeň mletí zůstane v aktuálním stavu s možností, že se alarm bude opakovat.

# 7.4 Hlášení o karafách

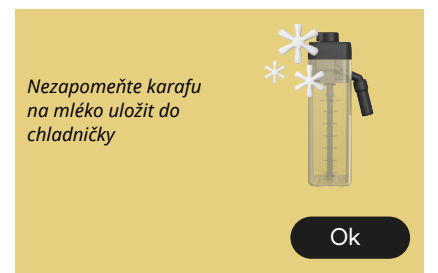

- Karafa LatteCrema Hot je ještě vložená v přístroji.
- Stiskněte "OK" a proved'te jiné přípravy nebo vyjměte karafu a uložte ji do chladničky.

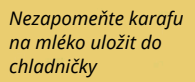

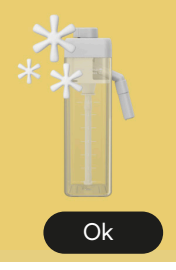

- Karafa LatteCrema Cool je ještě vložená v přístroji.
- Stiskněte "OK" a proveďte jiné přípravy nebo vyjměte karafu a uložte ji do chladničky.

Otočte knoflíkem karafy na preferované nastavení mléčné pěny

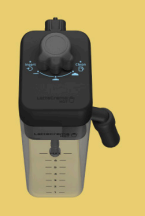

- Byl požadován horký mléčný nápoj s knoflíkem regulace pěny v poloze "Clean".
- Přesuňte knoflík do správné polohy a zopakujte výběr, abyste spustili přípravu nápoje.

Otočte knoflíkem karafy na preferované nastavení mléčné pěny

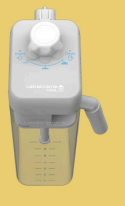

- Byl požadován studený mléčný nápoj s knoflíkem regulace pěny v poloze "Clean".
- Přesuňte knoflík do správné polohy a zopakujte výběr, abyste spustili přípravu nápoje.

Jste připraveni začít s čištěním? Alternativně můžete otočit knoflíkem na některé nastavení mléčné pěny

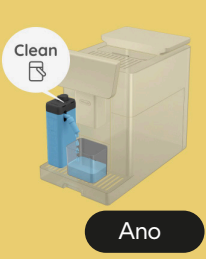

Karafa LatteCrema Hot (<u>D7</u>) byla
vložena do přístroje s knoflíkem pro
regulaci pěny/čištění (<u>E1</u>) v poloze
"Clean".

Postavte nádobu pod dávkovač mléka (E3) a stiskněte "Ano" pro čištění karafy na mléko nebo otočte knoflíkem do polohy mléko a poté vyberte nějaký nápoj

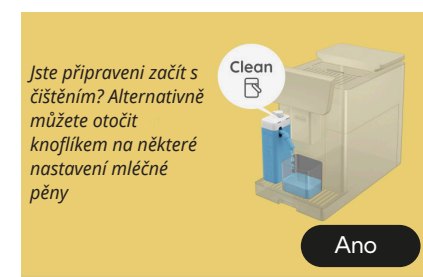

- Karafa LatteCrema Cool (<u>D7</u>) byla vložena do přístroje s knoflíkem pro regulaci pěny/čištění (<u>E1</u>) v poloze "Clean".
- Postavte nádobu pod dávkovač mléka (E3) a stiskněte "Ano" pro čištění karafy na mléko nebo otočte knoflíkem do polohy mléko a poté vyberte nějaký nápoj.

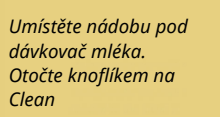

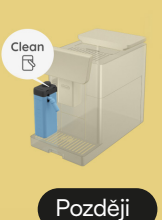

- Pokud potřebujete okamžitě připravit další nápoj, stiskněte "Později" a vydejte požadovaný nápoj, ale nezapomeňte provést čištění otočením knoflíku do polohy Clean, než karafu vyjmete a vložíte do chladničky. Po každé přípravě horkých nápojů s mlékem vyžaduje přístroj vyčištění karafy (funkce Clean) (<u>D7</u>).
- Postupujte podle odstavce "<u>6.2.3.1</u> <u>Čištění karafy na mléko po každém</u> použití" (funkce Clean).

Umístěte nádobu pod dávkovač mléka. Otočte knoflíkem na Clean

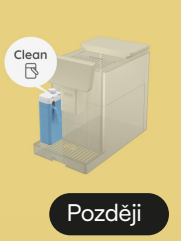

- Pokud potřebujete okamžitě připravit další nápoj, stiskněte "Později" a vydejte požadovaný nápoj, ale nezapomeňte provést čištění otočením knoflíku do polohy Clean, než karafu vyjmete a vložíte do chladničky. Po každé přípravě studených mléčných nápojů vyžaduje přístroj vyčištění karafy (funkce Clean) (D7).
- Postupujte podle odstavce <u>"6.2.3.1</u> <u>Čištění karafy na mléko po každém</u> <u>použití</u>" (funkce Clean)

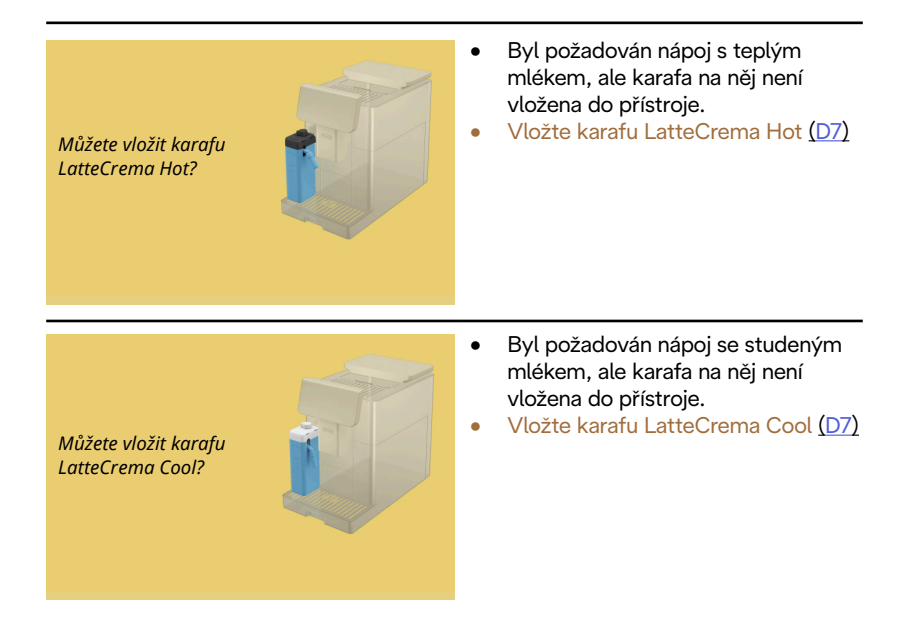

Právě používáte karafu LatteCrema Cool. Vyměňte karafu nebo vybraný nápoj

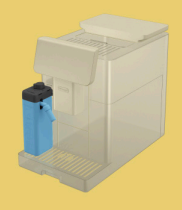

- Byl požadován horký nápoj s mlékem, ale uživatel vložil špatnou karafu (karafa LatteCrema Cool).
- Vyjměte karafu na studené nápoje s mlékem a vložte karafu na horké nápoje s mlékem (karafa LatteCrema Hot).

Právě používáte karafu LatteCrema Hot. Vyměňte karafu nebo vybraný nápoj

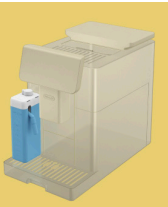

- Byl požadován studený nápoj s mlékem, ale uživatel vložil nesprávnou karafu (karafa LatteCrema Hot).
- Vyjměte karafu na horké nápoje s mlékem a vložte karafu na studené nápoje s mlékem (karafa LatteCrema Cool).

# 7.5 Alarmové hlášení

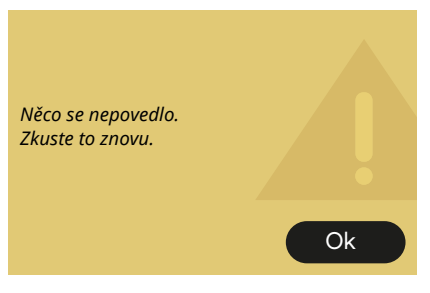

- Došlo k chybě při přípravě espressa s intenzitou nastavenou na Bean Adapt a s funkcí vyladění, která nebyla aktivována v použitém profilu kávového zrna.
- Stiskněte "OK" pro návrat na hlavní obrazovku, vyberte lištu přizpůsobení <u>C8</u> ve spodní části Espresso, zvolte nižší intenzitu a zkuste znovu výdej. Pokud se během vytváření nového profilu kávového zrna Bean Adapt zobrazí alarm, stiskněte "OK" a vraťte se na obrazovku extrahování Espresso. Poté zkuste znovu dávkovat stisknutím "Extrahovat".

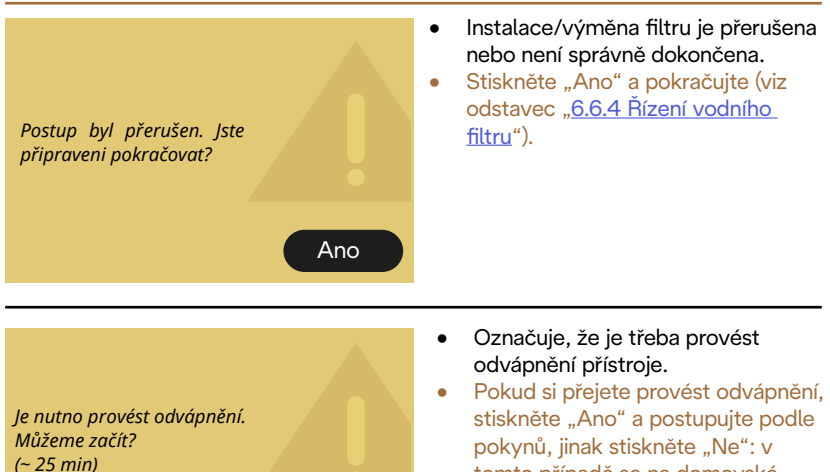

Ne Ano

Pokud si přejete provést odvápnění, stiskněte "Ano" a postupujte podle pokynů, jinak stiskněte "Ne": v tomto případě se na domovské stránce zobrazí žlutá tečka "●" (C12) na symbolu v nabídce nastavení (C6), která vás upozorní, že je nutné provést odvápnění (viz kapitola "<u>6.6.3 Odvápnění</u>").

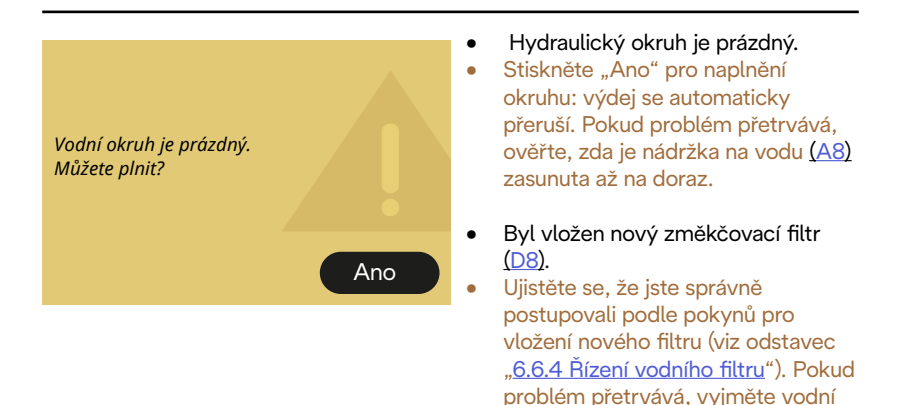

filtr.

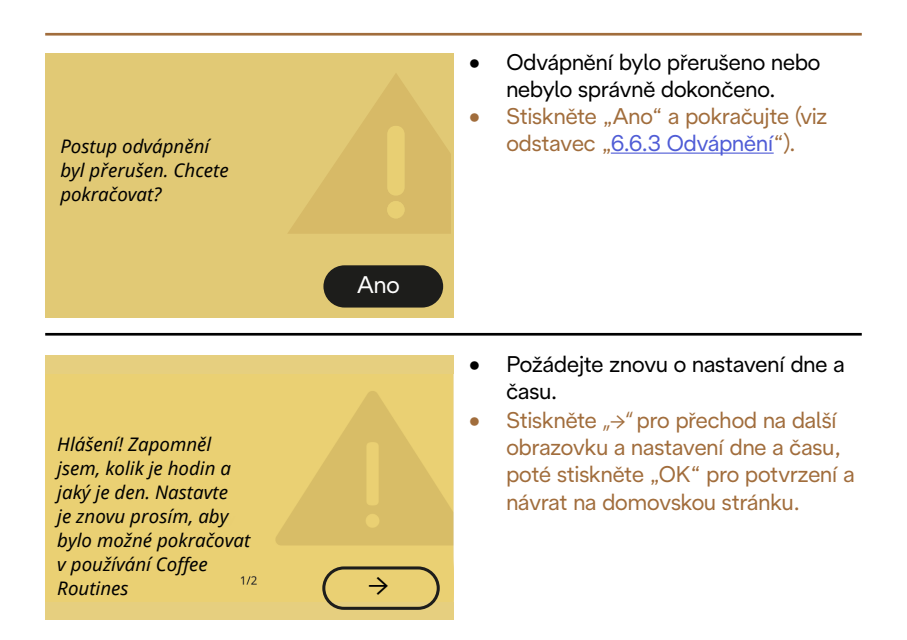

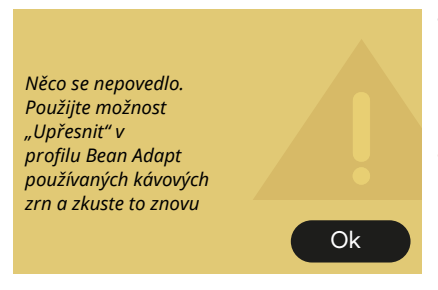

- Došlo k chybě při přípravě espressa s intenzitou nastavenou na Bean Adapt a s funkcí vyladění, která byla aktivována v použitém profilu kávového zrna.
- Stisknutím "OK" se vrátíte na hlavní obrazovku, přístup k Bean Adapt Technology získáte stisknutím vyhrazeného políčka (<u>C3</u>), poté stiskněte tlačítko "…" používaného profilu kávového zrna, stiskněte políčko vpravo dole pro vstup do postupu vyladění profilu kávového zrna a postupujte krok za krokem podle postupu na displeji.

#### 7.6 Hlášení o čištění a odvápnění

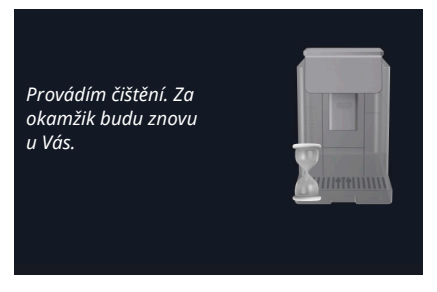

- Přístroj detekuje nečistoty uvnitř.
  - Počkejte, až přístroj dokončí čištění a zobrazí se hlášení, že je třeba vyprázdnit zásobník na sedliny a odkapávací misku: vyjměte odkapávací misku (A6) a zásobník na sedliny (A11), vyprázdněte je, pak vše vložte zpět do přístroje a přípravu zopakujte. Pokud problém přetrvává, obraťte se na autorizované servisní středisko.

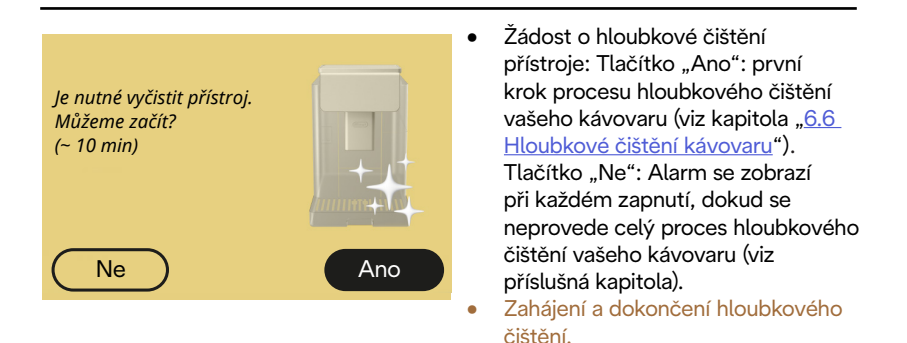

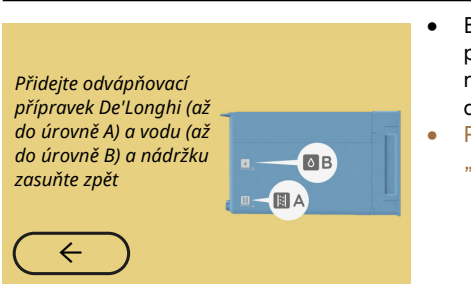

- Během řízeného postupu pro přípravu spuštění cyklu odvápnění není odvápňovací přípravek vložený do nádrže v dostatečném množství.
- Připravte roztok podle kapitoly <u>"6.6.3 Odvápnění</u>".

#### Zasuňte dávkovač odvápnění

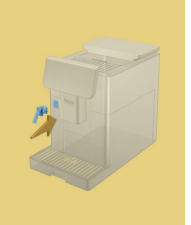

- Bylo požadováno spustit funkci, při které se používá dávkovač vody pro údržbu/čištění (<u>D2</u>), ale příslušenství nebylo vloženo do přístroje.
- Během odvápňování nebo při vyprazdňování okruhu byl odstraněn dávkovač vody pro údržbu/čištění (<u>D2</u>).
- Vložte dávkovač vody pro údržbu/ čištění (D2) do jeho uložení (A5) a zatlačte až na doraz, dokud nezazní zvukový signál (je-li aktivní) a poté operaci zopakujte.

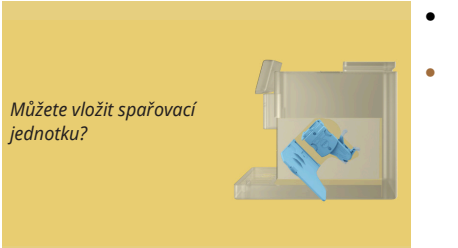

- Po čištění nebyla vložena spařovací jednotka (<u>A19</u>).
- Vložte spařovací jednotku, jak je popsáno v odstavci "<u>6.6.2 Čištění</u> vyjímatelné spařovací jednotky".

# 7.7 Obecná hlášení a o teplotě

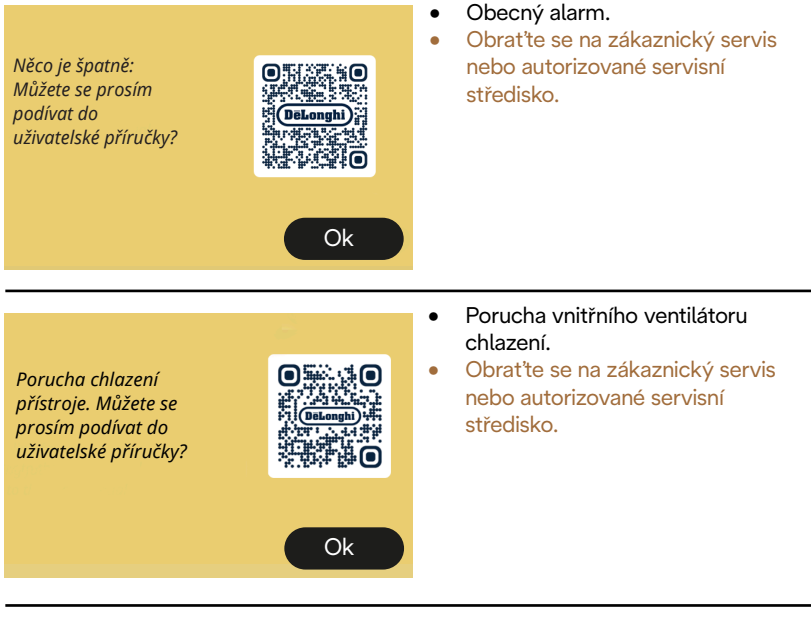

Teď musím vychladnout. Počkejte, nebude to trvat dlouho

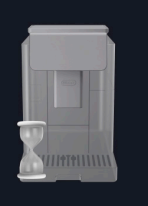

- Vše je v pořádku. Po každém výdeji mléka přístroj ochladí bojler na teplotu vhodnou pro výdej kávy.
- Vyčkejte na ukončení procesu.

# Primadonna Aromatic

# 8 FAQ

 Přístroj se nezapíná Zástrčka (<u>A7</u>) není správně připojena do zásuvky Hlavní vypínač (<u>A11</u>) není stisknutý (viz odstavec "<u>3.1.1 Zapínání</u>")

# Káva není teplá (1)

Od poslední přípravy uplynuly 2-3 minuty a vnitřní okruh kávovaru se ochladil: je vhodné provést proplachování horkou vodou. Na domovské stránce stiskněte {O} pro vstup do nabídky nastavení (viz odstavec "<u>5.5 Proplachování</u>")

Káva není teplá (2)

Šálky nebyly předehřáty. Ohřejte šálky jejich propláchnutím horkou vodou (Poznámka: můžete použít funkci odstavce "<u>4.5 Výdej horké vody</u>").

Káva není teplá (3)

Teplota nastavená pro přípravu kávy je nízká. Zvolte vyšší teplotu následujícím postupem:

Na domovské stránce stiskněte (Õ) pro vstup do nabídky nastavení (viz odstavec "<u>4.7 Rady pro dokonalou kávu</u>")

 Káva není teplá (4)
Je nutné odvápnění: postupujte podle pokynů v odstavci <u>"6.6.3</u> <u>Odvápnění</u>".

Poté zkontrolujte, zda nastavení tvrdosti vody odpovídá tvrdosti vody používané ve vašem vodovodním systému (viz odstavec <u>"2.2</u> <u>Zkontrolujte tvrdost vody</u>" a <u>"2.3 Nastavte tvrdost vody</u>".

 Káva je málo objemná nebo má málo cremy (1) Káva je namleta příliš nahrubo. Aktivujte Bean Adapt (C3) nebo regulujte mletí zvlášť: Na domovské stránce stiskněte (O) pro vstup do nabídky hlavních nastavení viz odstavec "5.13 Nastavení mlýnku".

- Káva je málo objemná nebo má málo cremy (2) Káva není vhodná.
  Použijte kávu pro kávovar na espresso.
- Káva je málo objemná nebo má málo cremy (3) Káva není čerstvá: balení bylo nějakou dobu otevřeno a ztratilo chuť.

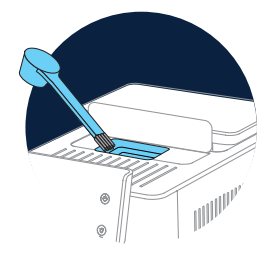

- Káva vytéká příliš pomalu nebo kape Pokud je aktivní Bean Adapt, zkontrolujte nastavení. Káva je namleta příliš jemně. Regulujte mletí zvlášť: na domovské stránce stiskněte (O) (C6) pro vstup do nabídky nastavení viz odstavec "5.13 Nastavení mlýnku".
- Z jednoho nebo z obou ústí dávkovače nápojů nevytéká káva (<u>A3</u>) Trysky dávkovače nápojů (<u>A3</u>) jsou ucpané. Vyčistěte trysky podle popisu v odstavci "<u>6.2.5 Čištění trysek dávkovače nápojů</u>".

 Mléko má velké bubliny nebo vystřikuje z dávkovače mléka nebo je málo napěněné (1)

Používejte kravské mléko nebo rostlinné nápoje při teplotě chladničky (přibližně 5 °C).

Pokud výsledek stále není podle představ, zkuste změnit značku mléka. Pro rostlinné nápoje doporučujeme používat verze "Barman".

 Mléko má velké bubliny nebo vystřikuje z dávkovače mléka nebo je málo napěněné (2)

Víko konvice na mléko pečlivě vyčistěte podle popisu v odstavcích "<u>6.2.3.1 Čištění karafy na mléko po každém použití</u>" a <u>"6.2.3.2</u> <u>Hloubkové čištění karafy na mléko</u>".

• Výdej nápojů je nedostatečný

Nedostatek vody (<u>A8)</u> v nádržce. Vždy naplňte nádržku až do úrovně MAX.

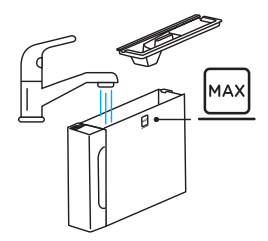

 Nápoje To Go (S sebou) je příliš nebo vytekl z cestovního hrnku Vybrané množství neodpovídá velikosti (To go (S sebou)= 236 ml) (viz odstavec "<u>4.8.2 To go - S sebou</u>")

Nelze vyjmout (<u>A19</u>) spařovací jednotku.
Spařovací jednotku lze vyjmout pomocí postupu hloubkového čištění nebo při vypnutém přístroji. Viz odstavec "<u>6.6 Hloubkové čištění kávovaru</u>" nebo provedťe vypnutí stisknutím (<sup>1</sup>) (<u>B1</u>)

• Plocha na odkládání šálků <u>(A10)</u> je horká.

Bylo připraveno několik nápojů rychle po sobě.

Pokud potřebujete vyjmout tácek na odkládání šálků, použijte vhodnou rukojeť nebo počkejte několik minut, než kovové části vychladnou.

- Po skončení odvápnění je třeba přístroj podruhé propláchnout. Během cyklu proplachování nebyla nádržka (<u>A8</u>) naplněna až po úroveň MAX
  Postupujte podle požadavků kávovaru, ale nejprve vyprázdněte odkapávací misku (<u>A6</u>), aby voda nepřetekla. Viz odstavec "<u>6.6.3 Odvápnění</u>".
- Přístroj vypouští obláčky páry z odkapávací misky (<u>A6</u>) a/nebo je voda na desce, kde je přístroj umístěn.

Po čištění nebyla zasunuta zpět mřížka misky (<u>A15)</u>. Zasuňte zpět do odkapávací misky mřížku misky.

 Aplikace nefunguje Aplikace nefunguje správně. Zavřete a restartujte aplikaci.

# 9 TECHNICKÉ ÚDAJE

| Napětí:                       | 220-240 V~ 50-60 Hz max. 10 A |
|-------------------------------|-------------------------------|
| Výkon:                        | 1450W                         |
| Tlak:                         | 1,9 MPa (19 bar)              |
| Kapacita nádržky na vodu:     | 2,21                          |
| Rozměry ŠxHxV:                | 262x485x390 mm                |
| Délka kabelu:                 | 1250 mm                       |
| Hmotnost (odlišná v závislost | i na modelu): 12/13 kg        |
| Max. kapacita zásobníku na k  | ávová zrna: 500 g             |

Společnost De'Longhi si vyhrazuje právo kdykoli změnit technické a estetické vlastnosti při zachování funkčnosti a kvality výrobků.

# Rady pro úsporu energie

- Chcete-li snížit spotřebu energie po výdeji jednoho nebo více nápojů, vyjměte karafu na mléko nebo příslušenství.
- Nastavte dobu automatického vypnutí na nejnižší hodnotu (viz odstavec "<u>5.8 Automatické vypnutí</u>");
- Aktivujte Úsporu energie (viz odstavec "5.10 Úspora energie");
- Pokud to přístroj vyžaduje, provedte cyklus odvápnění.

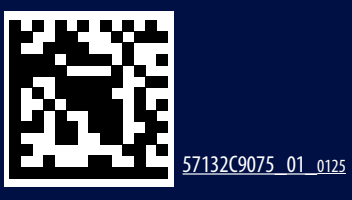